Brukerhåndbok for Nokia C6–01

### 2 Innhold

## Innhold

### Sikkerhet

| Komme i gang                          | 6  |
|---------------------------------------|----|
| Taster og deler                       | 6  |
| Endre volumet på et anrop, en sang    |    |
| eller en video                        | 8  |
| Låse eller låse opp tastene og        |    |
| skjermen                              | 8  |
| Sette inn SIM-kortet                  | 8  |
| Sette inn eller ta ut minnekortet     | 10 |
| Lade                                  | 11 |
| Antenneposisjon                       | 13 |
| Feste håndleddsnoren                  | 14 |
| Headset                               | 14 |
| Slå enheten av eller på               | 14 |
| Bruke enheten for første gang         | 15 |
| Nokia-konto                           | 16 |
| Kopiere kontakter eller bilder fra en |    |
| gammel enhet                          | 16 |
| Konfigurere enheten                   | 17 |
| Bruke brukerhåndboken i enheten       | 17 |
|                                       |    |

### Installere Nokia Ovi Suite på datamaskinen

|--|

5

| Utforske Nokias Ovi-nettjenester | 19 |
|----------------------------------|----|
| Ovi by Nokia                     | 19 |
| Om Ovi E-post                    | 19 |
| Om webtjenesten Ovi Kart         | 20 |
| Om Ovi Musikk                    | 20 |
| Om Ovi Butikk                    | 20 |
|                                  |    |

| 20 |
|----|
| 23 |
| 24 |
| 24 |
| 28 |
|    |

| Angi at varsellyset skal blinke for |    |
|-------------------------------------|----|
| ubesvarte anrop eller meldinger     | 29 |
| Søke på enheten og på Internett     | 29 |
| Bruke enheten i frakoblet modus     | 29 |
| Forlenge levetiden til batterier    | 30 |
| -                                   |    |

| Tilpasning                              | 31 |
|-----------------------------------------|----|
| Profiler                                | 31 |
| Endre temaet                            | 33 |
| Startskjerm                             | 33 |
| Organisere programmer                   | 36 |
| Laste ned et spill, program eller annet |    |
| element                                 | 36 |

| Telefon                              | 37 |
|--------------------------------------|----|
| Ringe et telefonnummer               | 37 |
| Svare på et anrop                    | 37 |
| Søke etter en kontakt                | 38 |
| Avvise et anrop                      | 38 |
| Ringe en kontakt                     | 39 |
| Besvare en samtale som er satt på    |    |
| vent                                 | 39 |
| Foreta et videoanrop                 | 40 |
| Svare på et videoanrop               | 41 |
| Avvise et videoanrop                 | 41 |
| Foreta en konferansesamtale          | 41 |
| Ringe de numrene du bruker mest      | 42 |
| Bruke stemmen til å ringe en kontakt | 42 |
| Ringe via Internett                  | 43 |
| Ringe det sist oppringte nummeret    | 44 |
| Ta opp en telefonsamtale             | 44 |
| Sette på lydløs                      | 45 |
| Vise ubesvarte anrop                 | 45 |
| Ringe talepostkassen                 | 45 |
| Viderekoble anrop til talepostkassen |    |
| eller et annet telefonnummer         | 46 |
| Sperre utgående eller innkommende    |    |
| anrop                                | 46 |
| Tillate anrop bare til enkelte numre | 47 |
| Videodeling                          | 47 |
|                                      |    |

#### Kontakter

| 0m kontakter                           | 49 |
|----------------------------------------|----|
| Lagre telefonnumre og e-               |    |
| postadresser                           | 49 |
| Lagre et nummer fra et anrop eller en  |    |
| melding                                | 50 |
| Kontakte viktige personer raskt        | 50 |
| Legge til et bilde for en kontakt      | 51 |
| Angi en ringetone for en bestemt       |    |
| kontakt                                | 51 |
| Sende kontaktinformasjon via Mitt      |    |
| kort                                   | 51 |
| Opprette en kontaktgruppe              | 52 |
| Sende en melding til en                |    |
| persongruppe                           | 52 |
| Kopiere kontakter fra SIM-kortet til   |    |
| enheten                                | 52 |
| Sikkerhetskopiere kontakter til Ovi by |    |
| Nokia                                  | 53 |

| Meldinger                 | 53 |
|---------------------------|----|
| Om Meldinger              | 53 |
| Sende en melding          | 53 |
| Sende en lydmelding       | 54 |
| Motta meldinger           | 54 |
| Vise en samtale           | 55 |
| Lytte til en tekstmelding | 55 |
| Endre språk               | 56 |
|                           |    |

| E-post | 56 |
|--------|----|
| F-post | 56 |

| Internett                           | 60 |
|-------------------------------------|----|
| Om nettleseren                      | 60 |
| Surfe på Internett                  | 60 |
| Legge til et bokmerke               | 61 |
| Abonnere på en nyhetsmating         | 61 |
| Oppdage aktiviteter i nærmiljøet    | 61 |
| Få tilgang til selskapets intranett | 62 |

| Sosiale nettverk    | 62 |
|---------------------|----|
| Om sosiale nettverk | 62 |

| Se statusoppdateringene til vennene   |    |
|---------------------------------------|----|
| dine i én visning                     | 63 |
| Publisere din status i sosiale        |    |
| nettverkstjenester                    | 63 |
| Koble de påloggede vennene med den    |    |
| tilhørende kontaktinformasjonen       | 63 |
| Se venners statusoppdateringer på     |    |
| startskjermen                         | 64 |
| Laste opp bilder eller videoer til en |    |
| tjeneste                              | 64 |
| Dele din posisjon i                   |    |
| statusoppdateringen                   | 64 |
| Kontakte en venn fra en sosial        |    |
| nettverkstjeneste                     | 65 |
| Legge til en hendelse i kalenderen på |    |
| enheten                               | 65 |

| Kamera                            | 66 |
|-----------------------------------|----|
| Om kameraet                       | 66 |
| Ta et bilde                       | 66 |
| Bilde- og videotips               | 66 |
| Ta et bilde i mørket              | 67 |
| Lagre posisjonsinformasjon sammen |    |
| med bilder og videoer             | 67 |
| Sende bilder eller videoer        | 68 |
| Spille inn en video               | 69 |
|                                   |    |

| Bilder og videoer               | 69 |
|---------------------------------|----|
| Om Bilder                       | 69 |
| Vise bilder og videoer          | 69 |
| Organisere bilder               | 70 |
| Redigere bilder du har tatt     | 71 |
| Skrive ut et bilde du har tatt  | 71 |
| Vise bilder og videoer på en TV | 72 |

| Videoer og TV | 72 |
|---------------|----|
| Videoer       | 72 |
| Se nett-TV    | 73 |
| Je nett-1v    | 13 |

| Musikk og lyd | 74 |
|---------------|----|
| Musikkspiller | 74 |
| Om Ovi Musikk | 76 |

### 4 Innhold

| Beskyttet innhold | 77 |
|-------------------|----|
| Spille inn lyder  | 77 |
| FM-radio          | 78 |
|                   |    |

#### Kart 79 Navigere til et mål 79 Min posisjon 80 85 Søke Favoritter 86 Stedsoppdatering 88 Kjøre og gå 89 Gi tilbakemelding om Kart 94

| 94 |
|----|
| 94 |
| 96 |
|    |

| Kontor                                  | 100   |
|-----------------------------------------|-------|
| Quickoffice                             | 100   |
| Lese PDF-dokumenter                     | 100   |
| Bruke kalkulatoren                      | 100   |
| Skrive notater                          | 101   |
| Oversette ord fra ett språk til et anne | et101 |
| Åpne eller opprette zip-filer           | 102   |
| Få tilgang til selskapets intranett     | 102   |
|                                         |       |

| Tilkobling                     | 102 |
|--------------------------------|-----|
| Internett-tilkoblinger         | 102 |
| Trådløst lokalnett             | 103 |
| Bluetooth                      | 105 |
| USB-datakabel                  | 108 |
| Lukke en nettverkstilkobling   | 109 |
| Lagre filer på en ekstern disk | 110 |

| Enhetsbehandling                      | 110 |
|---------------------------------------|-----|
| Holde enhetsprogramvare og            |     |
| programmer oppdatert                  | 110 |
| Behandle filer                        | 112 |
| Øke tilgjengelig minne slik at du kan |     |
| legge til mer innhold                 | 113 |
| Behandle programmer                   | 114 |
| Synkronisere innhold                  | 115 |

| Kopiere kontakter eller bilder mellom |     |
|---------------------------------------|-----|
| enheter                               | 117 |
| Beskytte enheten                      | 117 |
| Klargjøre enheten for resirkulering   | 118 |
|                                       |     |
| Få mor hjoln                          | 110 |

| · · · · · · · · · · · · · · · · · · · |     |
|---------------------------------------|-----|
| Brukerstøtte                          | 119 |
|                                       |     |

### Tilgangskoder

| Feilsøking                          | 120 |
|-------------------------------------|-----|
| Gjenopprette opprinnelige           |     |
| innstillinger                       | 120 |
| Hva gjør jeg når minnet er fullt?   | 120 |
| Meldingsindikatoren blinker         | 121 |
| En kontakt vises to ganger i        |     |
| kontaktlisten                       | 121 |
| Uleselige tegn under surfing på     |     |
| Internett                           | 121 |
| Klargiøre enheten for resirkulering | 121 |

| Beskytte miljøet | 121 |
|------------------|-----|
| Spar energi      | 121 |
| Resirkuler       | 122 |
|                  |     |

### Produkt-og sikkerhetsinformasjon122

### Stikkordregister

130

119

### Sikkerhet

Les disse enkle retningslinjene. Det kan være farlig eller ulovlig ikke å følge dem. Les den fullstendige brukerhåndboken hvis du vil ha mer informasjon.

### SLÅ AV I SIKKERHETSBEGRENSEDE OMRÅDER

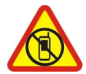

Slå av enheten der bruk av mobiltelefon ikke er tillatt, eller hvor det kan forårsake forstyrrelser eller farer, for eksempel i fly, i nærheten av medisinsk utstyr, brennstoff, kjemikalier og sprengingsområder.

#### TRAFIKKSIKKERHETEN KOMMER FØRST

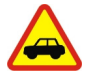

Overhold all lokal lovgivning. Sørg for at du alltid har frie hender til å betjene bilen når du kjører. Din første prioritet når du kjører er veisikkerhet.

#### FORSTYRRELSER

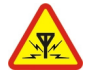

Alle trådløse enheter kan fra tid til annen utsettes for forstyrrelser som kan påvirke ytelsen.

#### **KVALIFISERT SERVICE**

Bare kvalifisert personale kan installere eller reparere dette produktet.

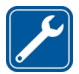

**OPPBEVAR ENHETEN PÅ ET TØRT STED** 

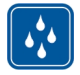

Enheten tåler ikke vann. Oppbevar den på et tørt sted.

#### GLASSDELER

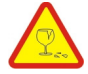

Frontdekselet på enheten er laget av glass. Dette glasset kan knuses hvis den treffer en hard overflate eller får et hardt støt. Hvis glasset knuses, må du ikke berøre glassdelene på enheten eller forsøke å fjerne det knuste glasset fra enheten. Ikke bruk enheten før glasset har blitt erstattet av kvalifisert personell.

### **BESKYTT HØRSELEN DIN**

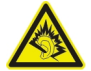

Lytt til hodetelefonene ved et moderat lydnivå. Ikke hold enheten nær øret når høyttaleren er på.

## Komme i gang

#### Taster og deler Forside

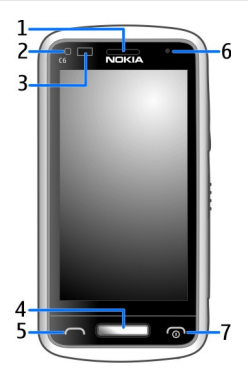

- 1 Ørestykke
- 2 Lyssensor
- Avstandssensor Deaktiverer automatisk berøringsskjermen under samtaler. 3
- 4 Menytast
- 5 6 Ringetast
- Sekundært kamera
- 7 Strøm-/avslutningstast

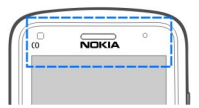

Ikke dekk området over berøringsskjermen, for eksempel med en beskyttende film eller teip.

### Sidene, baksiden og bunnen

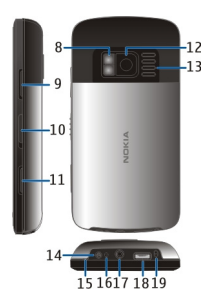

- 8 Kamerablits/lommelykt
- 9 Volum-/zoometast
- 10 Tastelåsbryter/lommelykttast
- 11 Kameratast
- 12 Kamera
- 13 Høyttaler
- 14 Laderkontakt
- 15 Håndleddsstroppklemme
- 16 Ladeindikator
- 17 Nokia AV-kontakt (3,5 mm)
- 18 Mikro-USB-kontakt
- 19 Mikrofon

### Berøringsskjerm

Du kan betjene enheten ved å berøre skjermen forsiktig med fingertuppene. Skjermen reagerer ikke når du bruker neglene.

Hvis du er kald på fingertuppene, kan det hende at skjermen ikke reagerer på berøringen.

Viktig: Unngå å lage riper i navigeringsskjermen. Bruk aldri en vanlig penn, blyant eller andre spisse gjenstander på berøringsskjermen.

### Lommelykt

Kamerablitsen kan brukes som lommelykt. Du slår lommelykten av og på ved å skyve og holde inne tastelåsbryteren i to sekunder.

Lommelykten kan bare brukes når du er i startskjermen. Du kan også slå på lommelykten når du er i startskjermen og tastene og skjermen eller enheten er låst. Ikke lys med lommelykten i øynene til andre.

#### Endre volumet på et anrop, en sang eller en video

Bruk volumtastene.

Du kan justere volumet under et anrop eller når et program er aktivt.

Ved hjelp av den innebygde høyttaleren kan du snakke og lytte fra kort avstand uten å måtte holde enheten mot øret.

#### Aktivere eller deaktivere høyttaleren under en samtale

Velg 🗐 eller 🗐.

#### Låse eller låse opp tastene og skjermen

Hvis du låser tastene og skjermen på enheten, unngår du å foreta anrop ved et uhell når enheten ligger i en veske eller lomme.

Skyv på tastelåsbryteren.

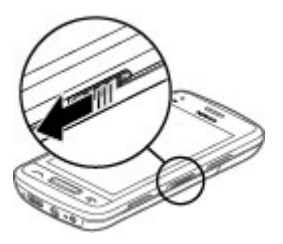

Tips: Hvis du ikke kommer til tastelåsbryteren, trykker du på menytasten og velger Opphev lås for å låse opp enheten.

### Angi at tastene og skjermen skal låses automatisk

- 1 Velg Meny > Innstillinger og Telefon > Display > Tidsavbr.: skjerm/tastelås.
- 2 Angi hvor lang tid det skal gå før tastene og skjermen låses automatisk.

#### Sette inn SIM-kortet

Ikke sett klistremerker på SIM-kortet.

1 Skyv opp bakdekselet, og fjern det.

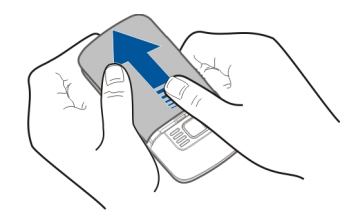

2 Ta ut batteriet.

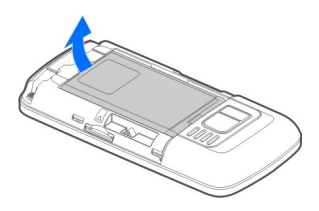

3 Skyv SIM-kortholderen for å låse den opp.

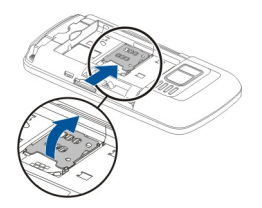

4 Løft SIM-kortholderen, og sett inn SIM-kortet. Kontroller at kontaktområdet på kortet vil vende ned når SIM-kortholderen senkes.

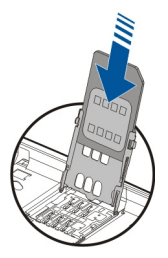

5 Senk SIM-kortholderen. Lås SIM-kortholderen ved å skyve den på plass.

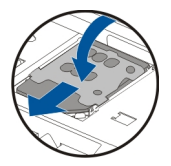

6 Sett batteriet og dekselet på baksiden på plass.

### Sette inn eller ta ut minnekortet

Bare bruk kompatible microSD- og microSDHC-kort som er godkjent for bruk i denne enheten av Nokia. Inkompatible kort forårsake skade på kortet og enheten, og data som er lagret på kortet, kan bli ødelagt.

Du kan spille inn HD-videoer med enheten. Hvis du spiller inn en video på et minnekort, bør du bruke raske microSD-kort av høy kvalitet fra kjente produsenter for å oppnå best mulig ytelse. Anbefalt microSD-kortklasse er 4 (32 Mbit/s (4 MB/s)) eller høyere.

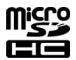

Ikke sett klistremerker på minnekortet.

### Sette inn minnekortet

Hvis et minnekort ikke allerede er satt inn:

- 1 Fjern bakdekselet.
- 2 Kontroller at kontaktområdet på minnekortet vender ned. Skyv kortet inn, til du hører et klikk.

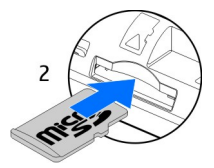

3 Sett bakdekselet tilbake på plass.

### Ta ut minnekortet

1 Skyv kortet inn, til du hører et klikk.

### 2 Trekk ut kortet.

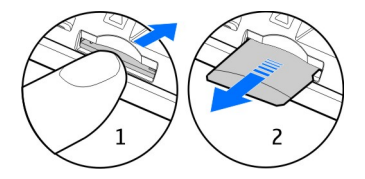

#### Lade Om batteriet

Enheten har et oppladbart batteri som kan tas ut. Bruk bare ladere som er godkjent av Nokia for bruk sammen med denne enheten. Du kan også bruke en kompatibel USBdatakabel til å lade enheten.

Når batterinivået er lavt, aktiveres strømsparemodus. Hvis du vil slå av strømsparemodus, trykker du på av/på-tasten og velger **Deaktiver strømsparing**. Når strømsparemodus er aktivert, er det kanskje ikke mulig å endre innstillingene for enkelte programmer.

### Sette inn batteriet

- 1 Fjern bakdekselet.
- 2 Hold batterikontaktene i stilling, og sett inn batteriet.

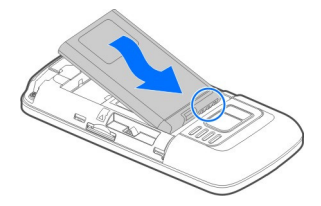

3 Sett bakdekselet tilbake på plass.

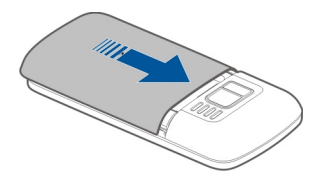

### Lade batteriet

Batteriet er delvis ladet på fabrikken, men du må kanskje lade det opp igjen før du kan slå på enheten for første gang.

Hvis enheten indikerer lite strøm, gjør du følgende:

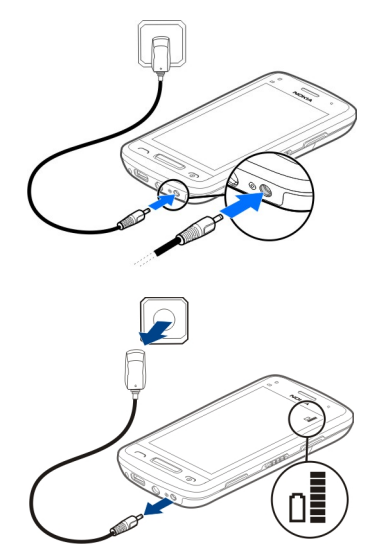

1

### 2

Du trenger ikke å lade batteriet i et bestemt tidsrom, og du kan bruke enheten mens den lades.

Hvis batteriet er fullstendig utladet, kan det ta noen minutter før ladeindikatorlampen lyser på displayet eller før du kan ringe.

Hvis batteriet ikke har vært brukt i en lengre periode, kan det være nødvendig å koble til laderen og deretter koble den fra og til igjen for å starte ladingen.

Tips: Du kan også bruke en kompatibel USB-lader til å lade batteriet.

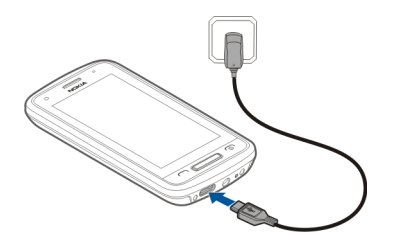

### Lade batteriet med USB

Batterinivået er lavt, men du har ikke lader med deg? Du kan bruke en kompatibel USBkabel til å koble til en kompatibel enhet, f.eks. en datamaskin.

Vær forsiktig når du kobler til eller fra ladekabelen slik at ladekontakten ikke ødelegges.

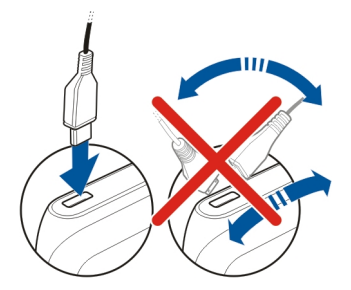

Hvis enheten er koblet til en datamaskin, kan du synkronisere enheten mens ladingen pågår.

Det kan ta lengre tid å starte en USB-lading, og det fungerer kanskje ikke hvis du kobler til via en USB-hub uten strøm. Enheten lader raskere når den er koblet til et strømuttak.

Når batteriet lader, lyser ladeindikatoren ved siden av USB-kontakten. Når batteriladenivået er lavt, blinker ladeindikatorlampen. Det kan ta en stund før ladingen begynner.

#### Antenneposisjon

Unngå å berøre antenneområdet når enheten mottar eller sender signaler. Berøring av antennen påvirker kvaliteten på kommunikasjonen og kan føre til et høyere strømforbruk og at batterilevetiden reduseres.

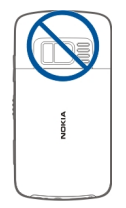

### Feste håndleddsnoren

Tre håndleddsnoren som vist, og sett på bakdekslet.

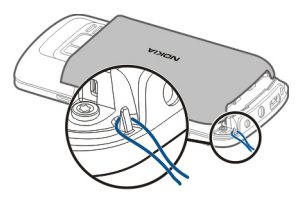

### Headset

Du kan koble et kompatibelt headset eller kompatible hodetelefoner til enheten.

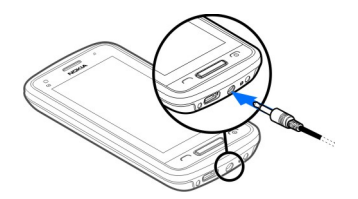

### Slå enheten av eller på

Hold inne av/på-tasten 💿 til enheten vibrerer.

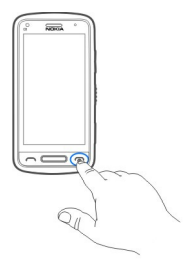

#### Bruke enheten for første gang

Enheten leder deg gjennom den innledende konfigureringen når du setter inn SIMkortet og slår på enheten for første gang. Hvis du vil bruke alle Nokias Ovi-tjenester, må du opprette en Nokia-konto. Du kan også kopiere kontakter og annet innhold fra den gamle enheten, og abonnere på nyttige råd og tips.

Du trenger en Internett-tilkobling for å kunne opprette en Nokia-konto. Hvis du vil ha informasjon om priser for dataoverføringer, kan du ta kontakt med tjenesteleverandøren. Hvis du ikke har en Internett-tilkobling, kan du opprette en konto senere.

Tips: Gå til www.ovi.com for å opprette og administrere Nokia-kontoen på Internett.

Hvis du allerede har en Nokia-konto, logger du på.

**Tips:** Har du glemt passordet? Du kan be om å få det tilsendt i en e-post eller tekstmelding.

Bruk programmet Telefonoverføring til å kopiere innhold, for eksempel:

- Kontakter
- Meldinger
- Bilder og videoer
- Personlige innstillinger

Når du konfigurerer e-postkontoen din, kan du angi at innboksen skal vises på startskjermen slik at du enkelt kan sjekke e-postene dine.

Trykk på ringetasten hvis du må ringe et nødnummer under konfigureringen.

#### Nokia-konto

Når du slår på enheten for første gang, vil du få instruksjoner om hvordan du oppretter en Nokia-konto.

Med en Nokia-konto kan du for eksempel:

- få tilgang til alle Ovi-tjenester fra Nokia med ett enkelt brukernavn og passord, både på enheten og en kompatibel datamaskin
- · laste ned innhold fra Ovi-tjenester
- Lagre kontaktinformasjon og detaljer om enhetsmodellen. Du kan også legge til opplysninger om betalingskortet ditt.
- lagre viktige gå- og kjøreruter på Ovi Kart

Hvis du vil vite mer om Nokia-kontoen og Ovi-tjenestene, kan du gå til www.ovi.com.

Hvis du vil opprette en Nokia-konto senere, bruker du enheten for å få tilgang til Ovitjenesten, og du blir bedt om å opprette en konto.

### Kopiere kontakter eller bilder fra en gammel enhet

Vil du kopiere viktig informasjon fra en gammel, kompatibel Nokia-enhet og begynne å bruke den nye enheten raskt? Bruk programmet Telefonoverføring til å kopiere eksempelvis kontakter, kalenderoppføringer og bilder gratis til den nye enheten.

Velg Meny > Programmer > Verktøy > Tlf.konfig. og Dataoverføring.

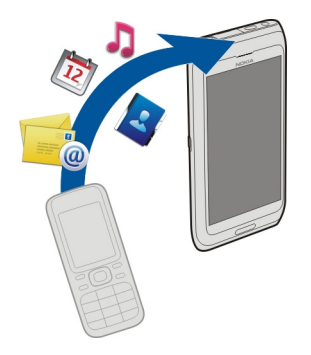

Hvis den gamle Nokia-enheten ikke har programmet Telefonoverføring, sender den nye enheten programmet i en melding. Åpne meldingen på den gamle enheten, og følg instruksjonene.

- 1 Velg enheten du vil koble til, og sammenkoble enhetene. Bluetooth må være aktivert.
- 2 Angi passordet hvis den andre enheten krever et passord. Passordet, som du kan definere selv, må angis i begge enhetene. Passordet i noen enheter er fast. Hvis du vil ha mer informasjon, se brukerhåndboken for enheten. Passordet er bare gyldig for gjeldende tilkobling.
- 3 Vela innholdet og **OK**.

### **Konfigurere enheten**

Du angir enkelte grunnleggende innstillinger for enheten ved å velge snarveien

Tlf.konfig. . som finnes på en av startskjermene. Du veksler mellom startskjermene ved å stryke til venstre eller høyre.

Du kan gjøre følgende:

- 📓 Kopiere kontakter, bilder og annet innhold fra din forrige Nokia-enhet
- 🙄 Tilpasse enheten ved å endre ringetone og tema
- Onfigurere e-post
- Oppdatere enhetsprogramvaren

Du kan angi innstillingene senere ved å velge Meny > Programmer > Verktøy > Tlf.konfig..

### Bruke brukerhåndboken i enheten

Velg Meny > Programmer > Brukerveil..

### Åpne brukerhåndboken fra et program

Velg Valg > Brukerveiledning. Dette er ikke tilgjengelig i alle programmer.

### Søke i brukerhåndboken

Når brukerveiledningen er åpen, velger du **Valg** > **Søk** og skriver inn en bokstav eller et ord i søkefeltet.

### Veksle mellom brukerhåndboken og et program

Hold inne menytasten, stryk til venstre eller høyre og velg ønsket program.

angir en kobling til en webside. Noen steder vil du finne koblinger til beslektede emner på slutten av instruksjonene.

### Installere Nokia Ovi Suite på datamaskinen

Med PC-programmet Nokia Ovi Suite kan du behandle innhold på enheten og synkronisere det med datamaskinen. Du kan også oppdatere enheten med den nyeste programvaren og laste ned kart.

Last ned den siste versjonen av Nokia Ovi Suite til datamaskinen fra www.ovi.com/ suite.

Hvis datamaskinen ikke kan kobles til Internett, gjør du følgende for å installere Nokia Ovi Suite fra enhetsminnet:

 Bruk en kompatibel USB-datakabel til å koble enheten til en datamaskin. Hvis du bruker Windows XP eller Windows Vista på datamaskinen, endrer du USBmodusen på enheten til Masselagring. Du angir USB-modus på enheten ved å velge varslingsområdet øverst til høyre på enheten, og velge ← SUSB > Masselagring.

Minnekortet vises som en ekstern disk på datamaskinen.

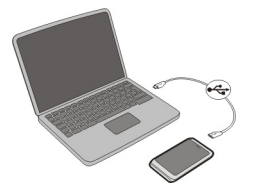

2 På datamaskinen velger du Installer Nokia Ovi Suite.

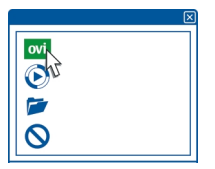

Hvis installasjonsvinduet ikke åpnes automatisk, åpner du installasjonsfilen manuelt. Velg **Åpne mappen og vis filene**, og dobbeltklikk på **Install\_Nokia\_Ovi\_Suite.exe**.

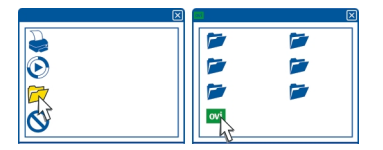

- 3 Følg instruksjonene som vises.
- 4 Hvis du bruker Windows XP eller Windows Vista på datamaskinen, må du kontrollere at USB-modusen på enheten er satt til Nokia Ovi Suite når installeringen er fullført.

Hvis du vil vite mer om Nokia Ovi Suite, gå til www.ovi.com/suite.

Hvis du vil vite hvilke operativsystemer som Nokia Ovi Suite støtter, kan du besøke www.nokia.com/support.

### **Utforske Nokias Ovi-nettjenester**

#### Ovi by Nokia

**ovi** Med Ovi by Nokia kan du finne nye steder og tjenester, og holde kontakten med venner. Du kan for eksempel gjøre følgende:

- Se dine venners statusoppdateringer i ulike sosiale nettverkstjenester
- Laste ned spill, programmer, videoer og ringetoner til enheten
- Finne frem ved hjelp av gratis gå- og kjørenavigering, planlegge turer og vise steder på et kart
- Få en gratis konto for Ovi E-post
- Finne musikk

Enkelte elementer er gratis, andre må du kanskje betale for.

De tilgjengelige tjenestene kan også variere etter land eller område, og ikke alle språk støttes.

Gå til www.ovi.com for å få tilgang til Nokias Ovi-tjenester, og registrer din egen Nokiakonto.

Du finner mer informasjon i delen om kundestøtte på www.ovi.com.

#### Om Ovi E-post

Wed Ovi E-post får du enkel tilgang til e-posten din fra populære nettbaserte epostløsninger. Hvis du oppretter en Nokia-konto, kan du også få en gratis e-postkonto fra Ovi og bruke denne på en mobilenhet eller datamaskin. Søppelpostfilteret bidrar til å holde postboksen fri for uønsket e-post, og virusbeskyttelsen øker sikkerheten.

### Om webtjenesten Ovi Kart

🚯 Med webtjenesten Ovi Kart kan du vise steder fra hele verden.

Du kan gjøre følgende:

- Søke etter adresser, severdigheter og tjenester
- Lag reiseruter og få detaljerte retningsanvisninger
- Lagre favorittstedene og -rutene dine i Nokia-kontoen
- Synkroniser lagrede elementer med en kompatibel Nokia-enhet, og få tilgang til dem hvor som helst

For å bruke Internett-tjenesten Ovi Kart går du til www.ovi.com.

### Om Ovi Musikk

Med Ovi Musikk kan du kjøpe og laste ned sanger til enheten og datamaskinen, og kopiere sanger mellom de to. For å administrere musikksamlingen og nedlastingene dine kan du installere Ovi Player på en kompatibel PC, eller bruke nettleseren til å laste ned musikk.

Begynn å oppdage musikk ved å velge **Meny** > **Musikk** > **Ovi musikk** eller gå til www.ovi.com.

### Om Ovi Butikk

På Ovi Butikk kan du laste ned mobilspill, programmer, videoer, bilder, temaer og ringetoner til enheten. Noe av det er gratis, og noe må du betale for med kredittkort eller via telefonregningen. Hvilke betalingsmetoder som er tilgjengelige, er avhengig av land og nettverkstjenesteleverandør. Ovi Butikk tilbyr innhold som er kompatibelt med den mobile enheten og relevant for din smak og stedet hvor du befinner deg.

Velg Meny > Butikk eller gå til www.ovi.com.

### Grunnleggende bruk

### Handlinger på berøringsskjermen

Du kan samhandle med brukergrensesnittet ved å trykke på eller trykke og holde på berøringsskjermen.

### Åpne et program eller et annet skjermelement

Klikk på programmet eller elementet.

### Rask tilgang til funksjoner

Trykk og hold elementet. En hurtigmeny med de tilgjengelige valgene åpnes. Hvis du for eksempel skal sende et bilde eller slette en alarm, trykker du og holder inne bildet eller alarmen, og velger det aktuelle valget fra hurtigmenyen.

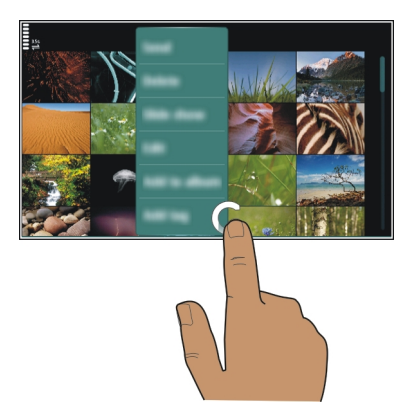

Hvis du trykker og holder på startskjermen, aktiveres redigeringsmodus.

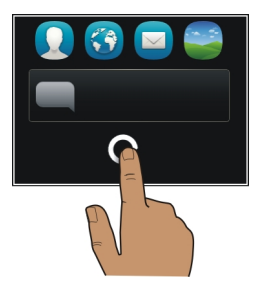

### Dra et element

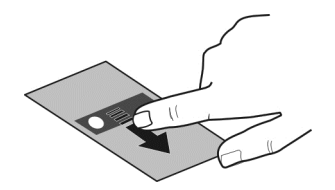

Trykk og hold et element, og dra fingeren over skjermen. Elementet følger fingeren. Du kan dra elementer på startskjermen eller hovedmenyen når du har aktivert redigeringsmodus.

### Sveipe

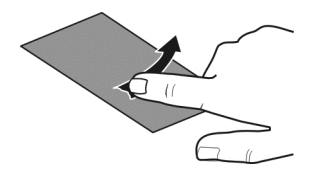

Plasser en finger på skjermen, og dra fingeren rolig i ønsket retning. Når du for eksempel viser et bilde, kan du vise neste bilde ved å stryke mot venstre.

### Bla i en liste eller en meny

Plasser fingeren på skjermen, dra den raskt over skjermen og løft den. Innholdet på skjermen ruller med hastigheten og retningen den hadde da du slapp. Hvis du vil velge et element fra en bla-liste, og stoppe bevegelsen, trykker du på elementet.

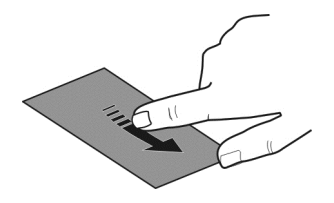

### Zoome inn

Plasser to fingre på et element, for eksempel et bilde eller en webside, og skyv fingrene fra hverandre.

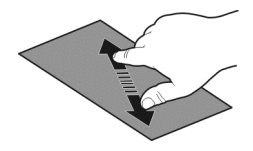

### Zoome ut

Plasser to fingre på elementet, og skyv fingrene mot hverandre.

Tips: Du kan også klikke to ganger på elementet for å zoome inn eller ut.

#### Interaktive startskjermelementer

Startskjermelementene er interaktive. Du kan for eksempel endre dato og klokkeslett, angi alarmer, skrive kalenderoppføringer eller redigere profilene direkte på startskjermen.

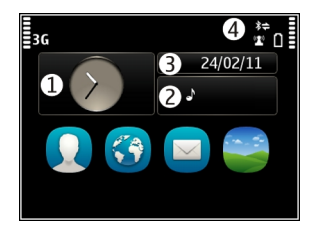

### Angi en alarm

Velg klokken (1).

### Aktivere eller redigere profiler

Velg profilen (2).

### Vise eller redigere timeplanen

Velg datoen (3).

### Vise ubesvarte anrop eller uleste meldinger

Velg varslingsområdet (4).

Vise tilgjengelige WLAN eller håndtere Bluetooth-tilkoblinger Velg varslingsområdet (4).

### Endre tilkoblingsinnstillingene

Velg varslingsområdet (4) og 辛.

I de fleste visningene kan du velge varslingsområdet (4) og gjøre følgende:

- Endre tilkoblingsinnstillingene
- Åpne klokken og angi en alarm.
- Vise batteristatusen og aktivere strømsparingsmodus.
- Vise varslinger om ubesvarte anrop eller uleste meldinger.
- Åpne WLAN-veiviseren og koble til et WLAN.
- Administrere Bluetooth-tilkoblinger

### Bytte mellom åpne programmer

Du kan se hvilke programmer og oppgaver som er åpne i bakgrunnen, og veksle mellom disse.

Hold inne menytasten, stryk til venstre eller høyre og velg ønsket program.

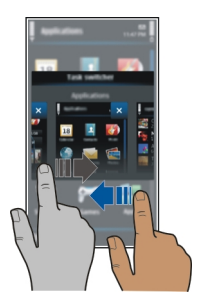

Hvis du lar programmer kjøre i bakgrunnen, øker batteriforbruket og minneforbruket. Velg 🔀 for å lukke et program du ikke bruker.

**Tips:** Hvis du vil lukke alle åpne programmer, velger du og holder inne oppgaveveksleren og velger **Lukk alle** på popup-menyen.

### Skrive inn tekst Skrive inn tekst med det virtuelle tastaturet Bruke det virtuelle tastaturet.

Velg et tekstinntastingsfelt for å aktivere det virtuelle tastaturet. Du kan bruke det virtuelle tastaturet både i liggende og stående modus.

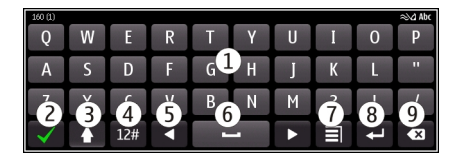

- 1 Virtuelt tastatur
- 2 Lukk-tasten lukk det virtuelle tastaturet.
- 3 Skift- og Caps Lock-tasten hvis du vil skrive inn en stor bokstav når du skriver med små bokstaver, eller omvendt, velger du tasten før du skriver inn tegnet. Du aktiverer Caps Lock-modus ved å velge tasten to ganger. En linje under tasten angir at Caps Lock-modus er aktivert.
- 4 Tegnområde velg ønsket tegnområde, for eksempel tall eller spesialtegn.
- 5 Piltaster flytt markøren til venstre eller høyre.
- 6 Mellomromstast sett inn et mellomrom.
- 7 Inntastingsmeny aktiver logisk skriving eller endre skrivespråket.
- 8 Enter-tasten flytt markøren til neste rad eller tekstinntastingsfelt. Ytterligere funksjoner avhenger av gjeldende kontekst. I webadressefeltet i nettleseren virker den for eksempel som et Gå til-ikon.
- **9** Tilbake-tasten slett et tegn.

### Bytte mellom det virtuelle tastaturet og telefontastaturet i stående modus

Velg > Alfanumerisk tastatur eller QWERTY-tastatur.

### Legge til aksent på et tegn

Velg og hold inne tegnet.

### Aktivere logisk skriving med det virtuelle tastaturet

Skriving med ordforslag er kanskje ikke tilgjengelig på alle språk.

- 2 Begynn å skrive et ord. Enheten foreslår mulige ord mens du skriver. Når riktig ord vises, velger du det.
- 3 Hvis ordet ikke finnes i ordlisten, foreslår enheten et annet ord fra ordlisten. Du kan legge til nye ord i ordlisten ved å velge ordet du har skrevet.

### Deaktivere logisk skriving

Velg > Inntastingsvalg > Deaktiver ordforslag.

### Endre innstillinger for skriving

Velg > Inntastingsvalg > Innstillinger.

### Skrive inn tekst med det virtuelle tastaturet Bruke det virtuelle talltastaturet

Hvis du foretrekker å bruke det alfanumeriske tastaturet når du skriver i portrettmodus, kan du bytte fra det virtuelle fulltastaturet til det virtuelle talltastaturet.

- 1 Velg et tekstinntastingsfelt.
- 2 Velg = > Alfanumerisk tastatur.

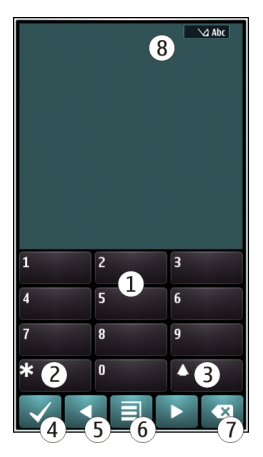

- 1 Talltaster
- 2 \* Skriv inn et spesialtegn, eller bla gjennom ordforslagene hvis du har aktivert logisk skriving og ordet er understreket.
- 3 Skift-tast Veksle mellom store og små bokstaver. Du kan aktivere eller deaktivere logisk skriving ved å trykke raskt to ganger på tasten. Hold nede tasten hvis du vil bytte mellom bokstav- og tallmodus.
- 4 Lukketast Lukk det virtuelle talltastaturet.
- 5 Piltaster Flytt markøren til venstre eller høyre.
- 6 Inntastingsmeny Aktiver logisk skriving, endre skrivespråket eller bytt til det virtuelle tastaturet.
- 7 Tilbaketast Slett et tegn.
- 8 Indikator for tekstinntasting (hvis tilgjengelig) Viser om bokstavene er store eller små, og om bokstav- eller tallmodus eller logisk skriving er aktivert.

### Aktivere tradisjonell skriving med det virtuelle tastaturet

Trykk raskt to ganger på #.

### Skrive inn et tegn

- 1 Velg en talltast (1-9) gjentatte ganger til det ønskede tegnet vises. Det finnes flere tilgjengelige tegn enn det som vises på tasten.
- 2 Hvis den neste bokstaven er plassert på den samme tasten, venter du til markøren vises eller flytter markøren forover før du velger tasten på nytt.

### Sette inn et mellomrom

Velg **O**.

### Flytte markøren til neste linje

Velg raskt **0** tre ganger.

### Aktivere logisk skriving med det virtuelle tastaturet

Skriving med ordforslag er basert på en innebygd ordliste der du kan legge til nye ord. Skriving med ordforslag er ikke tilgjengelig for alle språk.

- 1 Velg > Aktiver logisk skriving.
- 2 Trykk på tastene 2 til 9 for å skrive inn et ord. Trykk én gang på hver tast for hver bokstav. Hvis du for eksempel skal skrive Nokia når den engelske ordlisten er valgt, velger du 6 for N, 6 for o, 5 for k, 4 for i og 2 for a.

Ordforslaget endres etter hvert tastevalg.

3 Hvis ordet ikke er riktig, velger du \* flere ganger til det riktige treffet vises. Hvis ordet ikke står i ordlisten, velger du **Stav**, taster inn ordet i modus for tradisjonell skriving, og velger **OK**.

Hvis ? vises etter ordet, finnes ikke ordet i ordlisten. Hvis du vil legge til et ord i ordlisten, velger du \*, taster inn ordet i modus for tradisjonell skriving og velger OK.

- 4 Velg **0** for å sette inn et mellomrom. Hvis du vil sette inn et vanlig skilletegn, velger du **1** og deretter \* flere ganger til riktig skilletegn vises.
- 5 Begynn å skrive det neste ordet.

### Deaktivere logisk skriving

Trykk raskt to ganger på #.

### Angi skrivespråket

Velg Meny > Innstillinger og Telefon > Berøringsinndata > Skrivespråk.

### Endre språket når du skriver

Velg > Inntastingsvalg > Skrivespråk eller > Skrivespråk.

De tilgiengelige valgene kan variere.

| Displayindikatorer    |  |
|-----------------------|--|
| Generelle indikatorer |  |
|                       |  |

- Berøringsskiermen og tastene er låst.
  - Enheten har lydløs varsling for innkommende anrop eller meldinger.
  - Fn alarm er innstilt.
  - En tidsbestemt profil er aktiv.
  - Du har gått glipp av en kalenderhendelse.

### Anropsindikatorer

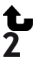

- Noen har ringt deg.
- Du bruker en annen telefonlinje (nettverkstjeneste).
- Innkommende anrop blir viderekoblet til et annet nummer (nettverkstjeneste). Hvis du har to telefonlinier, vil den aktive linien være indikert med et tall. Rð D Enheten er klar til et Internett-anrop.
  - Et dataanrop er aktivt (nettverkstieneste).

### Meldingsindikatorer

- Du har uleste meldinger. Hvis indikatoren blinker, kan det være at Innboks- $\sim$ mappen er full.
- Det finnes meldinger som ikke er sendt, i mappen Utboks. <u></u>

### Nettverksindikatorer

- Enheten er koblet til et GSM-nettverk (nettverkstjeneste).
  - Enheten er koblet til et 3G-nettverk (nettverkstjeneste).
- ₹ 3<u></u>G En tilkobling for GPRS-pakkedata (nettverkstjeneste) er åpen. 💆 angir at tilkoblingen er aktiv, og 🌋 markerer at tilkoblingen åpnes eller lukkes.
- E En EGPRS-pakkedatatilkobling (nettverkstjeneste) er åpen. 💆 angir at tilkoblingen er satt på venting, og 🖁 angir at en tilkobling opprettes.
- 36 En 3G-pakkedatatilkobling (nettverkstjeneste) er åpen. 3G angir at tilkoblingen er satt på venting, og 36 angir at en tilkobling opprettes.
- 3.56 En HSPA-pakkedatatilkobling (nettverkstjeneste) er åpen. 356 angir at tilkoblingen er satt på venting, og 356 angir at en tilkobling opprettes.

1 En WLAN-tilkobling er tilgiengelig.  $(\mathbf{r})$  angir at tilkoblingen er kryptert, og  $(\mathbf{r})$ angir at tilkoblingen ikke er kryptert.

### Tilkoblingsindikatorer

- \* Bluetooth er aktivert. **\*** angir at enheten sender data. Hvis indikatoren blinker, forsøker enheten å koble til en annen enhet.
  - En USB-kabel er koblet til enheten.
- GPS er aktiv.
  - Enheten synkroniserer.
    - Et kompatibelt headset er koblet til enheten.
    - En kompatibel TV-utgangskabel er koblet til enheten.
    - En kompatibel teksttelefon er koblet til enheten.

### Angi at varsellyset skal blinke for ubesvarte anrop eller meldinger

Når enhetens varsellvs blinker, har du et ubesvart anrop eller en mottatt melding.

Velg Meny > Innstillinger og Telefon > Varslingslys > Varslingslys.

### Søke på enheten og på Internett

Du kan søke etter elementer, for eksempel meldinger, bilder, filer, musikk eller videoer som er lagret på enheten eller på Internett.

- 1 Velg Meny > Programmer > Søk.
- Begynn å skrive inn et søkeord, og velg blant forslagene. 2
- Hvis du vil søke på Internett, velger du koblingen for Internett-søk nedenfor 3 søkeresultatene. Du må ha en aktiv Internett-tilkobling.

**Tips:** Du kan legge til en søkewidget på startskiermen. Trykk og hold på startskiermen. og velg 🖶 og søkewidgeten fra listen.

### Bruke enheten i frakoblet modus

På steder der du ikke vil ringe eller motta anrop, kan du likevel få tilgang til kalenderen, kontaktlisten og spill som spilles frakoblet, hvis du aktiverer frakoblet-profilen. Slå av enheten hvis det ikke er tillatt å bruke mobiltelefon, eller hvis det kan føre til forstyrrelser eller fare.

På startskiermen velger du profilen og Frakoblet.

Når frakoblet-profilen er aktivert, er tilkoblingen til mobilnettverket stengt. Alle radiofrekvenssignaler mellom enheten og mobilnettverket forhindres. Hvis du prøver å sende en melding, plasseres den i Utboks-mappen, og sendes først når en annen profil aktiveres.

### 30 Grunnleggende bruk

Du kan også bruke enheten uten SIM-kort. Slå av enheten og ta ut SIM-kortet. Når du slår enheten på igjen, aktiveres frakoblet-profilen.

Viktig: I frakoblet modus kan du ikke ringe eller motta samtaler, eller bruke andre funksjoner som krever mobilnettverksdekning. Det kan fremdeles være mulig å ringe til de offisielle nødnumrene som er programmert i enheten. Du må bytte til en annen profil for å foreta anrop.

Når frakoblet-profilen er aktivert, kan du for eksempel lese e-post eller surfe på Internett via en WLAN-tilkobling. Du kan også bruke Bluetooth.

Pass på at du overholder alle gjeldende sikkerhetskrav.

### Forlenge levetiden til batterier

Hvis du syns du må lade ofte, er det mulig å redusere strømforbruket til enheten.

- Lad alltid batteriet helt opp.
- Når strømsparingsmodus er aktivert, optimeres innstillinger på enheten slik som Nettverksmodus og skjermsparer.

### Aktivere strømsparingsmodus

Trykk på av/på-tasten **()**, og velg **Aktiver strømsparing**. Du deaktiverer strømsparingsmodus ved å trykke på av/på-tasten **()** og velge **Deaktiver strømsparing**.

### Lukke programmene du ikke bruker

Hold inne menytasten, stryk til ønsket program vises og velg 🔀.

### Lyder, temaer og effekter

- Slå av unødvendige toner, for eksempel tastetoner.
- Bruk heller hodetelefoner med kabel enn høyttaleren.
- Endre lengden på tidsavbruddsperioden for displayet.

### Angi perioden for tidsavbrudd

Velg Meny > Innstillinger og Telefon > Display > Tidsavbrudd for lys.

### Aktivere et mørkt tema og bakgrunnsbilde

Velg Meny > Innstillinger og Temaer > Generelle. Hvis du vil endre bakgrunnsbildet på startskjermen, velger du Valg > Endre bakgrunnsbilde.

### Deaktivere animasjonseffektene i bakgrunnen

Velg Meny > Innstillinger og Temaer > Generelle > Valg > Temaeffekter > Av.

### Dempe lysstyrken på skjermen

Velg Lysstyrke i displayinnstillingene.

### Deaktivere Stor klokke-skjermspareren

Velg Meny > Innstillinger og Temaer > Skjermsparer > Ingen.

### Nettverksbruk

- Når du hører på musikk eller bruker enheten til noe annet, og ikke ønsker å ringe eller motta anrop, aktiverer du frakoblet-profilen.
- Still inn enheten slik at den henter post mindre ofte.
- Bruk en WLAN-tilkobling i stedet for pakkedatatilkobling (GPRS eller 3G) ved tilkobling til Internett.
- Hvis enheten er stilt inn til å bruke både GSM- og 3G-nettverk (dobbeltmodus), bruker enheten mer strøm når den søker etter 3G-nettverket.

### Angi at enheten bare skal bruke GSM-nettverket

Velg Meny > Innstillinger og Tilkobling > Nettverk > Nettverksmodus > GSM.

### Deaktivere Bluetooth når det ikke er behov for det

Velg Meny > Innstillinger og Tilkobling > Bluetooth > Bluetooth > Av.

### Hindre enheten i å søke etter tilgjengelige WLAN-nettverk

Velg Meny > Innstillinger og Tilkobling > Trådløst LAN > Valg > Innstillinger > Vis WLAN-tilgjengelighet > Aldri.

# Opprett en pakkedatatilkobling (3G eller GPRS) bare når et program eller en handling krever det

Velg Meny > Innstillinger og Tilkobling > Administr. innst. > Pakkedata > Pakkedatatilkobling > Ved behov.

### Tilpasning

### Profiler

### Om profiler

Velg Meny > Innstillinger > Profiler.

Venter du på et anrop, men ønsker ikke å la telefonen ringe? Enheten har forskjellige innstillingsgrupper, eller profiler, som du kan tilpasse for forskjellige hendelser og omgivelser. Du kan også opprette egne profiler.

Du kan tilpasse profilene på følgende måter:

- Endre ringetone og tone for meldingsvarsling.
- Justere volum for ringetonen og tastetoner.
- Slå av lyden på tastetoner og varslingstoner.
- Aktivere vibrasjonsvarsling.
- Angi at enheten skal si navnet på kontakten som ringer.

### **Tilpasse toner**

Du kan tilpasse tonene på enheten til hver profil.

Velg Meny > Innstillinger > Profiler.

- 1 Velg ønsket profil.
- 2 Velg Tilpass og ønsket alternativ.

Tips: Last ned ringetoner fra Ovi Butikk. Hvis du vil vite mer om Ovi Butikk, gå til www.ovi.com.

#### Lydløs enhet

Når profilen lydløs er valgt, slås alle ringetoner og alarmtoner av. Aktiver denne profilen hvis du er på kino eller i et møte.

På startskjermen velger du profilen og Lydløs.

### Endre profil for møter eller utendørs bruk

Når møteprofilen er aktivert, gir enheten fra seg en diskret pipetone i stedet for å ringe. Når utendørsprofilen er aktivert, er ringetonen høyere, slik at du ikke går glipp av anrop i støyende omgivelser.

På startskjermen velger du profilen og Møte eller Utendørs.

#### Lage en ny profil

Hvordan kan enheten dekke behovene dine på jobben, skolen eller hjemme? Du kan opprette nye profiler for ulike situasjoner og gi dem passende navn.

- 1 Velg Meny > Innstillinger > Profiler og Valg > Opprett ny.
- 2 Angi profilinnstillingene dine, og velg Profilnavn.
- 3 Oppgi et navn for profilen.

### Angi en tidsbestemt profil

Du kan aktivere en profil inntil et angitt klokkeslett når den tidligere brukte profilen aktiveres.

Velg Meny > Innstillinger > Profiler.

- 1 Velg ønsket profil og Tidsbestemt.
- 2 Angi klokkeslettet når den tidsbestemte profilen skal utløpe.

#### **Endre temaet**

Signal Med temaer kan du endre fargene og utseendet til displayet.

Velg Meny > Innstillinger > Temaer.

Velg Generelle og et tema.

Enkelte temaer inneholder bakgrunnsanimasjonseffekter. Du kan spare strøm ved å velge Generelle > Valg > Temaeffekter > Av.

Tips: Last ned temaer fra Nokias Ovi Butikk. Hvis du vil vite mer om Ovi Butikk, gå til www.ovi.com.

### Startskjerm

### Om startskjermen

Du kan gjøre følgende på startskjermen:

- · Se varslinger om ubesvarte anrop og mottatte meldinger
- Åpne dine favorittprogrammer
- Styre programmer, for eksempel radioen
- Legge til snarveier for ulike funksjoner, for eksempel å skrive en melding
- Vise dine favorittkontakter og ringe til dem, chatte med dem eller sende meldinger til dem

Du kan ha mer enn én startskjermside, for eksempel egne startskjermer for arbeid og privatliv.

Startskjermelementene er interaktive. Hvis du for eksempel velger klokken, åpnes klokkeprogrammet.

### Bytte mellom startskjermer

Du kan ha mer enn én startskjerm. Du kan for eksempel opprette egne startskjermer for arbeid og privatliv, og tilpasse dem med forskjellig innhold.

Du bytter til en annen startskjerm ved å stryke til venstre eller høyre.

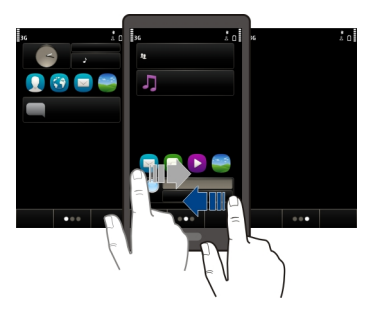

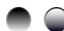

) 🌑 angir hvilken startskjerm som er aktiv.

### Tilpasse startskjermen

Vil du vise ditt favorittlandskap eller bilder av familien som bakgrunn på startskjermen? Du kan endre dette bakgrunnsbildet, og omorganisere elementer på startskjermen, for å få den slik du vil ha den.

**Tips:** Hvis du har mer enn ett skjermbilde, kan du veksle mellom dem også mens du redigerer, og tilpasse alle startskjermer samtidig.

### Endre bakgrunnsbildet

- 1 Trykk og hold startskjermen.
- 2 Velg Valg > Endre bakgrunnsbilde > Bilde.
- 3 Velg ønsket bilde.
- 4 Velg Utført.

Tips: Last ned flere bakgrunnsbilder fra Ovi Butikk. Hvis du vil vite mer om Ovi Butikk, gå til www.ovi.com.

### Omorganisere elementer på startskjermen

- 1 Trykk og hold startskjermen.
- 2 Dra og slipp elementer på det nye stedet.

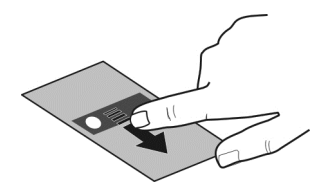

3 Velg Utført.

### Legge til en widget på startskjermen

Er du interessert i værmeldinger eller nyheter? Du kan legge til miniprogrammer (widgeter) på startskjermen, og få rask oversikt over den mest relevante informasjonen.

- 1 Trykk og hold startskjermen.
- 2 Velg og ønsket widget i listen.
- 3 Velg Utført.

En widget kan forbedre det relaterte programmet, og kan også endre virkemåten til programmet. Hvis du for eksempel legger til en varslings-widget, blir du varslet om mottatte meldinger i widgeten.

Tips: Du kan laste ned flere widgeter ved å velge Butikk.

Bruk av denne tjenesten eller nedlasting av dette programmet kan innebære overføring av store datamengder, noe som kan føre til høye datatrafikkostnader.

Noen widgeter i startskjermbildet kan koble til Internett automatisk. For å hindre dette velger du Valg > Widgeter i frak. modus.

### Fjerne en widget fra startskjermen

- 1 Trykk og hold startskjermen.
- 2 Velg widgeten, og velg Fjern på popup-menyen.
- 3 Velg Utført.

### Legge til en snarvei på startskjermen

Visste du at du kan lage snarveier til programmene og funksjonene du bruker mest? Du kan legge til snarveier til programmer, web-bokmerker eller handlinger, for eksempel å skrive en melding.

- 1 Trykk og hold startskjermen.
- 2 Velg snarveisprogrammet og Innstillinger.

#### 36 Tilpasning

- 3 Velg snarveien du vil angi, og velg **Bokmerke** eller **Program** og det ønskede elementet.
- 4 Velg Tilbake > Utført.

Tips: Du fjerner en snarvei ved å erstatte den med en annen.

**Tips:** Hvis du legger til tomme snarveisprogrammer når du redigerer en startskjerm, kan du senere definere snarveiene direkte i startskjermen.

### Legge til viktige kontakter på startskjermen

Legg til de viktigste kontaktene på startskjermen, slik at du raskt kan ringe eller sende meldinger til dem.

- 1 Velg 🕹 i widgeten for favorittkontakter.
- 2 Velg kontaktene du vil legge til på startskjermen. Du kan legge til opptil 20 kontakter i widgeten.

### Ringe eller sende en melding til en kontakt

Velg kontakten i widgeten.

### Fjerne en kontakt fra startskjermen

I widgeten velger du  $2_{k}$  og kontakten som skal fjernes. Kontakten fjernes fra widgeten, men blir værende i kontaktlisten.

### Organisere programmer

Ønsker du å åpne de mest brukte programmene på en raskere måte? På hovedmenyen kan du organisere programmer og skjule mindre brukte programmer i mapper.

Trykk på menytasten, og velg Valg > Rediger.

### **Opprette en ny mappe**

Velg Valg > Ny mappe.

### Flytte et program til en mappe

Velg og hold inne programmet, velg **Flytt til mappe** på hurtigmenyen og velg den nye mappen.

Tips: Du kan også dra og slippe programmer og mapper.

#### Laste ned et spill, program eller annet element

Last ned gratis spill, programmer eller videoer, eller kjøp mer innhold til enheten din! Fra Ovi Butikk kan du finne innhold som er utformet spesielt for din enhet.
Velg Meny > Butikk, og logg deg på Nokia-kontoen.

- 1 Velg elementet.
- 2 Hvis elementet har en pris, velger du Kjøp. Hvis elementet er gratis, velger du Last ned.
- 3 Du kan betale med kredittkort eller debetkort, eller via telefonregningen hvis dette er mulig.

Hvis du vil lagre kortinformasjonen på Nokia-kontoen, velger du Lagre dette kortet i Nokia-kontoen.

Hvis kortinformasjonen allerede er lagret, og du vil bruke en annen betalingsmetode, velger du **Endre faktureringsdetaljer**.

- 4 Velg eller angi en e-postadresse hvis du ønsker en kjøpsbekreftelse.
- 5 Velg Bekreft.
- 6 Når nedlastingen er fullført, kan du åpne eller vise elementet, eller fortsette å lete etter mer innhold. Innholdstypen avgjør hvor elementet lagres på mobilenheten. Hvis du vil endre standardplasseringen, velger du Konto > Installeringsinnstillinger og ønsket minne.

**Tips:** Bruk en WLAN-tilkobling til å laste ned store filer, for eksempel spill, programmer eller videoer.

**Tips:** Du kan unngå å måtte angi betalingskortopplysninger om og om igjen når du kjøper elementer fra Ovi Butikk, ved å lagre detaljene på Nokia-kontoen. Du kan legge til mer enn ett betalingskort, og velge hvilket du vil bruke når du handler.

Kontakt utgiveren hvis du vil ha mer informasjon om et element.

| Telefon |  |  |  |
|---------|--|--|--|

Ringe et telefonnummer

1 Velg Anrop på startskjermen for å åpne telefontastaturet, og tast inn telefonnummeret.

Du taster inn +-tegnet, som brukes for utenlandsanrop, ved å velge \* to ganger.

- 2 Trykk ringetasten for å ringe.
- 3 Trykk avslutningstasten for å avslutte anropet.

**Tips:** Hvis du vil ringe til en kontakt, velger du **Anrop** på startskjermen og begynner å skrive inn kontaktens navn.

#### Svare på et anrop

Når du mottar et anrop, trykker du på ringetasten.

#### Søke etter en kontakt

Du kan søke etter en kontakt du har lagret i kontaktlisten.

På startskjermen velger du **Anrop** og begynner å skrive inn kontaktens fornavn eller etternavn. Du kan også søke etter firmanavn. Når du skriver inn tegnene, trykker du én gang på talltasten for hver bokstav. Du søker for eksempel etter Nokia ved å taste **6**, **6**, **5**, **4** og **2**.

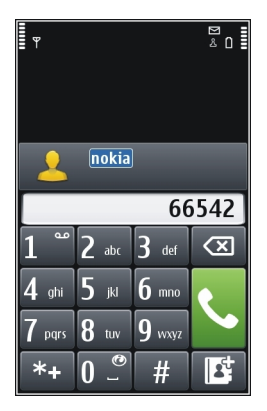

## **Ringe til kontakten**

Velg og hold kontakten, og velg deretter Taleanrop i kontaktkortet.

## Sende en melding til kontakten

Velg og hold kontakten, og velg deretter Melding i kontaktkortet.

## Foreta et videoanrop til kontakten

Velg og hold kontakten, og velg deretter Videoanrop i kontaktkortet.

## Deaktivere kontaktsøket

Velg Valg > Søk etter kontakt > Av.

#### Avvise et anrop

Når du mottar et anrop, trykker du på avslutningstasten.

## Sende en tekstmelding om at anropet er avvist

1 Når du får et innkommende anrop, velger du Lyd av > Send meld. og redigerer meldingen som forteller at du ikke kan svare på anropet.

- 2 Hvis du vil sende meldingen, velger du 🖂.
- 3 Avvis anropet.

## Skrive en standardmelding om at et anrop er avvist

Velg Meny > Innstillinger og Telefoni > Anrop > Meldingstekst, og skriv meldingen.

**Tips:** Du kan automatisk viderekoble avviste anrop til talepostkassen eller et annet telefonnummer (nettverkstjeneste). Velg Meny > Innstillinger og Telefoni > Viderekobling > Taleanrop > Hvis opptatt > Aktiver > Til talepostkasse eller Til annet nummer.

#### Ringe en kontakt

Velg Meny > Kontakter.

- 1 Hvis du vil søke etter en kontakt, skriver du inn de første bokstavene eller tegnene i fornavnet eller etternavnet i søkefeltet.
- 2 Velg kontakten.
- 3 I kontaktkortet velger du Taleanrop.
- 4 Hvis kontakten har flere enn ett telefonnummer, holder du inne Taleanrop og velger nummeret du vil bruke.

#### Besvare en samtale som er satt på vent

Du kan svare på et anrop mens en annen samtale pågår. Samtale venter er en nettverkstjeneste.

Trykk på ringetasten. Den første samtalen blir satt på vent.

#### Aktivere, deaktivere eller kontrollere statusen til tjenesten

Velg Meny > Innstillinger og Telefoni > Anrop > Samtale venter > Aktiver, Deaktiver eller Sjekk status.

#### Veksle mellom en aktiv samtale og en samtale på vent

Velg Valg > Bytt.

## Koble samtalen på vent med den aktive samtalen

Velg Valg > Overfør. Du kobler deg selv fra samtalene.

## Avslutte et aktivt anrop

Trykk på avslutningstasten.

## Avslutte begge samtalene

Velg Valg > Avslutt alle samtaler.

#### Foreta et videoanrop

Har du venner og familie som du sjelden treffer? For å kunne prate med dem ansikt til ansikt kan du foreta et videoanrop.

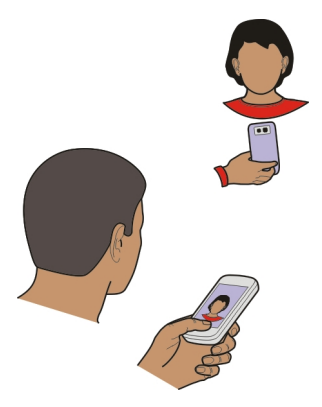

Videoanrop er en nettverkstjeneste som krever at du befinner deg i et 3G-nettverk.

Kontakt tjenesteleverandøren hvis du vil ha informasjon om tilgjengelighet og priser.

Videoanrop kan bare foretas mellom to parter. Videoanrop kan ikke foretas mens et annet tale-, video- eller dataanrop pågår.

- 1 Velg Meny > Kontakter og søk etter en kontakt.
- 2 Velg kontakten, og velg deretter Videoanrop på kontaktkortet.

Kameraet foran på enheten brukes som standard for videoanrop. Det kan ta litt tid å starte et videoanrop. Hvis anropet ikke lykkes (hvis for eksempel nettverket ikke støtter videoanrop eller mottaksenheten ikke er kompatibel), blir du spurt om du vil foreta et vanlig anrop eller sende en melding i stedet.

Videoanropet er aktivt når du ser to videoer og hører lyden gjennom høyttaleren. Den du ringer til, kan avvise overføring av video, og da hører du bare stemmen til vedkommende og ser kanskje et bilde eller et grått skjermbilde.

3 Trykk på avslutningstasten for å avslutte videoanropet.

## Sende et bilde i stedet for direktevideo

Velg Meny > Innstillinger og Telefoni > Anrop > Bilde i videoanrop. Selv om du ikke sender direktevideo, må du likevel betale prisen for et videoanrop.

#### Svare på et videoanrop

Når du mottar et videoanrop, vises 🙆.

- 1 Trykk på ringetasten.
- 2 Velg Ja for å sende direktevideo.

Hvis du ikke begynner å sende video, vil du bare høre stemmen til innringeren. Din egen video erstattes av en grå skjerm.

## Begynne å sende direktevideo under en videosamtale

Velg Valg > Aktiver > Sender video.

## Erstatte den grå skjermen med et bilde

- 1 Velg Meny > Innstillinger og Telefoni > Anrop > Bilde i videoanrop.
- 2 Velg Brukerdefinert og et bilde.

### Avvise et videoanrop

Når du mottar et videoanrop, vises 🙋.

Trykk på avslutningstasten.

## Foreta en konferansesamtale

Enheten støtter konferansesamtaler (nettverkstjeneste) mellom maksimalt seks deltakere, inkludert deg selv. Videokonferansesamtaler støttes ikke.

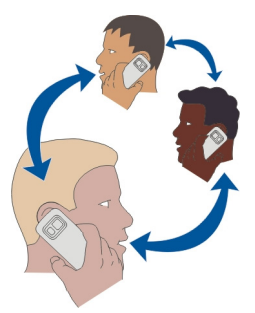

- 1 Ring til den første deltakeren.
- 2 Hvis du vil ringe til en annen deltaker, velger du Valg > Nytt anrop. Det første anropet settes på venting.

### 42 Telefon

3 Når det nye anropet er besvart, legger du til den første deltakeren i konferansesamtalen ved å velge *J*Q.

## Legge til en ny deltaker i en konferansesamtale

Ring opp en ny deltaker, og legg til den nye samtalen i konferansesamtalen.

## Ha en privat samtale med en deltaker i konferansesamtalen

- 1 Velg 🖳
- 2 Gå til deltakeren, og velg 🧞. Konferansesamtalen settes på venting på enheten. De andre deltakerne fortsetter konferansesamtalen.
- 3 Hvis du vil gå tilbake til konferansesamtalen, velger du  $\mathfrak{N}$ .

## Utelate en deltaker fra en konferansesamtale

Velg 🛒, gå til deltakeren og velg 🎪.

## Avslutte en aktiv konferansesamtale

Trykk på avslutningstasten.

## Ringe de numrene du bruker mest

Du kan raskt ringe venner og familie ved å tilordne de mest brukte telefonnumrene til talltastene på enheten.

Velg Meny > Innstillinger og Telefoni > Hurtigvalg.

## Tilordne et telefonnummer til en talltast

- 1 Velg talltasten du vil tilordne telefonnummeret til. 1 er forbeholdt talepostkassen.
- 2 Velg telefonnummeret i kontaktlisten.

## Fjerne eller endre et telefonnummer som er tilordnet til en talltast

Velg og hold inne den tilordnede tasten, og velg Fjern eller Endre på hurtigmenyen.

## Ringe

Velg **Anrop** på startskjermen for å åpne oppringingsfunksjonen, og velg og hold inne den tilordnede talltasten.

## Bruke stemmen til å ringe en kontakt

Med talekommandoer kan du bruke stemmen til å foreta anrop eller betjene enheten.

Talekommandoer er ikke avhengige av brukerens stemme. Kommandoene opprettes automatisk i enheten.

Når du legger inn kontakter eller redigerer stemmekommandoer, må du ikke bruke svært korte eller lignende navn for ulike kontakter eller kommandoer.

Merk: Det kan for eksempel være vanskelig å bruke taleoppringing i støyende omgivelser eller i et nødstilfelle, så du bør ikke stole kun på taleoppringing i alle situasjoner.

Når du bruker taleoppringing, er høyttaleren i bruk. Hold enheten et lite stykke unna når du uttaler talekommandoen.

- 1 Trykk på og hold nede ringetasten på startskjermen. Hvis et kompatibelt headset med headsettast er koblet til, holder du inne headsettasten.
- 2 Du hører en kort tone, og Snakk nå vises. Si tydelig navnet som er lagret for kontakten.
- 3 Enheten spiller av en syntetisert talekommando for den gjenkjente kontakten på det valgte enhetsspråket, og viser navnet og nummeret. Hvis du vil avbryte taleoppringing, velger du Avbryt.

## Lytte til en talekommando for en kontakt

- 1 Velg en kontakt, og Valg > Detaljer om talesignal.
- 2 Velg en kontaktopplysning.

Hvis flere numre er lagret for et navn, kan du også si navn og nummertype, for eksempel mobil eller telefon.

#### Ringe via Internett Om Internett-anrop

Med Internett-anropstjenesten kan du ringe og motta anrop via Internett. Internettanropstjenester kan støtte anrop mellom datamaskiner, mellom mobiltelefoner og mellom en VoIP-enhet og en vanlig telefon.

Noen leverandører av Internett-anropstjenester tillater gratis Internett-anrop. Kontakt leverandøren av Internett-anropstjenesten hvis du vil ha informasjon om tilgjengelighet og oppkoblingspriser.

Vil du foreta eller motta Internett-anrop, må du befinne deg i dekningsområdet til et WLAN eller ha en pakkedatatilkobling (GPRS) i et 3G-nettverk og være logget på en Internett-anropstjeneste.

### 44 Telefon

### Installere en Internett-anropstjeneste

Du kan søke etter Internett-anropstjenester fra Ovi Butikk. Du finner mer informasjon på www.ovi.com.

- 1 Last ned en installasjonswidget for Internett-anropstjenesten.
- 2 Du starter installasjonen ved å velge installasjonswidgeten.
- 3 Følg instruksjonene som vises.

Når du har installert en Internett-anropstjeneste, vises det en fane for tjenesten i kontaktlisten.

#### Foreta et Internett-anrop

Når du er logget på en Internett-anropstjeneste, kan du ringe fra vennelisten eller kontaktlisten.

Velg Meny > Kontakter.

## Ringe en kontakt i vennelisten

- 1 Åpne fanen for Internett-anropstjenester, og logg på en Internett-anropstjeneste.
- 2 Velg en kontakt fra vennelisten, og velg Internett-anrop.

## Foreta et Internett-anrop til et telefonnummer eller en SIP-adresse

- 1 Velg Anrop på startskjermen for å åpne telefontastaturet, og tast inn nummeret.
- 2 Velg Valg > Ring > Internett-anrop.

## Ringe det sist oppringte nummeret

Prøver du å ringe noen uten å få svar? Det er enkelt å ringe vedkommende på nytt. I anropsloggen kan du se informasjon om utgående og innkommende anrop.

Velg **Anrop** på startskjermen for å åpne telefontastaturet, og velg **M**. Du ringer det sist oppringte nummeret ved å velge nummeret i listen.

## Ta opp en telefonsamtale

Med opptakerprogrammet kan du ta opp telefonsamtaler.

- 1 Under et aktivt taleanrop velger du Meny > Programmer > Kontor > Opptaker.
- 2 Velg for å begynne å spille inn video.
- 3 Hvis du vil stoppe innspillingen, velger du 
  . Lydklippet lagres automatisk i mappen Lydfiler i programmet Filbehandling.

Begge parter hører en tone i regelmessige intervaller under innspillingen.

#### Sette på lydløs

Hvis enheten ringer i en situasjon der du ikke vil bli forstyrret, kan du slå av lyden på ringetonen ved å snu på enheten.

## Aktivere lydløs-funksjonen

Velg Meny > Innstillinger og Telefon > Sensorinnstillinger > Slå av ringetoner > På.

Snu enhetsdisplayet nedover når enheten ringer.

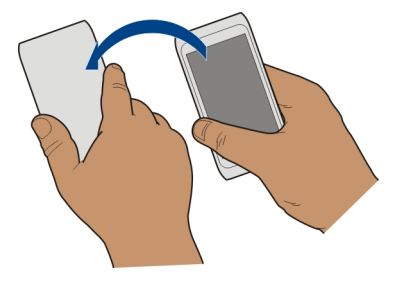

#### Vise ubesvarte anrop

Ubesvarte anrop vises på startskjermen. Du viser telefonnummeret ved å velge Vis. Oppringerens navn vises hvis det er lagret i kontaktlisten.

Ubesvarte og mottatte anrop logges bare hvis nettverket støtter dette, og hvis enheten er slått på og innenfor området for nettverkstjenesten.

## Ringe tilbake til en kontakt eller et nummer

Velg kontakten eller nummeret.

Hvis du vil vise listen over ubesvarte anrop senere, velger du **Anrop** på startskjermen for å åpne telefontastaturet. Velg deretter **(a** g åpne fanen for ubesvarte anrop **(b**,

#### Ringe talepostkassen

Du kan viderekoble innkommende anrop til talepostkassen (nettverkstjeneste). Andre kan legge igjen en beskjed, for eksempel når du ikke svarer på et anrop.

Velg **Anrop** på startskjermen for å åpne telefontastaturet, og velg og hold inne **1**.

## Endre telefonnummeret til talepostkassen

1 Velg Meny > Innstillinger og Telefoni > Anropspostkasse.

- 2 Velg og hold inne en postkasse, og velg **Endre nummer** på popup-menyen.
- 3 Tast inn nummeret (som du har fått fra nettverkstjenesteleverandøren), og velg OK.

## Viderekoble anrop til talepostkassen eller et annet telefonnummer

Hvis du ikke kan svare på anrop, kan du viderekoble innkommende anrop til talepostkassen eller et annet telefonnummer.

Velg Meny > Innstillinger og Telefoni > Viderekobling > Taleanrop.

Viderekobling er en nettverkstjeneste. Kontakt tjenesteleverandøren for å få mer informasjon.

## Viderekoble alle taleanrop til talepostkassen

Velg Alle taleanrop > Aktiver > Til talepostkasse.

## Viderekoble alle taleanrop til et annet telefonnummer

- 1 Velg Alle taleanrop > Aktiver > Til annet nummer.
- 2 Angi nummeret, eller velg Søk for å bruke et nummer som er lagret i kontaktlisten.

Flere viderekoblingsalternativer, for eksempel **Hvis opptatt** og **Hvis ikke svar**, kan være aktivert samtidig.

🗾 på startskjermen angir at alle anrop blir viderekoblet.

Sperring og omdirigering av taleanrop kan ikke være aktivert samtidig.

## Sperre utgående eller innkommende anrop

Av og til kan det være ønskelig å begrense utgående eller innkommende anrop på enheten. Med anropssperring (nettverkstjeneste) kan du for eksempel sperre for alle utgående internasjonale anrop eller innkommende anrop når du er i utlandet.

Velg Meny > Innstillinger og Telefoni > Anropssperring.

Hvis du vil endre innstillingene, trenger du sperrepassordet fra nettverksleverandøren.

## Sperre utgående anrop

- 1 Hvis en Internett-anropstjeneste er installert, velger du Sperring av tale-/ videoanrop.
- 2 Hvis du vil sperre for alle utgående anrop eller internasjonale anrop, velger du Utgående anrop eller Anrop til utlandet. Hvis du vil sperre for internasjonale anrop, men tillate anrop til hjemlandet, velger du Anrop til utlandet unntatt til hjemland.

3 Velg Aktiver. Anropssperring påvirker alle anrop, inkludert dataanrop.

## Sperre innkommende anrop

- 1 Hvis en Internett-anropstjeneste er installert, velger du Sperring av tale-/ videoanrop.
- 2 Hvis du vil sperre for alle innkommende anrop eller internasjonale anrop når du er i utlandet, velger du Innkommende anrop eller Innkommende anrop ved nettveksling.
- 3 Velg Aktiver.

### Sperre anonyme Internett-anrop

Velg Sperring av Internett-anrop > Sperr anonyme anrop > På.

### Tillate anrop bare til enkelte numre

Med tjenesten Tillatte numre kan du begrense anrop, og bare tillate anrop til bestemte telefonnumre. Du kan for eksempel gi barna dine lov til å ringe bare familiemedlemmer eller andre nøkkelnumre.

Velg Meny > Kontakter og Valg > SIM-numre > Tillatte numre.

Ikke alle SIM-kort støtter tjenesten Tillatte numre. Du trenger PIN2-koden fra tjenesteleverandøren.

#### **Aktivere Tillatte numre**

Velg Valg > Aktiver tillatte numre. Angi PIN2-koden.

## Velge hvilke personer det er tillatt å ringe

- 1 Velg Valg > Ny SIM-kontakt.
- 2 Angi PIN2-koden.
- 3 Angi kontaktnavnet og telefonnummeret som anrop tillates for, og velg Utført. Hvis du vil legge til en kontakt fra kontaktlisten i listen over tillatte numre, velger du Legg til fra Kontakter og en kontakt.

Hvis du vil sende en tekstmelding til en SIM-kontakt mens tjenesten for tillatte numre er aktiv, må du legge til nummeret til tekstmeldingssentralen i listen over tillatte numre.

#### Videodeling Om videodeling

Med videodeling (nettverkstjeneste) kan du dele levende bilder eller videoopptak fra enheten med en annen kompatibel enhet under et taleanrop.

#### 48 Telefon

Når du aktiverer videodeling, blir høyttaleren automatisk aktivert. Hvis du ikke vil bruke høyttaleren, kan du bruke et kompatibelt headset.

### Krav til videodeling

Hvis du vil dele video, må både du og mottakeren:

- Være i et 3G-nettverk. Hvis én av dere beveger seg utenfor 3G-nettverket, fortsetter taleanropet.
- Ha videodelingsfunksjonen aktivert.
- Ha person-til-person-tilkoblinger konfigurert.

Hvis du vil ha mer informasjon om tjenesten, 3G-nettverkstilgjengelighet og priser i forbindelse med bruken av denne tjenesten, kontakter du tjenesteleverandøren.

## Konfigurere videodeling

Hvis du vil konfigurere videodeling, må du ha person-til-person- og 3Gtilkoblingsinnstillinger.

En person-til-person-tilkobling er også kjent som en SIP-tilkobling (Session Initiation Protocol). Innstillingene for SIP-profilen må konfigureres på enheten før du kan bruke videodeling. Spør tjenesteleverandøren om SIP-profilinnstillingene, og lagre dem på enheten. Det kan hende at tjenesteleverandøren kan sende deg innstillingene i en konfigureringsmelding eller gi deg en liste med de nødvendige parametrene.

## Konfigurere en person-til-person-tilkobling

- 1 Velg Meny > Innstillinger og Tilkobling > Administr. innst. > SIP-innstillinger og en SIP-profil.
- 2 Angi de nødvendige innstillingene for SIP-profilen.

## Endre innstillinger for videodeling

Velg Meny > Innstillinger og Tilkobling > Videodeling.

## Bruke en 3G-tilkobling

Kontakt tjenesteleverandøren for å få mer informasjon om nettverk.

## Legge til en SIP-adresse for en kontakt

- 1 Velg Meny > Kontakter.
- 2 Velg en kontakt eller opprett en ny kontakt.
- 3 Velg Valg > Rediger.
- 4 Velg Valg > Legg til detalj > Del video.
- 5 Angi SIP-adressen i formatet brukernavn@domenenavn (du kan bruke en IPadresse i stedet for et domenenavn).

Hvis du ikke kjenner til SIP-adressen for kontakten, kan du bruke det lagrede nummeret for mottakeren sammen med landskoden, for å dele videoen (hvis det støttes av leverandøren av nettverkstjenester).

## Dele levende bilder eller videoopptak

Velg Valg > Del video under et aktivt taleanrop.

- 1 Hvis du vil dele levende bilder, velger du **Direkte video**. Hvis du vil dele en video, velger du **Videoklipp**.
- 2 Velg ønsket SIP-adresse eller telefonnummer som er lagret på kontaktkortet for mottakeren. Hvis SIP-adressen eller telefonnummeret ikke er tilgjengelig, angir du detaljene manuelt og velger OK. Hvis du angir et telefonnummer, må du angi landskoden. Invitasjonen sendes til SIP-adressen.

Hvis du åpner et annet program mens du deler en video, stanses delingen midlertidig.

## Fortsette deling

Velg Valg > Fortsett videodeling på standardskjermen.

## Stoppe deling av video

Velg **Stopp**. Når du vil avslutte taleanropet, trykker du på avslutningstasten. Når du avslutter samtalen, blir også videodelingen avsluttet.

## Lagre direktevideoen du delte

Når du blir bedt om det, velger du Ja.

## Godta en invitasjon om videodeling

Velg Ja. Videodeling begynner automatisk.

# Kontakter

Om kontakter

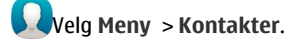

Du kan lagre og organisere dine venners telefonnumre, adresser og annen kontaktinformasjon. Hvis du vil holde kontakten med de viktigste kontaktene dine på en enkel måte, kan du legge dem til på startskjermen.

## Lagre telefonnumre og e-postadresser

Du kan lagre venners telefonnumre, e-postadresser og annen informasjon i kontaktlisten.

Velg Meny > Kontakter.

## Legge til en kontakt i kontaktlisten

- 1 Velg Valg > Ny kontakt.
- 2 Velg et felt, og skriv inn detaljene.

## **Redigere kontaktinformasjon**

- 1 Velg en kontakt.
- 2 Åpne kontaktkortfanen 🛃.
- 3 Velg en kontaktopplysning.

## Legge til detaljer om en kontakt

Velg en kontakt, og Valg > Rediger > Valg > Legg til detalj.

### Lagre et nummer fra et anrop eller en melding

Har du mottatt et anrop eller en melding fra en person med et telefonnummer som ikke er lagret i kontaktlisten? Du kan enkelt lagre nummeret i en ny eller eksisterende kontaktlisteoppføring.

## Lagre et nummer fra et mottatt anrop

- 1 Velg Meny > Programmer > Logg.
- 2 Velg Anropslogg > Mottatte anrop.
- 3 Velg og hold inne et telefonnummer, og velg Lagre i Kontakter på popup-menyen.
- 4 Velg om du vil opprette en ny eller oppdatere en eksisterende kontaktlisteoppføring.

## Lagre et nummer fra en mottatt melding

- 1 Velg Meny > Meldinger.
- 2 Velg Innboks og en melding.
- 3 Velg telefonnummeret og Lagre i Kontakter.
- 4 Velg om du vil opprette en ny eller oppdatere en eksisterende kontaktlisteoppføring.

## Kontakte viktige personer raskt

Du kan angi de viktigste kontaktene som favoritter. Favorittene vises øverst i kontaktlisten, slik at du kan kontakte dem raskt.

Velg Meny > Kontakter.

## Angi en kontakt som favoritt

Velg og hold inne en kontakt, og velg Legg til i favoritter på popup-menyen.

## Fjerne en kontakt fra favorittene

Velg og hold inne en kontakt, og velg **Fjern fra favoritter** på popup-menyen. Kontakten slettes ikke fra standardkontaktlisten.

## Legge til et bilde for en kontakt

Vil du se raskt hvem som ringer deg? Legg til et bilde for en bestemt kontakt.

Velg Meny > Kontakter og en kontakt.

- 1 Velg ikonet ved siden av kontaktens navn og Legg til bilde.
- 2 Velg et bilde i Bilder.

## Endre eller fjerne et bilde

Velg og hold inne bildet, og velg Endre bilde eller Fjern bilde på popup-menyen.

Kontaktene må være lagret i enhetsminnet. Hvis du vil kontrollere hvilket minne som er i bruk, velger du Valg > Innstillinger > Kontakter i visning.

## Angi en ringetone for en bestemt kontakt

Ønsker du å kunne høre at en bestemt person ringer deg? Du kan angi en spesifikk ringetone for denne personen.

Velg Meny > Kontakter.

## Angi en ringetone for en kontakt

- 1 Velg en kontakt, og velg Valg > Rediger.
- 2 Velg feltet Ringetone og en ringetone.

## Angi en ringetone for en kontaktgruppe

- 1 Åpne fanen Grupper.
- 2 Velg og hold inne navnet på en gruppe, og velg Ringetone på hurtigmenyen.
- 3 Velg en ringetone i listen.

Ringetonen gjelder bare for medlemmene av gruppen på det tidspunktet som ringetonen angis.

## Sende kontaktinformasjon via Mitt kort

Mitt kort er ditt elektroniske visittkort. Med Mitt kort kan du sende kontaktinformasjon til andre.

Velg Meny > Kontakter.

## Sende kontaktinformasjon som et visittkort

Velg og hold inne Mitt kort, og velg Send som visittkort på hurtigmenyen.

## Redigere kontaktinformasjon i Mitt kort

Velg Mitt kort og detaljen du vil redigere.

## Opprette en kontaktgruppe

Når du har opprettet kontaktgrupper, kan du sende en melding til flere personer samtidig. Du kan for eksempel plassere alle familiemedlemmer i én gruppe.

Velg Meny > Kontakter.

- 1 Åpne fanen Grupper.
- 2 Velg Valg > Ny gruppe.
- 3 Skriv inn et navn for gruppen, og velg **OK**.
- 4 Velg gruppen og deretter Valg > Legg til medlemmer.
- 5 Velg kontaktene du vil legge til i gruppen.

## Sende en melding til en persongruppe

Ønsker du å sende en melding til alle familiemedlemmer på en rask måte? Hvis du har plassert dem i en gruppe, kan du sende en melding til alle samtidig.

Velg Meny > Kontakter.

- 1 Åpne fanen Grupper.
- 2 Velg og hold inne et gruppenavn, og velg **Opprett melding** på hurtigmenyen.

## Kopiere kontakter fra SIM-kortet til enheten

Hvis du har kontakter lagret på SIM-kortet, kan du kopiere dem til enheten. Du kan legge til flere detaljer for kontakter som er lagret på enheten, for eksempel alternative telefonnumre, adresser eller et bilde.

Velg Meny > Kontakter.

Velg Valg > SIM-numre > Kopier alle til telefon.

**Tips:** Hvis du nå har to forekomster av en kontakt i kontaktlisten, velger du Valg > Innstillinger > Kontakter i visning og fjerner merket for SIM-minne.

### Sikkerhetskopiere kontakter til Ovi by Nokia

Hvis du sikkerhetskopierer kontakter til Ovi by Nokia, kan du enkelt kopiere kontaktene til en ny enhet. Hvis enheten blir stjålet eller skadet, har du fortsatt tilgang til kontaktlisten på nettet.

Velg Meny > Kontakter og Valg > Ovi Synk..

Hvis du tillater automatisk synkronisering, sikkerhetskopieres automatisk alle endringer som gjøres i kontaktlisten, til Ovi by Nokia.

Du må ha en Nokia-konto for å kunne bruke Ovi. Hvis du ikke har en konto, kan du opprette en på www.ovi.com. Du blir også bedt om å opprette en konto hvis du bruker noen av Ovi-tjenestene på enheten.

Hvis du bruker Ovi Synk. til å synkronisere kontaktene automatisk med Ovi, bør du ikke tillate kontaktsynkronisering med andre tjenester, ettersom det kan oppstå konflikter. Ovi Synk. for kontakter er ikke tilgjengelig hvis du har aktivert kontaktsynkronisering i Mail for Exchange.

## Meldinger

### **Om Meldinger**

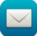

Velg Meny > Meldinger.

Du kan sende og motta ulike typer meldinger:

- Tekstmeldinger
- Lydmeldinger
- · Multimediemeldinger som inneholder bilder og videoer
- Gruppemeldinger

Meldinger krever nettverksstøtte.

#### Sende en melding

Med tekst- og multimediemeldinger kan du raskt kontakte venner og familie. I en multimediemelding kan du inkludere bilder, videoer og lydklipp som du vil dele.

Velg Meny > Meldinger.

- 1 Velg Ny melding.
- 2 Hvis du vil velge mottakere fra kontaktlisten, velger du tittelen Til. Hvis du vil angi mottakerens telefonnummer manuelt, skriver du inn nummeret i feltet Til.
- 3 Hvis du vil legge til et vedlegg, velger du 🥔.

## 54 Meldinger

4 Velg 🖂.

Det kan være dyrere å sende en melding med vedlegg enn å sende en vanlig tekstmelding. Hvis du vil ha mer informasjon, ta kontakt med tjenesteleverandøren.

Du kan sende tekstmeldinger som er lengre enn tegnbegrensningen for en enkeltmelding. Lengre meldinger sendes som to eller flere meldinger. Det kan hende at tjenesteleverandøren belaster deg tilsvarende.

Tegn med aksenter, andre merker eller noen språkalternativer bruker mer plass og begrenser antallet tegn som kan sendes i en enkeltmelding.

Hvis elementet du har satt inn i en multimediemelding er for stort for nettverket, kan enheten redusere størrelsen automatisk.

Kun kompatible enheter kan motta og vise multimediemeldinger. Meldingene kan se forskjellige ut fra enhet til enhet.

## Sende en lydmelding

Du kan spille inn et lydklipp, for eksempel en fødselsdagssang, og sende det til en venn i form av en lydmelding.

Velg Meny > Meldinger.

- 1 Velg Valg > Opprett melding > Lydmelding.
- 2 Du spiller inn meldingen ved å velge 🔴.
- 3 Hvis du vil velge mottaker fra kontaktlisten, velger du tittelen Til. Hvis du vil angi mottakerens telefonnummer manuelt, skriver du inn nummeret i feltet Til.
- 4 Velg ∕∕.

#### **Motta meldinger**

Når du mottar en melding, kan du åpne den direkte fra startskjermen. Senere finner du meldingen i mappen Samtaler eller i mappen Innboks i Meldinger.

Velg Meny > Meldinger.

Når du mottar en melding, vises 📹 og 1 ny melding på startskjermen. Hvis du vil åpne meldingen, velger du Vis. Hvis du har lagt til en varslingswidget på startskjermen, åpner du meldingen fra widgeten. Som standard åpnes meldingen i visningen Samtaler.

## Svare på en mottatt melding i visningen Samtaler

Velg feltet for skriving av tekst nederst på displayet, skriv en melding, og velg 🖂.

## Åpne en melding i mappen Innboks

Velg Meny > Meldinger og Innboks og en melding.

## Svare på en mottatt melding i visningen Innboks

Åpne en melding, og velg 🖂.

## Videresende en melding i visningen Innboks

Åpne en melding, og velg 🔀.

## Lagre et mottatt multimedieelement

Velg og hold inne elementet, og velg Lagre på popup-menyen. Du kan vise elementet i det tilhørende programmet. Hvis du for eksempel vil vise lagrede bilder, åpner du Bilder.

#### Vise en samtale

Du kan se meldingene du har sendt til og mottatt fra en bestemt kontakt, i én visning, og fortsette samtalen fra denne visningen.

Velg Meny > Meldinger.

Velg Samtaler og en kontakt. Alle meldinger som er sendt til og mottatt fra denne kontakten, vises.

## Svare på en melding i en samtale

- 1 Åpne samtalen.
- 2 Velg feltet for skriving av tekst nederst på displayet, og skriv en melding.
- 3 Du legger til vedlegg eller flere mottakere ved å velge Valg > Legg til.
- 4 Hvis du vil sende meldingen, velger du 🖂.

Når du sender en ny melding, legges den til i gjeldende samtale. Hvis det ikke finnes en samtale, startes en ny samtale.

Når du åpner en mottatt melding fra startskjermen, åpnes meldingen som standard i visningen Samtaler. Hvis du vil åpne meldinger i visningen Innboks, velger du Valg > Meldingsvisning > Innboks.

## Lytte til en tekstmelding

Du kan angi at enheten skal lese tekstmeldinger høyt.

- 1 Velg Meny > Meldinger.
- 2 Velg Innboks.
- 3 Velg og hold inne en melding, og velg Lytt på hurtigmenyen.

Velg Meny > Programmer > Kontor > Meld.oppl..

## Endre språket

Velg Språk og et språk.

### Laste ned et ekstra språk

Velg Valg > Last ned språk.

### **Endre stemmen**

Velg Rec. Hvis du vil prøvelytte til en stemme, velger du og holder inne stemmen og velger Spill av stemme.

#### Endre språk

Du kan endre språket på enheten og språket du vil bruke i meldinger og e-poster. Du kan også aktivere logisk skriving.

Velg Meny > Innstillinger og Telefon > Språk.

Endre språket i enheten Velg Telefonspråk.

Endre skrivespråk Vela Skrivespråk.

# Aktivere ordforslag

Velg Ordforslag.

# E-post

E-post Om E-post

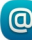

Wela Meny > Programmer > E-post.

Du kan legge til flere postkasser og få tilgang til dem direkte fra startskiermen. I hovedvisningen for e-post kan du veksle mellom de ulike postkassene.

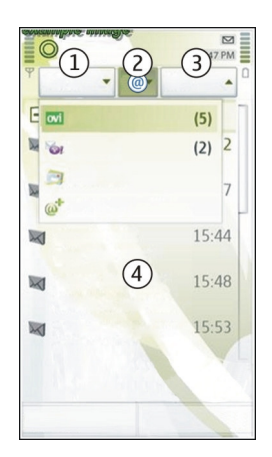

- 1 Skriv en e-post.
- 2 Veksle mellom postkassene.
- 3 Sorter e-posten for eksempel etter dato.
- 4 E-post i gjeldende postkasse.

E-post inneholder interaktive elementer. Velg og hold en e-post for eksempel for å vise en popup-meny.

Bruk av denne tjenesten eller nedlasting av dette programmet kan innebære overføring av store datamengder, noe som kan føre til høye datatrafikkostnader.

## Få en gratis e-postkonto fra Ovi by Nokia

wi Med Nokia-tjenesten Ovi E-post kan du få tilgang til e-posten din fra enheten eller en PC. Søppelpostfilteret bidrar til å holde postboksen fri for uønsket e-post, og virusbeskyttelsen øker sikkerheten.

- 1 Velg Meny > Programmer > E-post.
- 2 Velg Ny e-postkasse > Start > Ovi E-post og Registrer deg nå.

## Bruke en PC for å få tilgang til en e-postkonto

Gå til www.ovi.com, og logg på.

## Legge til en e-postkasse

Du kan legge til flere e-postkasser til enheten.

Velg Meny > Programmer > E-post.

## Legge til en e-postkasse

Velg Ny e-postkasse og følg instruksjonene.

Hvis du vil ha en gratis konto for Ovi E-post fra Nokia, velger du **Ovi E-post** og **Registrer** deg nå.

### Legge til e-postwidget til startskjermen

- 1 Trykk og hold i et tomt område på startskjermen.
- 2 Velg 🚽 og ønsket widget i listen.

### Slette en e-postkasse

- 1 Velg Meny > Programmer > E-post.
- 2 Velg Valg > Slett postkasse og e-postkassen.

#### Lese e-post

Du kan bruke enheten til å lese og svare på e-post.

Velg Meny > Programmer > E-post.

#### Lese e-post

Velg en e-postmelding. Klyp skjermen for å zoome inn eller ut.

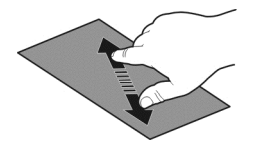

## Åpne eller lagre vedlegg

Velg vedlegget, og velg ønsket alternativ på popup-menyen. Hvis det er mer enn ett vedlegg, kan du lagre alle på én gang.

### Svare på e-post

Velg Valg > Svar.

## Videresende e-post

Velg Valg > Videresend.

**Tips:** Hvis e-posten inneholder en webadresse, og du vil åpne adressen i enhetens nettleser eller legge den til bokmerkene, velger du først adressen og deretter ønsket alternativ fra pop up-menyen.

Tips: Bruk pilene for å åpne neste eller forrige e-post.

### Sende en e-post

Du kan bruke enheten til å skrive og sende e-post, og du kan legge ved filer i e-postene.

Velg Meny > Programmer > E-post.

- 1 Velg 🔀.
- 2 Du legger til en mottaker fra kontaktlisten ved å velge Til-, Kopi- eller Blindkopiikonet. Hvis du vil angi en e-postadresse manuelt, velger du Til,- Kopi- eller Blindkopi-feltet.
- 3 Hvis du vil legge til et vedlegg i e-posten, velger du 🥔 .
- 4 Du sender e-posten ved å velge 🖂.

## Svare på en møteforespørsel

Du kan åpne og godta møteforespørsler ved hjelp av Mail for Exchange. Når du godtar en møteforespørsel, vises den i kalenderen.

Velg Meny > Programmer > E-post, og åpne møteforespørselen.

Velg 🗸 (godta), 🥝 (avslå) eller 🎖 (godta midlertidig).

## Kontrollere tilgjengeligheten din

Velg Valg > Vis kalender.

Hvis du vil redigere, sende eller videresende en godtatt møteforespørsel, åpner du forespørselen i kalenderen.

De tilgjengelige valgene kan variere.

## Åpne e-post fra startskjermen

Du kan ha flere e-post-widgeter på startskjermen, avhengig av enheten. Hver e-postwidget inneholder én postkasse. I widgeten kan du se om du har mottatt ny e-post og antall uleste e-postmeldinger.

## Legge til en e-post-widget på startskjermen

Velg Ny e-postkasse på startskjermen, og følg instruksjonene.

## Legge til en annen e-post-widget på startskjermen

Trykk og hold på startskjermen, og velg 🕂 og ønsket widget fra listen.

## Åpne en e-post

Velg en e-post i e-post-widgeten.

## Internett

### **Om nettleseren**

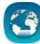

Velg Meny > Internett.

Følg med på nyhetene og besøk dine favorittnettsteder. Du kan bruke nettleseren på enheten til å vise websider på Internett.

Hvis du vil surfe på Internett, må du ha et Internett-tilgangspunkt konfigurert på enheten og være koblet til et nettverk.

#### Surfe på Internett

Velg Meny > Internett.

Tips: Hvis du ikke har en dataplan med fast takst hos tjenesteleverandøren, kan du spare datakostnader på telefonregningen ved å bruke et WLAN for å koble til Internett.

## Gå til et webområde

Velg webadressefeltet, angi en webadresse og velg >.

Tips: Hvis du vil søke på Internett, velger du webadressefeltet, skriver inn søkeordet og velger koblingen nedenfor webadressefeltet.

## Zoome inn eller ut

Plasser to fingre på skjermen, og skyv fingrene mot hverandre eller fra hverandre.

En buffer er et minnelager som brukes til å lagre data midlertidig. Hvis du har, eller har forsøkt å få, tilgang til konfidensiell informasjon eller en sikker tjeneste som krever passord, må du tømme bufferen etter hver bruk.

## Tømme hurtigbufferen

Velg 🕞 > 🔯 > Personvern > Fjern personlige data > Buffer.

### Legge til et bokmerke

Hvis du besøker de samme webområdene hele tiden, kan du legge dem til i bokmerkevisningen, slik at de blir lett tilgjengelige.

Velg Meny > Internett.

Mens du surfer, velger du  $\bigcirc$  >  $\square_{+}$ .

## Gå til et webområde med bokmerke mens du surfer

Velg 🕝 > 🛄 og et bokmerke.

#### Abonnere på en nyhetsmating

Du trenger ikke å besøke webområder jevnlig for å følge med på hva som er nytt der. Du kan abonnere på nyhetsmatinger og få koblinger til det nyeste innholdet automatisk.

Velg Meny > Internett.

Nyhetsmatinger på websider er vanligvis markert med N. De brukes blant annet til å dele de siste nyhetsoverskriftene eller blogginnleggene med andre.

Gå til en blogg eller nettside som inneholder en nyhetsmating, og velg ( $rac{rac}{rac}$  >  $rac{rac}{rac}$  og ønsket mating.

## **Oppdatere en mating**

I visningen for nyhetsmatinger velger du og holder inne matingen. Velg deretter **Oppdater** på popup-menyen.

## Angi at matinger skal oppdateres automatisk

I visningen for nyhetsmatinger velger du og holder inne matingen. Velg deretter **Rediger > Autom. oppdatering** på popup-menyen.

## Oppdage aktiviteter i nærmiljøet

Leter du etter interessante ting å finne på i nærheten av der du befinner deg? Med Her og nå kan du få informasjon om for eksempel været, aktiviteter, kinotider eller restauranter i nærheten.

Velg Meny > Internett.

- 1 Velg 🕞 > 🛄 > Her og nå.
- 2 Bla i de tilgjengelige tjenestene, og velg tjenesten for å få mer informasjon om den.

Noe innhold er generert av tredjeparter og ikke av Nokia. Innholdet kan være unøyaktig og er gjenstand for tilgjengelighet

Noen tjenester er kanskje ikke tilgjengelig i alle land og tilbys kanskje bare på enkelte språk. Tjenesten kan være nettverksavhengig. Hvis du vil ha mer informasjon, kan du ta kontakt med nettverkstjenesteleverandøren.

Bruk av denne tjenesten eller nedlasting av dette programmet kan innebære overføring av store datamengder, noe som kan føre til høye datatrafikkostnader.

## Få tilgang til selskapets intranett

🕗 Du kan bruke enheten til å koble til selskapets intranett.

Velg Meny > Programmer > Kontor > Intranett.

- 1 Velg Valg > Innstillinger. Kontakt systemadministratoren for å få de aktuelle innstillingene. Du må også definere et VPN-tilgangspunkt.
- 2 Velg Valg > Koble til.

**Tips:** Hvis du har flere intranettdestinasjoner, for eksempel ekstranett hos partnere, definert i tilkoblingsinnstillingene, velger du **Manuell tilkobling** for å angi hvilket intranett du vil bruke.

# Sosiale nettverk

**Om sosiale nettverk** 

🔱 Velg Meny 🛛 Sosialt, og logg på de sosiale nettverkstjenestene du bruker.

Med Sosiale nettverk på Ovi kan du få bedre utbytte av sosiale nettverk. Når du har logget på sosiale nettverkstjenester, for eksempel Facebook eller Twitter, via programmet Sosialt, kan du gjøre følgende:

- Se venners statusoppdateringer fra flere tjenester i én visning
- · Poste egen statusoppdatering til flere tjenester på samme tid
- · Dele bilder du tar med kameraet, umiddelbart
- Dele videoer med venner
- Koble profilene til de påloggede vennene til den tilhørende kontaktinformasjonen på enheten din
- Legge til posisjonsinformasjonen din i statusoppdateringen
- Legge til hendelser fra tjenestekalenderen i kalenderen på enheten

Kun funksjoner som støttes av den sosiale nettverkstjenesten, er tilgjengelige.

Bruk av sosiale nettverkstjenester krever nettverksstøtte. Dette kan medføre overføring av store datamengder og tilhørende datatrafikkostnader. Hvis du vil ha informasjon om priser for dataoverføringer, kan du ta kontakt med tjenesteleverandøren.

De sosiale nettverkstjenestene er tredjepartstjenester og tilbys ikke av Nokia. Kontroller personverninnstillingene for den sosiale nettverkstjenesten du bruker, ettersom du kan komme til å dele informasjon med et stort antall personer. Bruksvilkårene for den sosiale nettverkstjenesten gjelder for deling av informasjon via den tjenesten. Gjør deg kjent med bruksvilkårene og retningslinjene for personvern for tjenesten.

## Se statusoppdateringene til vennene dine i én visning

Når du er logget på sosiale nettverkstjenester via programmet Sosialt, kan du se alle statusoppdateringene til vennene dine, uansett tjeneste, i én enkelt visning. Du trenger ikke veksle mellom ulike programmer for å se hva de holder på med.

Velg Meny > Sosialt.

- 1 Velg en tjeneste, og logg deg på.
- 2 Velg Nytt sosialt nettverk.
- 3 Velg en annen tjeneste, og logg deg på.
- 4 Velg All aktivitet.

Alle nyhetsmatingene fra tjenestene du har lagt til, inkluderes automatisk i visningen.

## Publisere din status i sosiale nettverkstjenester

Med programmet for sosiale nettverk kan du publisere en statusoppdatering på sosiale nettverkstjenester.

Velg Meny > Sosialt.

Skriv inn statusoppdateringen i tekstfeltet.

## Koble de påloggede vennene med den tilhørende kontaktinformasjonen

Du kan koble profilene til påloggede venner fra sosiale nettverkstjenester til den tilhørende kontaktinformasjonen på enheten din. Når du har gjort det, kan du vise kontaktinformasjonen direkte i programmet for sosiale nettverk og se de siste statusoppdateringene i kontaktlisten.

Velg Meny > Sosialt.

- 1 Velg profilbildet til en pålogget venn.
- 2 Velg Koble profil til kontakt på popup-menyen.
- 3 Velg kontakten du vil koble profilen til, i kontaktlisten.

## Se venners statusoppdateringer på startskjermen

Når du logger deg på tjenester for sosiale nettverk som for eksempel Facebook eller Twitter, gjennom Ovi by Nokia, kan du se dine venners siste statusoppdateringer direkte på startskjermen.

## Bla i oppdateringene på startskjermen

Når du har logget deg på en tjeneste, kan du se oppdateringer i widgeten for sosiale nettverk.

## Åpne programmet for sosiale nettverk fra startskjermen

Velg widgeten for sosiale nettverk. Hvis du er logget på, åpnes visningen for statusoppdateringer. Hvis du ikke er logget på, åpnes påloggingsvisningen.

## Laste opp bilder eller videoer til en tjeneste

Bruk programmet Sosiale nettverk til å laste opp bilder og videoer til sosiale nettverkstjenester, for eksempel Facebook.

Velg Meny > Sosialt.

- 1 Velg 📷.
- 2 Velg om du vil laste opp et bilde eller en video.
- 3 Du merker elementet som skal lastes opp, ved å velge det. Den maksimale filstørrelsen er 4 MB for bilder og 10 MB for videoer.
- 4 Hvis du laster opp ett enkelt bilde, kan du legge til bildetekst og merke med en kommentar i en bestemt del av bildet.

Hvis du vil laste opp en video, må den sosiale nettverkstjenesten støtte denne funksjonen, og du må bruke en WLAN-tilkobling.

## Ta et bilde og laste det opp

- 1 Velg 📷.
- 2 Velg å laste opp et bilde fra kameraet.
- 3 Ta et bilde.
- 4 Legg til en bildetekst, og merk med en kommentar i en bestemt del av bildet.

## Dele din posisjon i statusoppdateringen

Med programmet for sosiale nettverk kan du fortelle dine venner hvor du er, slik at de kan finne deg.

Velg Meny > Sosialt.

1 Velg feltet for skriving av tekst øverst i displayet.

- 2 Legg til din posisjon. Enheten bruker GPS til å fastslå gjeldende posisjon, og søker etter landemerker i nærheten.
- 3 Hvis det finnes flere landemerker, velger du ett av dem i listen.

Posisjonsdeling er kun tilgjengelig hvis det støttes av tjenesten.

Viktig: Før du deler din posisjon, må du alltid vurdere nøye hvem du deler den med. Kontroller personverninnstillingene for den sosiale nettverkstjenesten du bruker, ettersom du kan komme til å dele posisjonen med et stort antall personer.

De gjeldende bruksvilkårene for den sosiale nettverkstjenesten kan gjelde for deling av din posisjon med tjenesten. Gjør deg kjent med tjenestens bruksvilkår og personvernpraksis, og foreta en hensiktsmessig vurdering før du avslører posisjonsdata til andre eller viser andres posisjon.

## Kontakte en venn fra en sosial nettverkstjeneste

Når det ikke er nok å kommentere en venns status, kan du ringe eller sende en melding til vedkommende.

Velg Meny > Sosialt.

- 1 Velg profilbildet til en venn.
- 2 Velg Vis kontaktinformasjon på popup-menyen.
- 3 Velg en kommunikasjonsmetode.

Denne funksjonen er tilgjengelig hvis du har koblet de påloggede vennene til den tilhørende kontaktinformasjonen på enheten din.

De tilgjengelige kommunikasjonsmåtene varierer. Funksjonen må støttes av tjenesten for at du skal kunne ringe til eller sende en tekstmelding til en venn.

## Legge til en hendelse i kalenderen på enheten

Når du svarer på invitasjoner til hendelser i en sosial nettverkstjeneste, for eksempel Facebook, kan du legge til hendelsene i kalenderen på enheten slik at du kan vise kommende hendelser, selv om du ikke er tilkoblet.

Velg Meny > Sosialt og en tjeneste, og logg på.

- 1 Velg en invitasjon til en hendelse.
- 2 Legg til hendelsen i kalenderen på enheten.

Denne funksjonen er bare tilgjengelig dersom tjenesten har støtte for den.

## Kamera

### **Om kameraet**

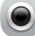

Hold inne kameratasten.

Hvorfor ta med seg et separat kamera når denne enheten har alt du trenger for å ta vare på minnene? Med kameraet på enheten kan du enkelt ta bilder eller spille inn videoer.

Du kan senere bruke enheten til å vise eller redigere bildene og videoene, dele dem på Internett eller sende dem til kompatible enheter.

#### Ta et bilde

Hold inne kameratasten.

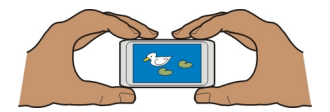

Kameraet på enheten har funksjonen Full fokus. Med denne funksjonen kan du ta bilder der gjenstander både i forgrunnen og i bakgrunnen er i fokus.

Trykk på kameratasten. Ikke beveg enheten før bildet er lagret og det endelige bildet vises.

## Zoome inn eller ut

Bruk volumtastene.

Ansiktssporingsfunksjonen oppdager ansikter, tegner rektangler rundt dem og optimaliserer fokuset – selv når ansiktene er i bevegelse. Ansiktssporing er aktivert som standard.

## Deaktivere ansiktssporing

Velg 🔿 🔿 🔿 > Ansiktsgj..

## **Bilde- og videotips**

Hold inne kameratasten.

Når du tar et bilde:

• Bruk begge hendene for å holde kameraet i ro.

- Når du zoomer inn, kan bildekvaliteten bli redusert.
- Kameraet aktiverer batterisparemodus etter omtrent ett minutt uten aktivitet. Du aktiverer kameraet igjen ved å trykke raskt på kameratasten.
- Du kan angi at det brukerdefinerte motivet skal brukes som standardmotiv hver gang du åpner kameraet. Velg OOO > Motivmodus > Brukerdefinert > Rediger. Endre innstillingene, og velg Bruk som std. motivmodus > Ja.

Hold avstand når du bruker blitsen. Ikke bruk blitsen på kort avstand på dyr eller mennesker. Ikke dekk blitsen når du tar bilder.

Når du spiller inn en video:

- Du får best resultat hvis du lukker alle åpne programmer før du starter innspillingen.
- Hvis du spiller inn videoer på et minnekort, bør du bruke et kompatibelt, raskt microSD-kort av god kvalitet for å få best mulig resultat. Anbefalt microSDkortklasse er 4 (32 Mbit/s (4 MB/s)) eller høyere.

Før første gangs bruk bør du ta sikkerhetskopi av viktige data på kortet, og bruke enheten til å formatere kortet, selv om kortet tidligere er formatert eller brukt i en Nokia-enhet. Du sletter alle data på kortet hvis du formaterer det.

Hvis ytelsen til minnekortet blir gradvis dårligere, tar du sikkerhetskopi av viktige data på kortet og bruker enheten til å formatere kortet.

#### Ta et bilde i mørket

Aktiver nattmodus hvis du vil ta bilder selv om lysnivået er svakt.

Trykk på kameratasten og hold den inne.

## Aktivere nattmodus

- 1 Velg ○ > Motivmodus.
- 2 Hvis du vil bruke blitsen, velger du Nattportrett. Hvis du ikke vil bruke blitsen, velger du Natt.

## Lagre posisjonsinformasjon sammen med bilder og videoer

Hvis du synes det kan være vanskelig å huske nøyaktig hvor du har tatt et bestemt bilde eller en video, kan du angi at enheten automatisk skal registrere posisjonen.

Stedsinformasjon kan vises sammen med et bilde eller videoklipp hvis stedskoordinatene kan fastslås via nettverk og GPS. Hvis du deler et bilde eller et videoklipp som har stedsinformasjon, kan stedsinformasjonen være synlig for andre som ser bildet eller videoklippet. Du kan deaktivere geotagging i innstillingene for kameraet.

Trykk på kameratasten og hold den inne.

## Aktivere funksjonen for posisjonsregistrering

Velg Valg > Innstillinger > Lagre posisjonsinfo > Ja.

Det kan ta flere minutter å innhente koordinatene for stedet der du befinner deg. Tilgjengeligheten og kvaliteten til GPS-signaler kan påvirkes av hvor du befinner deg, bygninger, naturlige hindringer og værforhold. Hvis du deler en fil som inneholder posisjonsinformasjon, deles posisjonsinformasjonen også, og posisjonen din kan være synlig for tredjeparter som viser filen. Denne funksjonen krever nettverkstilgang.

Indikatorer for posisjonsinformasjon:

 $\mathscr{Y}$  — Posisjonsinformasjon er utilgjengelig. Posisjonsinformasjon kan ikke lagres i bilder eller videoer.

O — Plasseringsinformasjon er tilgjengelig. Posisjonsinformasjon lagres i bilder eller videoer.

## Sende bilder eller videoer

Du kan sende bilder og videoer i en multimedie- eller e-postmelding, eller via Bluetooth.

## Sende i en multimediemelding

- 1 Ta et bilde eller spill inn en video.
- 2 Velg Valg > Send > Via melding.
- 3 Du velger en mottaker fra kontaktlisten ved å velge 🗊. Hvis du vil angi mottakerens navn eller telefonnummer manuelt, velger du feltet Til og angir navnet eller telefonnummeret.
- 4 Velg 🖂.

## Sende i en e-postmelding

- 1 Ta et bilde eller spill inn en video.
- 2 Velg Valg > Send > Via e-post.
- 3 Hvis du vil velge en mottaker fra kontaktlisten, velger du tittelen Til. Hvis du vil angi mottakerens adresse manuelt, velger du feltet Til og angir adressen.
- 4 Velg 🖂.

## Sende via Bluetooth

- 1 Ta et bilde eller spill inn en video.
- 2 Velg Valg > Send > Via Bluetooth.
- 3 Velg enheten du vil koble til, eller søk etter flere enheter. Angi passordet hvis den andre enheten krever et passord.

### Spille inn en video

I tillegg til å ta bilder med enheten kan du også ta vare på spesielle øyeblikk i form av videoer.

Trykk på kameratasten og hold den inne.

- 1 Du bytter fra bildemodus til videomodus ved å velge 🗁.
- 2 Trykk på kameratasten for å starte innspillingen. Et rødt innspillingsikon vises.
- 3 Hvis du vil ta en pause i innspillingen, velger du Pause. Hvis du stanser opptaket midlertidig og ikke trykker noen tast i løpet av fem minutter, stanses innspillingen. Bruk volumtastene til å zoome inn og ut.
- 4 Trykk på kameratasten for å stanse innspillingen. Videoen lagres automatisk i Bilder.

Du kan spille inn HD-videoer. Hvis du spiller inn videoer på et minnekort, bør du bruke et raskt microSD-kort av høy kvalitet fra en kjent produsent. Anbefalt microSD-kortklasse er 4 (32 Mbit/s (4 MB/s)) eller høyere.

**Tips:** Du kan sende videoen i en multimediemelding. Hvis du vil begrense videostørrelsen for sending, velger du **Valg** > **Innstillinger** > **Videokvalitet** før innspillingen, og drar glidebryteren til **Lav**.

| Bilder og videoer |  |  |
|-------------------|--|--|
|                   |  |  |
|                   |  |  |

## **Om Bilder**

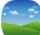

Velg Meny > Bilder.

Du kan se på videoene du har spilt inn, eller bla gjennom bildene du har tatt.

Du kan også vise bilder og videoer på en kompatibel TV. Hvis du vil ha en papirkopi av de beste bildene, kan du skrive dem ut.

For å administrere mediefilene effektivt, kan du legge til nøkkelord i filene eller ordne dem i album.

#### Vise bilder og videoer

Velg Meny > Bilder.

## Bla gjennom bilder

Stryk opp eller ned.

# Vise et bilde

Velg bildet.

## Vise et bilde i fullskjermmodus

Velg bildet, og snu enheten til liggende modus.

## Zoome et bilde

Plasser to fingre på skjermen, og skyv fingrene fra hverandre for å zoome inn. Du zoomer ut ved å skyve fingrene mot hverandre.

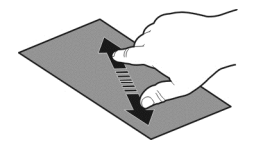

Tips: Trykk to ganger på skjermen for å zoome inn eller zoome ut igjen.

## Vise bilder som en bildefremvisning

Velg et bilde og Valg > Bildefremvisning > Spill av. Bildefremvisningen starter med det valgte bildet.

Du kan vise alle bilder og videoer, eller bilder og videoer gruppert etter album eller merke.

## Bytte visning

Velg 🖏 og en visning.

## Spille av en video

Velg en video. Videoer er markert med **>**.

Bilder og videoer kan også sendes til deg fra en kompatibel enhet. Du kan vise et mottatt bilde eller videoklipp direkte i **Bilder**.

#### **Organisere bilder**

Du kan organisere bilder i album, og merke dem for å gjøre det enklere å finne et bestemt bilde.

Velg Meny > Bilder.

## **Opprette et nytt album**

- 1 Velg 🖏 > 🐼 > 🖬 i hovedvisningen.
- 2 Hvis du vil gi nytt navn til albumet, velger du albumnavnet.

## Gi et album nytt navn

Velg og hold inne albumet, og velg Endre navn og albumnavnet på popup-menyen.

## Flytte et bilde til et album

- 1 Velg og hold inne et bilde, og velg Legg til i album på popup-menyen.
- 2 Velg albumet du vil flytte bildet til. Hvis du vil opprette et nytt album og flytte bildet dit, velger du Nytt album.

**Tips:** Hvis du vil flytte flere bilder til et album, merker du bildene og velger **Valg > Legg** til i album.

## Fjerne et album

Velg og hold inne albumet, og velg **Slett** på popup-menyen. Bildene og videoene i albumet slettes ikke fra enheten.

## Merke et bilde

- 1 Velg og hold inne et bilde, og velg Legg til tagg på popup-menyen.
- 2 Velg et merke i listen, eller angi et nytt merke.

## Redigere bilder du har tatt

Med Bilderedigering kan du legge til effekter, tekst, utklippsbilder eller rammer i bilder.

Velg Meny > Programmer > Bilderedig. og et bilde.

- 1 Du setter inn effekter ved å velge ønsket alternativ på den utvidede verktøylinjen.
- 2 Du lagrer det redigerte bildet ved å velge Valg > Lagre. Det redigerte bildet erstatter ikke det opprinnelige bildet.

Hvis du vil vise de redigerte bildene senere, velger du Meny > Bilder.

## Skrive ut et bilde du har tatt

Du kan skrive ut bilder direkte på en kompatibel skriver.

- 1 Bruk en kompatibel USB-datakabel til å koble enheten til en skriver i Medieoverføring-modus.
- 2 Velg bildet som skal skrives ut.
- 3 Velg Valg > Utskrift.
- 4 For å bruke USB-tilkoblingen til å skrive ut velger du Utskrift > Via USB.
- 5 Du skriver ut bildet ved å velge Valg > Skriv ut.

Tips: Du kan også bruke en Bluetooth-skriver. Velg Utskrift > Via Bluetooth. Endre valgt skriver til Bluetooth, og følg instruksionene som vises.

Tips: Når USB-kabelen er tilkoblet, kan du endre USB-modus. Øverst i høvre hiørne i leservisningen velger du  $\bullet \stackrel{\bullet}{\longleftrightarrow} > USB$ .

### Vise bilder og videoer på en TV

Du kan vise bilder og videoer på en kompatibel TV, så det er enkelt å vise dem til familie og venner.

Du må bruke en Nokia-videokabel (selges separat), og du må kanskie endre TVutgangsinnstillingene og størrelsesforholdet. Hvis du vil endre TV-ut-innstillingene. velger du Meny > Innstillinger og Telefon > Ekstrautstyr > TV-utgang.

## Vise bilder og videoer på en standard-TV

- Koble en Nokia-videokabel til videoinngangen på en kompatibel TV. Fargen på 1 pluggene må samsvare med fargene på kontaktene.
- Koble den andre enden av Nokia-videokabelen til Nokia AV-kontakten på enheten. 2 Du må kanskie velge TV-utgangskabel som USB-modus.
- 3 Velg et bilde eller en video.

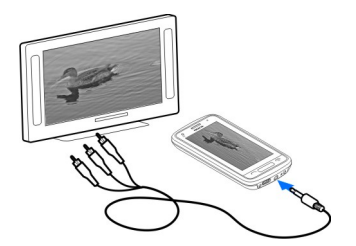

# Videoer og TV

Videoer Om videospilleren

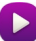

Vela Meny > Videoer og TV.

Du kan se på videoer på enheten.

Tips: Få nye videoer fra Ovi Butikk. Hyis du vil vite mer om Ovi Butikk, gå til www.ovi.com.
Når du bruker et pakkedatatilgangspunkt for å laste ned en video, kan det innebære at store datamengder overføres via tjenesteleverandørens nettverk. Hvis du vil ha informasjon om priser for dataoverføringer, kan du ta kontakt med tjenesteleverandøren.

#### Spille av en video

Velg Meny > Videoer og TV.

Velg videoen.

### Bruke videospillerkontrollene

Trykk på skjermen.

### Kopiere videoer mellom enheten og en datamaskin

Ønsker du å se videoer du har spilt inn med enheten, på en datamaskin? Eller vil du kopiere videoer fra enheten til en datamaskin? Bruk en kompatibel USB-datakabel til å kopiere videoer mellom enheten og en datamaskin.

- Bruk en kompatibel USB-datakabel til å koble enheten til en datamaskin.
   Hvis du skal kopiere fra et minnekort i enheten til en datamaskin, må du kontrollere at minnekortet er satt inn.
- 2 Åpne Nokia Ovi Suite på datamaskinen, og følg instruksjonene på skjermen.

#### Se nett-TV

Med nett-TV kan du se nyheter og få med deg de siste episodene av favorittseriene dine.

Velg Meny > Videoer/TV og en tjeneste.

For å spille av innhold direkte via nettet kan det hende du må bruke en 3G-, 3,5G- eller WLAN-tilkobling. Bruk av nett-TV-tjenester kan innebære overføring av store datamengder. Kontakt nettverksleverandøren for mer informasjon om kostnader ved dataoverføring.

Utvalget av forhåndsinstallerte nett-TV-tjenester avhenger av land og tilbyder av nettverkstjeneste. Innholdet i nett-TV-tjenestene varierer etter tjenesten.

- 1 Hvis du vil søke etter nett-TV-innhold, stryker du over skjermen.
- 2 Velg miniatyrbildet for å starte avspillingen.
- 3 Hvis du vil vise eller skjule kontrolltastene under avspilling, trykker du på skjermen.
- 4 Bruk volumtastene for å endre volumet.

## Legge til en nett-TV-widget på startskjermen

Trykk og hold på startskjermen, og velg 于 og ønsket nett-TV-tjeneste.

## Finne flere nett-TV-tjenester

Hvis du vil laste ned nett-TV-tjenester fra Nokias Ovi Butikk, velger du **Mer innhold**. Nedlastede tjenester lagres i Programmer-mappen, men du kan flytte dem til en annen mappe, f.eks. en egen nett-TV-mappe.

Hvis du vil vite mer om Ovi Butikk, gå til www.ovi.com.

## Musikk og lyd

Musikkspiller Om Musikkspiller

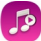

Velg Meny > Musikk > Musikksp..

Med programmet Musikksp. kan du høre på musikk og podcaster når du er på farten.

**Tips:** Få mer musikk fra Ovi Musikk. Velg **Meny** > **Musikk** > **Ovi musikk**. Hvis du vil vite mer om Ovi, gå til www.ovi.com.

### Spille musikk

Velg Meny > Musikk > Musikksp..

1 Velg Valg og ønsket visning. Du kan bla gjennom etter sang, album eller sjanger. Hvis du vil bla gjennom albumcoverne i albumvisningen, stryker du til venstre eller høyre.

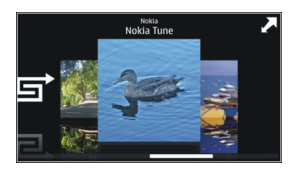

2 Velg en sang eller et album.

Tips: Hvis du vil høre på sangene i tilfeldig rekkefølge, velger du 📑.

# Sette avspilling på pause og gjenoppta avspilling

Hvis du vil ta en pause i avspillingen, velger du [][]. Når du vil starte avspillingen igjen, velger du [>.

**Spole frem eller tilbake i en sang** Velg og hold **KK** eller **DD**.

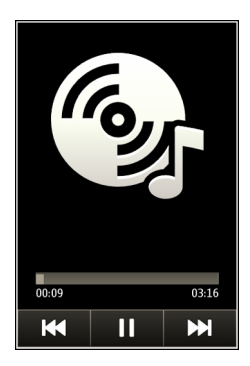

**Tips:** Når du hører på musikk, kan du gå tilbake til startskjermen og la musikken spille i bakgrunnen.

### **Opprette en spilleliste**

Vil du tilpasse musikken til humøret du er i? Med spillelister kan du opprette samlinger av sanger som spilles av i en bestemt rekkefølge.

Velg Meny > Musikk > Musikksp..

- 1 Velg Valg > Spillelister.
- 2 Velg Valg > Ny spilleliste.
- 3 Skriv inn et navn for spillelisten, og velg OK.
- 4 Velg sangene som skal legges til i spillelisten, i ønsket avspillingsrekkefølge.

Hvis du har satt inn et kompatibelt minnekort, lagres spillelisten på minnekortet.

## Legge til en sang i en spilleliste

Velg og hold inne sangen, og velg Legg til i spilleliste på popup-menyen.

## Fjerne en sang fra en spilleliste

Velg og hold inne sangen i spillelistevisningen, og velg **Fjern** på popup-menyen. Sangen blir ikke slettet fra enheten. Den blir bare fjernet fra spillelisten.

### Spille av en spilleliste

Velg Valg > Spillelister og spillelisten.

**Tips:** Musikksp. oppretter automatisk en spilleliste for de mest avspilte sangene, nylig avspilte sanger og nylig tilføyde sanger.

#### Kopiere musikk fra en PC

Har du musikk på en PC som du vil lytte til på enheten? Vil du overføre musikk til enheten din, er Nokia Ovi Suite den raskeste måten å gjøre det på. Du kan også bruke Nokia Ovi Suite til å administrere og synkronisere musikksamlingen din.

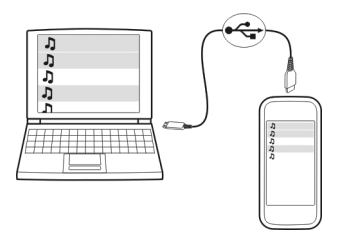

- 1 Bruk en kompatibel USB-datakabel til å koble enheten til en datamaskin. Kontroller at et kompatibelt minnekort er satt inn i enheten.
- 2 Velg varslingsområdet øverst til høyre på enheten, og velg ↔ → USB > Medieoverføring.
- 3 Åpne Nokia Ovi Suite på datamaskinen, og følg instruksjonene som vises. Hvis du ønsker mer informasjon, kan du se i hjelpen for Nokia Ovi Suite.

Last ned den siste versjonen av Nokia Ovi Suite fra www.ovi.com.

Enkelte musikkfiler kan være beskyttet med DRM (Digital Rights Management), og kan ikke spilles av på mer enn én enhet.

#### Om Ovi Musikk

2 Velg Meny > Musikk > Ovi musikk eller gå til www.ovi.com.

Ovi Musikk gir deg tilgang til sanger som du kan prøvelytte til og laste ned. På Ovi Musikk finner du både ny musikk og gamle favoritter!

Du har tilgang til ulike tjenester og valgmuligheter, avhengig av landet du bor i.

Du må opprette en Nokia-konto for å kunne laste ned musikk.

Du kan opprette en Nokia-konto, registrere deg på Ovi Musikk og logge på kontoen med ett av følgende:

- En mobilenhet
- En kompatibel webleser
- Nokia Ovi Player
- Nokia Ovi Suite

Hvis du allerede har en Nokia-konto, kan du bruke denne kontoen for Ovi Musikk.

Hvis du har kreditt eller nedlastinger, eller abonnerer på ubegrenset nedlasting via Nokia-kontoen, må du ikke lukke kontoen. I så fall går alt dette tapt.

### **Beskyttet innhold**

Innhold med DRM-beskyttelse (Digital Rights Management), som bilder, videoer og musikk, har en tilhørende lisens som definerer hvilke rettigheter du har til å bruke innholdet.

Du kan vise detaljene og statusen for lisensene samt aktivere lisenser på nytt og fjerne dem.

### Behandle lisenser for digitale bruksrettigheter

Velg Meny > Innstillinger > Telefon > Telefonbehandling > Sikkerhetsinnst. > Beskyttet innhold.

### Spille inn lyder

Du kan bruke opptakeren på enheten til å spille inn lyder fra naturen, for eksempel fuglekvitter, samt talememoer. Du kan sende innspilte lydklipp til vennene dine.

Velg Meny > Programmer > Kontor > Opptaker.

## Spille inn et lydklipp

Velg 💽.

## Stoppe innspilling

Velg . Lydklippet lagres automatisk i mappen Lydfiler i programmet Filbehandling.

## Sende et innspilt lydklipp som en lydmelding

Velg Valg > Send.

#### FM-radio Om FM-radio

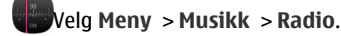

Du kan høre på FM-radiostasjoner via enheten. Det er bare å koble til et headset og velge en stasjon!

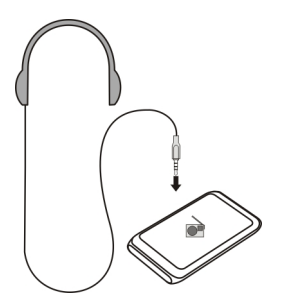

#### Finne og lagre radiostasjoner

Søk etter radiostasjoner og lagre dem, slik at du enkelt kan høre på dem senere.

Velg Meny > Musikk > Radio.

Velg 🚞 > 🔄 på verktøylinjen.

Du kan finne radiostasjoner ved å bruke automatisk skanning, eller du kan angi en frekvens manuelt. Første gang du åpner FM-radioen, søker programmet automatisk etter radiostasjoner som er tilgjengelige der du befinner deg.

### Søke etter alle tilgjengelige stasjoner

- 1 Velg 🔊 på verktøylinjen.
- 2 Du lagrer alle stasjoner som blir funnet, ved å velge på verktøylinjen. Du lagrer én stasjon ved å velge og holde inne stasjonsnavnet, og velge Lagre på hurtigmenyen.

#### Angi en frekvens manuelt

- 1 Velg **Still inn manuelt** på verktøylinjen.
- 2 Bruk opp- og nedpilikonene til å angi en frekvens.

### Lytte til radioen

Du har tilgang til dine favorittradiostasjoner overalt.

Velg Meny > Musikk > Radio.

## Høre på en lagret stasjon

Velg 🚍 > 🚎 på verktøylinjen, og velg en stasjon i listen.

# Gå til den neste eller forrige lagrede stasjonen

Stryk til høyre eller venstre. Velg eventuelt 🖂 eller 🔀.

# Søke etter en annen tilgengelig stasjon

Sveip opp eller ned. Du kan eventuelt velge og holde inne 🖂 eller 🔛.

# Høre på radio med høyttaleren

Velg Valg > Aktiver høyttaler. Du må fortsatt ha et headset tilkoblet.

Du kan ringe eller svare på anrop mens du hører på radioen. Radiolyden slås automatisk av under en aktiv samtale.

Tips: Du kan søke etter og kjøpe musikk fra Ovi Musikk ved å velge 🚍 > 🔊 på verktøylinjen.

Kvaliteten på radiosendingen avhenger av dekningen for radiostasjonen i området.

## Reorganisere listen over lagrede stasjoner

Du kan reorganisere listen over lagrede stasjoner, slik at dine favoritter vises øverst.

Velg Meny > Musikk > Radio.

Stasjonene du har lagret, er oppført i visningen Kanaler.

# Flytte en stasjon i listen

- 1 Velg 🔤 > 🐺 på verktøylinjen.
- 2 Velg og hold inne stasjonsnavnet, og velg Flytt på hurtigmenyen.
- 3 Velg det nye stedet i listen.

# Kart

# Navigere til et mål

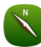

Velg Meny > Kart.

Kart viser deg hva som her i nærheten, hjelper deg med å planlegge ruter og leder deg frem til reisemålet, helt gratis. Du kan:

- Finne byer, gater og tjenester
- Finne veien med detaljerte retningsanvisninger
- Synkronisere favorittsteder og -ruter mellom mobilenheten din og Internetttjenesten Ovi Kart
- Se på værmeldinger og annen lokal informasjon som er tilgjengelig

**Tips:** Du kan også planlegge en rute på en datamaskin med Internett-tjenesten Ovi Kart og kopiere ruten til enheten. Du finner mer informasjon på www.ovi.com.

Noen tjenester er kanskje ikke tilgjengelige i alle land og tilbys kanskje bare på enkelte språk. Tjenesten kan være nettverksavhengig. Hvis du vil ha mer informasjon, kontakter du nettverkstjenesteleverandøren.

Bruk av denne tjenesten eller nedlasting av dette programmet kan innebære overføring av store datamengder, noe som kan føre til høye datatrafikkostnader.

Nesten alle digitale kartverk er til en viss grad unøyaktige og ufullstendige. Du bør aldri bruke kartene du har lastet ned for bruk på denne enheten, som eneste kilde.

Noe innhold er generert av tredjeparter og ikke av Nokia. Innholdet kan være unøyaktig og er gjenstand for tilgjengelighet

## Min posisjon

### Vise din posisjon og kartet

Vis din nåværende posisjon på kartet, og søk i kartene over ulike byer og land.

Velg Meny > Kart og Kart.

angir din nåværende posisjon, hvis den er tilgjengelig. Når du søker etter din posisjon, blinker
. Hvis din posisjon ikke er tilgjengelig, viser
din siste kjente posisjon.

Hvis nøyaktig lokalisering ikke er tilgjengelig, markerer en rød ring rundt lokaliseringsikonet det generelle området der du sannsynligvis befinner deg. I tett befolkede områder er estimatet nøyaktigere enn i områder med spredt befolkning, og den røde ringen er mindre.

### Navigere på kartet

Dra kartet med fingeren. Som standard er nord opp på kartet.

## Vis gjeldende eller sist kjente sted.

Velg 🚾.

Hvis du søker etter eller blar deg frem til et sted, og viser detaljer om stedet ved hjelp av en tjeneste, for eksempel Været, vises informasjon om det aktuelle stedet. Hvis du vil gå tilbake til det gjeldende stedet, eller hvis du vil vise informasjon om det gjeldende stedet, velger du

### Zoome inn eller ut.

Velg + eller -.

**Tips:** Du kan også plassere to fingre på kartet og la fingrene gli fra hverandre for å zoome inn eller mot hverandre for å zoome ut. Denne funksjonen støttes ikke på alle enheter.

Hvis du blar til et område som ikke dekkes av gatekartene som er lagret på enheten, og du har en aktiv datatilkobling, blir nye gatekart lastet ned automatisk.

### Unngå automatisk nedlasting av nye gatekart

Velg 🔧 > Internett > Tilkobling > Frakoblet på hovedmenyen.

Nye gatekart lastes også ned når du oppgraderer til den siste versjonen av Kartprogrammet. Når du skal bruke Kart første gang etter en oppgradering, velger du Bruk Ovi Kart på nett. Du må ha en aktiv datatilkobling.

Kartdekningen varierer fra land til land og fra region til region.

## Kartvisning

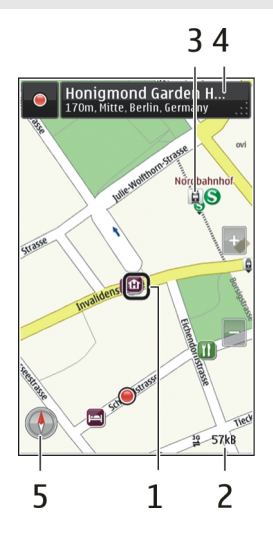

- 1 Valgt plassering
- 2 Indikatorområde
- 3 Severdighet (for eksempel en jernbanestasjon eller et museum)
- 4 Informasjonsområde
- 5 Kompass

## Endre kartets utseende

Vis kartet i ulike moduser for lettere å kunne se hvor du er.

Velg Meny > Kart og Kart.

Velg 👩 og blant følgende:

**Kartvisning** — I standardkartvisningen er det enkelt å lese detaljer, for eksempel stedsnavn eller veinumre.

**Satelittvisning** — Bruk satellittbilder for detaljert visning.

**Terrengvisning** — Sjekk umiddelbart bakketype hvis du for eksempel befinner deg utenfor oppmerkede veier.

**3D-visning** — Endre perspektivet til kartet for en mer realistisk visning.

Landemerker — Vis større bygninger og severdigheter på kartet.

**Nattmodus** — Reduser fargestyrkene på kartet. I denne modusen er kartet lettere å lese ved reise om natten.

 ${\it Offentlig}\ transport\ -$  Vis valgte offentlige transporttjenester, for eksempel buss- og togruter.

De tilgjengelige valgene og funksjonene kan variere fra region til region. Utilgjengelige valg er nedtonet.

## Laste ned og oppdatere kart

Lagre nye gatekart på enheten før en reise, slik at du kan benytte kartene uten en Internett-tilkobling når du er på reisefot.

Du må ha en aktiv WLAN-tilkobling for å kunne laste ned og oppdatere kart.

## Laste ned kart

- 1 Velg Oppdatering > Legg til nye kart.
- 2 Velg kontinent eller land, og velg Last ned.

Hvis du vil fullføre nedlastingen senere, velger du Stans midlertidig eller Avsl. nedl..

**Tips:** Du kan også bruke PC-programmet Nokia Ovi Suite til å laste ned de nyeste gatekartene og taleveiledningsfilene, og kopiere dem til enheten. Hvis du vil laste ned og installere Nokia Ovi Suite, går du til www.ovi.com.

Når du installerer en nyere versjon av Kart-programmet på enheten, slettes lands- og områdekartene. Før du bruker Nokia Ovi Suite til å laste ned nye lands- eller områdekart, må du åpne og lukke Kart-programmet og kontrollere at du har siste versjon av Nokia Ovi Suite installert på datamaskinen din.

## **Oppdatere kart**

Velg Oppdatering > Se etter oppdateringer.

## **Bruke kompasset**

Når kompasset er aktivert, roterer både pilen på kompasset og kartet automatisk i den retningen som toppen av enheten peker mot.

Velg Meny > Kart og Kart.

## Aktivere kompasset

Velg 🕭.

#### 84 Kart

#### **Deaktivere kompasset**

Velg 🕚 igjen. Kartet vender mot nord.

Kompasset er aktivt når det er grønt. Hvis kompasset må kalibreres, er kompasset rødt.

#### Kalibrere kompasset

Roter enheten rundt alle akser i en kontinuerlig bevegelse til kompasset endrer farge til grønn.

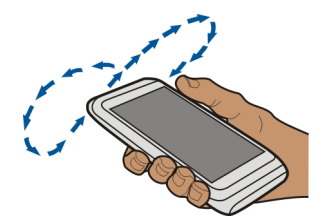

Kompasset har begrenset nøyaktighet. Elektromagnetiske felt, metallobjekter eller andre eksterne forhold kan også påvirke nøyaktigheten for kompasset. Kompasset bør alltid være riktig kalibrert.

#### Om lokaliseringsmetoder

I Kart vises din posisjon på kartet ved hjelp av lokalisering basert på GPS, A-GPS, SA-GPS, WLAN eller nettverk (mobil-ID).

GPS (Global Positioning System) er et satellittbasert navigasjonssystem som brukes til å beregne posisjonen din. A-GPS (Assisted GPS) er en nettverkstjeneste som sender deg GPS-data, som forbedrer hastigheten og nøyaktigheten ved lokalisering. SA-GPS (Selfassisted GPS) gir raskest lokalisering uten bruk av nettverkstilkobling.

Lokalisering med WLAN gir en nøyaktigere posisjon når GPS-signaler ikke er tilgjengelige, særlig når du befinner deg innendørs eller mellom høye bygninger.

Med lokalisering basert på nettverk (celle-ID) fastslås posisjonen via antennesystemet som mobilenheten er koblet til.

For å spare datakostnader kan du deaktivere A-GPS, WLAN og nettverksbasert lokalisering (mobil-ID) i lokaliseringsinnstillingene på enheten, men det kan da ta mye lengre tid å beregne posisjoner.

Tilgjengeligheten til og kvaliteten på GPS-signaler kan påvirkes av sted, satellittposisjoner, bygninger, naturlige hindringer, værforhold og justeringer av GPS-

satellittene som myndighetene i USA foretar. Det kan hende at GPS-signaler ikke er tilgjengelig inne i bygninger eller under bakkenivå.

Ikke bruk GPS til nøyaktige stedsmålinger, og bruk aldri stedsinformasjon fra GPSmottakeren og mobilnettverk som eneste kilde.

Det kan hende at tripptelleren ikke er nøyaktig, avhengig av tilgjengelighet til og kvalitet på GPS-tilkoblingen.

Merk: Bruk av WLAN kan være underlagt begrensninger i enkelte land. I Frankrike er det for eksempel kun tillatt å bruke WLAN innendørs. Kontakt lokale myndigheter for ytterligere informasjon.

Avhengig av hvilken lokaliseringsmetode som benyttes, kan nøyaktigheten i lokaliseringen variere fra noen få meter til flere kilometer.

### Søke

### Finne en posisjon

Ved hjelp av Kart kan du finne bestemte posisjoner og bedrifter.

Velg Meny > Kart og Kart > Søk.

- 1 Skriv inn søkeord, for eksempel en gateadresse eller et stedsnavn.
- 2 Velg et element i listen over forslag. Posisjonen vises på kartet.

## Gå tilbake til listen over forslag

Velg Søk.

Tips: I søkevisningen kan du også velge i listen over tidligere søkeord.

## Søke etter ulike typer steder i nærheten

Velg Kategorier og en kategori, for eksempel butikker, overnatting eller transport.

Hvis søket ikke gir noen treff, må du kontrollere at søkeordene er riktig stavet. Problemer med Internett-tilkoblingen kan også påvirke resultatene når du søker på nettet.

Hvis du har kart over søkeområdet lagret på telefonen, kan du også få søkeresultater uten en aktiv Internett-tilkobling. Du unngår da dataoverføringskostnader, men søkene kan gi færre treff.

### Vise posisjonsdetaljer

Finn mer informasjon som er tilgjengelig om bestemte posisjoner eller steder, for eksempel et hotell eller en restaurant.

Velg Meny > Kart og Kart > Søk.

De tilgjengelige valgene kan variere fra region til region. Du må ha en aktiv Internetttilkobling for å kunne vise alle tilgjengelige stedsdetaljer.

### Vise detaljer om et sted

Søk etter et sted. Velg stedet og stedets informasjonsområde.

### **Rangere et sted**

Søk etter et sted. Velg stedet, stedets informasjonsområde, **Ranger** og en stjernegradering. Hvis du for eksempel vil gi et sted 3 av 5 mulige stjerner, velger du den tredje stjernen.

Hvis du finner et sted som ikke eksisterer eller inneholder misvisende eller uriktig informasjon, for eksempel feilaktig kontaktinformasjon eller posisjon, anbefaler Nokia at du rapporterer dette til oss.

### Rapportere uriktig stedsinformasjon

Velg stedet, stedets informasjonsområde, Rapporter og ønsket alternativ.

## Favoritter

### Lagre eller vise et sted eller en rute

Lagre adresser, interessante steder eller ruter, slik at du raskt kan bruke dem senere.

Velg Meny > Kart.

## Lagre et sted

- 1 Velg Kart.
- 2 Trykk på stedet. Hvis du vil søke etter en adresse eller et sted, velger du Søk.
- 3 Klikk på stedets informasjonsområde.
- 4 Velg Lagre.

## Lagre en reiserute

- 1 Velg Kart.
- 2 Trykk på stedet. Hvis du vil søke etter en adresse eller et sted, velger du Søk.
- 3 Klikk på stedets informasjonsområde.
- 4 Hvis du vil legge til et nytt rutepunkt, velger du Naviger > Legg til i rute.

- 5 Velg Legg til nytt rutepunkt og ønsket alternativ.
- 6 Velg Vis rute > Valg > Lagre rute.

## Vise et lagret sted

I hovedvisningen velger du Favoritter > Steder, stedet og Vis på kart.

## Vise en lagret rute

Velg Favoritter > Ruter og ruten i hovedvisningen.

## Vise og organisere steder eller reiseruter

Bruk Favoritter for å få rask tilgang til lagrede steder og reiseruter.

Sorter stedene og reiserutene i samlinger som du kan bruke når du planlegger en reise.

Velg Meny > Kart og Favoritter.

## Vise et lagret sted på kartet

- 1 Velg Steder.
- 2 Gå til stedet.
- 3 Velg Vis på kart.

Hvis du vil gå tilbake til listen over lagrede steder, velger du Liste.

## **Opprette en samling**

Velg **Opprett ny samling**, og skriv inn navnet på samlingen.

# Legge til et lagret sted i en samling

- 1 Velg Steder og stedet.
- 2 Velg Organiser samlinger.
- 3 Velg Ny samling eller en eksisterende samling.

# Endre navn på eller slette et lagret sted i en samling

- 1 Velg Steder.
- 2 Velg stedet, og velg ønsket alternativ på hurtigmenyen.

# Endre navn på eller slette en rute i en samling

- 1 Velg Ruter.
- 2 Velg og hold inne ruten, og velg ønsket alternativ på hurtigmenyen.

## Sende et sted til en venn

Hvis du vil vise andre hvor et sted befinner seg på kartet, kan du sende stedet til dem.

Velg Meny > Kart og Kart.

Vennene dine trenger ikke å ha en Nokia-mobilenhet for å kunne vise stedet på kartet, men de må ha en aktiv Internett-tilkobling.

- 1 Velg et sted og stedets informasjonsområde.
- 2 Velg Del > Del via SMS eller Del via e-post.

Vennen din får tilsendt en e-post eller tekstmelding som inneholder en kobling til posisjonen på kartet.

### Synkronisere Favoritter

Du kan planlegge en reise på Ovi Kart-nettstedet på datamaskinen din, synkronisere de lagrede stedene og reiserutene med mobilenheten, og få tilgang til reiseplanen når du er på farten.

Du må være pålogget Nokia-kontoen din for å kunne synkronisere steder eller ruter mellom mobilenheten og Internett-tjenesten Ovi Kart.

### Synkronisere lagrede steder og ruter

Velg Favoritter > Synkroniser med Ovi. Hvis du ikke har en Nokia-konto, blir du bedt om å opprette en.

Du kan angi at enheten skal synkronisere Favoritter automatisk når du åpner eller lukker programmet Kart.

### Synkronisere Favoritter automatisk

Velg 🔧 > Synkronisering > Synkronisering > Ved oppst. og lukking.

Synkronisering krever en aktiv Internett-tilkobling og kan innebære overføring av store datamengder via tjenesteleverandørens nettverk. Hvis du vil ha informasjon om priser for dataoverføringer, kan du ta kontakt med tjenesteleverandøren.

For å bruke Internett-tjenesten Ovi Kart går du til www.ovi.com.

#### Stedsoppdatering

Med funksjonen Stedsoppdatering kan du fortløpende registrere hvor du har vært. Du kan holde venner og kontakter på sosiale nettverk orientert om hva du gjør, og dele posisjonen din på sosiale nettverkstjenester.

Velg Meny > Kart og Check in.

Du må ha en Nokia-konto for å kunne bruke stedsoppdatering. Du må også ha en konto på en sosial nettverkstjeneste for å kunne dele posisjonen din. De sosiale nettverkstjenestene som støttes, varierer mellom land eller regioner.

- 1 Logg på Nokia-kontoen, eller opprett en konto hvis du ikke har en konto.
- 3 Velg din nåværende posisjon.
- 4 Skriv inn en statusoppdatering.

Du kan bare legge den ut på valgte tjenester som du har konfigurert. Hvis du vil utelate en tjeneste, velger du tjenestelogoen. Hvis du vil utelate alle tjenestene, og holde posisjonen og statusoppdateringen privat, fjerner du merket for **og legg ut p**å.

5 Velg Check in.

Det kan også være mulig å knytte et bilde til innlegget, avhengig av den sosiale nettverkstjenesten.

### Vise historikk for stedsoppdatering

Velg ≡.

Du må ha en Internett-tilkobling hvis du vil bruke stedsoppdatering og dele din posisjon. Dette kan innebære overføring av store datamengder og tilhørende datatrafikkostnader.

Bruksvilkårene for den sosiale nettverkstjenesten gjelder for posisjonsdeling på denne tjenesten. Gjør deg kjent med tjenestens bruksvilkår og personvernpraksis.

Før du deler din posisjon med andre, må du alltid vurdere nøye hvem du deler den med. Kontroller personverninnstillingene for den sosiale nettverkstjenesten du bruker, ettersom du kan komme til å dele din posisjon med et stort antall personer.

#### Kjøre og gå Stemmestyring

Med stemmestyring, hvis den er tilgjengelig for ditt språk, får du hjelp til finne frem til et bestemmelsessted og kan bare nyte reisen.

Velg Meny > Kart og Kjør eller Gå.

Når du bruker kjøre- eller gå-navigering for første gang, blir du bedt om å velge språk for stemmestyringen og laste ned de nødvendige filene.

Hvis du velger et språk som inkluderer gatenavnene, leses gatenavnene også høyt. Stemmestyring er kanskje ikke tilgjengelig for ditt språk.

### Endre språk for stemmestyring

Velg 📉 > Navigering og Kjørenavigering eller Gangnavigering i hovedvisningen, og velg ønsket alternativ.

### **Deaktivere stemmestyring**

Velg 📉 > Navigering og Kjørenavigering eller Gangnavigering og Ingen i hovedvisningen.

### Gjenta stemmestyring for bilnavigering

I navigeringsvisningen velger du Valg > Repeter.

### Justere volumet på stemmestyrt bilnavigering

I navigeringsvisningen velger du Valg > Volum.

### Kjøre til målet

Når du trenger trinnvise kjøreanvisninger, hjelper Kart deg frem til målet.

Velg Meny > Kart og Kjør.

Kjøre til et mål Velg Angi bestemmelsessted og ønsket alternativ.

#### Kjøre hjem

Velg Kjør hjem.

Du kan begynne å kjøre uten et bestemt mål. Kartet følger din posisjon, og eventuell trafikkinformasjon vises automatisk. Velg **Best.sted** hvis du vil angi målet senere.

Som standard roteres kartet i kjøreretningen.

#### Vende kartet mot nord

Velg 🚯. Hvis du vil rotere kartet tilbake til kjøreretningen, velger du 🚯.

Når du velger **Kjør hjem** eller **Gå hjem** for første gang, blir du bedt om å angi hjemstedet ditt.

## **Endre hjemsted**

1 Velg 🔧 i hovedvisningen.

- 2 Velg Navigering > Hjemsted > Angi på nytt.
- 3 Velg ønsket alternativ.

## Endre visninger under navigering

Stryk til venstre for å velge 2D-visning, 3D-visning, Pilvisning eller Ruteoversikt.

Overhold all lokal lovgivning. Sørg for at du alltid har frie hender til å betjene bilen når du kjører. Din første prioritet når du kjører er veisikkerhet.

## Navigeringsvisn.

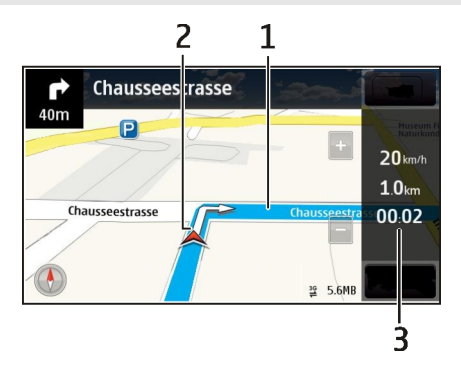

- 1 Rute
- 2 Din posisjon og retning
- 3 Informasjonsfelt (hastighet, distanse, tid)

# Få trafikk- og sikkerhetsinformasjon

Få en bedre kjøreopplevelse med sanntidsinformasjon om trafikkhendelser, veivalg og fartsgrenser, hvis dette er tilgjengelig for landet eller området der du befinner deg.

Velg Meny > Kart og Kjør.

# Vise trafikkhendelser på kartet

Velg Valg > Trafikkinfo under kjørenavigering. Hendelsene vises som trekanter og linjer.

# Oppdatere trafikkinformasjon

Velg Valg > Trafikkinfo > Oppdater trafikkinfo..

Når du planlegger en rute, kan du angi at enheten skal unngå trafikkhendelser, for eksempel trafikkorker eller veiarbeid.

### Unngå trafikkhendelser

Velg 🔧 > Navigering > Omdiriger pga. trafikk i hovedvisningen.

Plassering av fotobokser kan vises på ruten under navigering, dersom denne funksjonen er aktivert. Noen jurisdiksjoner forbyr eller regulerer bruken av informasjon om fotobokser. Nokia er ikke ansvarlig for nøyaktigheten av eller konsekvensene ved bruk av informasjon om fotobokser.

## Gå til målet

Hvis du vil følge en rute til fots, gir Kart deg anvisninger via både torg, parker, gågater og kjøpesentre.

Velg Meny > Kart og Gå.

### Gå til et mål

Velg Angi bestemmelsessted og ønsket alternativ.

## Gå hjem

Velg Gå hjem.

Du kan begynne å gå uten et bestemt mål.

Som standard vender kartet mot nord.

### Rotere kartet etter gåretningen

Velg 🚯. Hvis du vil rotere kartet tilbake til nord, velger du 🚯.

Når du velger **Kjør hjem** eller **Gå hjem** for første gang, blir du bedt om å angi hjemstedet ditt.

## Endre hjemsted

- 1 Velg 🔧 i hovedvisningen.
- 2 Velg Navigering > Hjemsted > Angi på nytt.
- 3 Velg ønsket alternativ.

### Planlegge en reiserute

Planlegg reisen, og opprett reiseruten og vis den på kartet før du drar.

Velg Meny > Kart og Kart.

## **Opprette en rute**

- 1 Trykk på posisjonen for startpunktet. Hvis du vil søke etter en adresse eller et sted, velger du Søk.
- 2 Klikk på stedets informasjonsområde.
- 3 Velg Naviger > Legg til i rute.
- 4 Hvis du vil legge til en annen reiserute, velger du Legg til nytt rutepunkt og ønsket alternativ.

**Tips:** Hvis du vil planlegge en reiserute på datamaskinen din og deretter kopiere den til enheten, går du til webtjenesten Ovi Kart på www.ovi.com.

## Endre rekkefølgen på rutepunktene

- 1 Velg et rutepunkt.
- 2 Velg Flytt.
- 3 Trykk på stedet du vil flytte posisjonen til.

# Endre plasseringen av et rutepunkt

Trykk på rutepunktet, og velg Rediger og ønsket alternativ.

## Vise rutepunktet på kartet

Velg Vis rute.

# Navigere til målet

Velg Vis rute > Valg > Begynn å kjøre eller Begynn å gå.

Reiseruteinnstillingene påvirker navigeringen og måten reiseruten vises på kartet.

## Endre innstillinger for en reiserute

- 1 I visningen for ruteplanleggeren, åpner du kategorien Innstillinger. For å komme til ruteplanleggervisningen fra navigeringsvisningen velger du Valg > Rutepunkter eller Liste over rutepunkter.
- 2 Angi transportmodus til Kjør eller Gå. Hvis du velger Gå, vil enveiskjørte gater vises som vanlige gater, og gangveier og veier gjennom for eksempel parker og kjøpesentre kan benyttes.
- 3 Velg ønsket alternativ.

# Velge gå-modus

Åpne fanen Innstillinger, angi Gå som transportmåte, og velg Foretrukket rute > Gater eller Rett linje. Rett linje er nyttig for terreng uten vei, siden dette alternativet angir retningen til fots.

## Bruke raskere eller kortere kiørerute

Åpne fanen Innstillinger, angi **Kjør** som transportmåte, og velg **Rutevalg > Raskere** rute eller Kortere rute

#### Bruke optimert kiørerute

Åpne fanen Innstillinger, angi Kiør som transportmåte, og velg Rutevalg > Optimert. Den optimaliserte kjøreruten kombinerer fordelene med både den korteste og den raskeste ruten

Du kan også velge om du for eksempel vil tillate eller unngå motorvejer, bomringer eller ferger.

#### Gi tilbakemelding om Kart

Send inn dine tilbakemeldinger slik at vi kan forbedre Kart-programmet.

Velg Meny > Kart.

- 1 Velg ? > Tilbakemelding.
- 2 Velg hvor sannsynlig det er at du vil anbefale Kart for andre. Du kan også oppgi årsaker. Tilbakemeldingen er anonym.
- Vela Send. 3

Du må ha en aktiv Internett-tilkobling for å kunne gi tilbakemelding.

Når du har sendt inn tilbakemelding for gjeldende versjon av Kart, er ikke dette valget tilgiengelig lenger.

# Tidsplanlegging

#### Klokke Om klokken

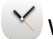

🗡 Vela Meny 🛛 > Programmer 🕞 Klokke.

Angi og behandle alarmer, og se hva klokken er i ulike land og byer.

### Angi klokkeslett og dato

Velg klokken på startskiermen, og velg Valg > Innstillinger > Tid eller Dato.

Tips: Hvis du vil vise dato og klokkeslett når skiermen og tastene er låst, holder du inne menvtasten.

## Angi en alarm

Du kan bruke enheten som en vekkeklokke.

Velg klokken på startskjermen.

- 1 Velg Ny alarm.
- 2 Angi klokkeslettet for alarmen, og skriv inn en beskrivelse.
- 3 Hvis du for eksempel vil at alarmen skal ringe på samme tid hver dag, velger du Gjenta.

## Fjerne en alarm

Velg og hold inne alarmen, og velg Fjern alarm på popup-menyen.

### Sette en alarm på slumring

Når en alarm ringer, kan du sette den på slumring. Dette utsetter alarmen i en definert tid.

Når alarmen ringer, velger du Slumre.

## Angi lengden på slumreintervallet

- 1 Velg klokken på startskjermen.
- 2 Velg Valg > Innstillinger > Slumreintervall for alarm, og angi tidslengden.

Tips: Du kan også sette alarmer på slumring ved å snu enhetsdisplayet nedover.

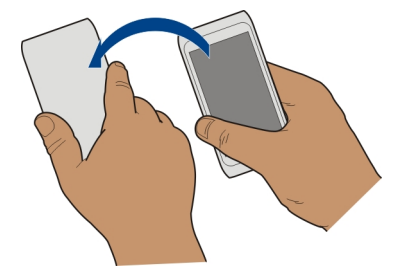

## Aktivere snukontroll for slumring

Velg Meny > Innstillinger og Telefon > Sensorinnstillinger > Slå av alarmer > På.

## Oppdatere tiden og datoen automatisk

Du kan angi at enheten skal oppdatere klokkeslett, dato og tidssone automatisk.

### 96 Tidsplanlegging

Velg klokken på startskjermen, og velg Valg > Innstillinger > Autom. tidsoppdatering > På.

Automatisk oppdatering er en nettverkstjeneste.

### Endre tidssone når du reiser

Du kan stille inn klokken på lokal tid når du er i utlandet.

Velg klokken på startskjermen, og åpne verdensurfanen.

### Legge til en posisjon

Velg Valg > Legg til sted og en posisjon.

### Angi gjeldende posisjon

Velg og hold inne et område, og velg **Angi som gjeldende sted** på popup-menyen. Klokkeslettet på enheten endres i henhold til det valgte stedet. Kontroller at klokkeslettet er riktig.

## Sjekke klokkeslettet i forskjellige byer

Hvis du vil vise klokkeslettet på forskjellige steder, legger du dem til i verdensurfanen. Du kan også legge inn bilder for stedene, for eksempel et bilde av en venn som bor i den aktuelle byen, eller et bilde av en av byens turistattraksjoner.

Velg klokken på startskjermen, og åpne verdensurfanen.

### Legge til et sted

Velg Valg > Legg til sted og et sted. Du kan legge til opptil 15 steder.

### Legge til et bilde for et sted

Velg og hold inne et sted, og velg deretter Endre bilde på popup-menyen og et bilde.

## Kalender

#### Om kalenderen

12 Velg Meny > Kalender.

Med kalenderen på enheten kan du gjøre følgende:

- Holde orden på avtaler
- · Legg til påminnelser om merkedager og andre viktige datoer
- Hold gjøremålslisten oppdatert

Du kan ha egne kalendere for fritid og arbeidstid.

## Legge til en kalenderoppføring

Lagre viktige avtaler som kalenderoppføringer i kalenderen.

Velg datoen på startskjermen.

- 1 Velg (Trykk lett for å opprette oppføring), eller trykk i området nedenfor en oppføring hvis det finnes eksisterende oppføringer. Standard kalenderoppføringstype er møte.
- 2 Fyll ut feltene.
- 3 Du kan gjenta kalenderoppføringen regelmessig ved å velge ⓒ og tidsintervallet. Velg Gjenta til, og angi sluttdatoen.
- 4 Velg Utført.

**Tips:** Du kan også legge til en kalenderoppføring i dagsvisningen. Velg og hold inne starttiden, og dra pilene for å angi varigheten.

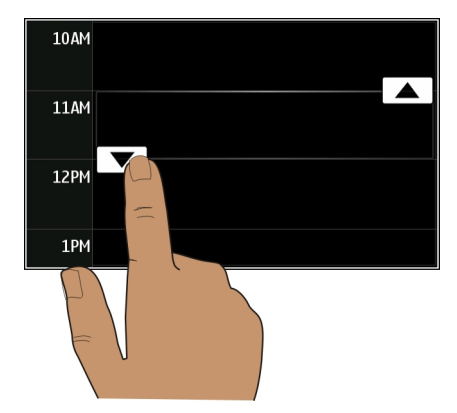

## Vise tidsplanen for uken

Du kan bla gjennom kalenderoppføringer i forskjellige visninger. Du kan enkelt se på alle oppføringene for en bestemt uke ved hjelp av ukesvisningen.

Velg datoen på startskjermen.

Velg ønsket ukenummer.

**Tips:** Hvis du vil øke eller redusere størrelsen på det synlige området, plasserer du to fingre på skjermen og skyver dem fra hverandre eller mot hverandre.

### Bla gjennom kalenderen i forskjellige visninger

Vil du se alle kalenderoppføringene for en bestemt dag? Du kan bla gjennom kalenderoppføringer i forskjellige visninger.

Velg datoen på startskjermen.

Velg Valg > Endre visning og ønsket visning.

**Tips:** Stryk til venstre eller høyre for å gå til forrige eller neste dag, uke eller måned i den aktuelle visningen.

### Legge til en oppgave i gjøremålslisten

Har du viktige oppgaver å ta deg av på jobben, bøker som skal leveres på biblioteket, eller kanskje et arrangement du skal delta på? Du kan legge til oppgaver (gjøremålsnotater) i kalenderen. Hvis du har en bestemt tidsfrist, kan du angi en påminnelse.

Velg datoen på startskjermen.

- 1 Velg (Trykk lett for å opprette oppføring), eller trykk i området nedenfor en oppføring hvis det finnes eksisterende oppføringer.
- 2 Velg oppføringstypefeltet  $\Omega_{i}$ , og velg Gjøremål som oppføringstype.
- 3 Fyll ut feltene.
- 4 Du legger til en påminnelse for oppgaven ved å velge 🥋.
- 5 Velg Utført.

### Sende en møteforespørsel

Du kan opprette møteforespørsler og sende dem til deltakerne.

Velg datoen på startskjermen.

Før du kan opprette og sende en ny møteforespørsel, må du konfigurere en postkasse.

- 1 Velg og hold inne en kalenderoppføring i en kalendervisning, og velg Send > Via e-post på popup-menyen.
- 2 Legg til møtedeltakerne som mottakere av e-postmeldingen.
- 3 Du sender forespørselen ved å velge 🖂.

## Huske en fødselsdag

Du kan legge til en påminnelse for fødselsdager og andre spesielle datoer. Påminnelsene gjentas årlig.

Velg datoen på startskjermen.

- 1 Gå til ønsket dato og velg (Trykk lett for å opprette oppføring), eller trykk i området nedenfor en oppføring hvis det finnes eksisterende oppføringer.
- 2 Velg oppføringstypefeltet  $\Omega_{2}$ , og velg **Merkedag** som oppføringstype.
- 3 Fyll ut feltene og velg Utført.

## Bruke egne kalendere for arbeidstid og fritid

Du kan ha flere kalendere. Lag én for jobb og én for fritid.

Velg datoen på startskjermen.

## **Opprette en ny kalender**

- 1 Velg Valg > Administrer kalendere.
- 2 Velg Valg > Opprett ny kalender.
- 3 Angi et navn, og angi en fargekode for kalenderen.
- 4 Angi synligheten for kalenderen. Når en kalender er skjult, vises ikke kalenderoppføringer og påminnelser i forskjellige kalendervisninger eller på startskjermen.
- 5 Velg Utført.

## Endre innstillingene for en kalender

- 1 Velg ønsket kalender i visningen Administrer kalendere.
- 2 Endre navn, farge og synlighet.
- 3 Velg Utført.

## Legge til en oppføring i en bestemt kalender

- 1 Når du legger til en kalenderoppføring, velger du 12 og kalenderen.
- 2 Velg Utført.

Fargekoder angir hvilken kalender en oppføring tilhører.

## Legge til posisjonen i en kalenderoppføring

Har du en avtale på et sted du aldri har besøkt? Du kan legge til posisjonsinformasjonen i kalenderoppføringen.

Velg datoen på startskjermen.

- 1 Velg (Trykk lett for å opprette oppføring), eller trykk i området nedenfor en oppføring hvis det finnes eksisterende oppføringer.
- 2 Velg **CLegg til sted**, og velg posisjonen i Kart-programmet. Du kan også angi posisjonen manuelt i tekstfeltet.
- 3 Velg Utført.

## Kontor

#### Quickoffice Om Quickoffice

Velg Meny > Programmer > Kontor > Quickoffice.

Quickoffice består av følgende:

- Quickword for visning av Microsoft Word-dokumenter
- Quicksheet for visning av Microsoft Excel-dokumenter
- Quickpoint for visning av Microsoft PowerPoint-presentasjoner

Ikke alle filformater eller funksjoner støttes.

Du kjøper fullversjonen av Quickoffice ved å velge **Oppdatere/oppgradere**.

## Lese Microsoft Word-, Excel- og PowerPoint-dokumenter

Du kan vise Microsoft Office-dokumenter, for eksempel Word-dokumenter, Excelregneark eller PowerPoint-presentasjoner.

Velg Meny > Programmer > Kontor > Quickoffice.

## Åpne en fil

Velg Bla gjenn. filer og minnet der filen er lagret, bla til riktig mappe og velg filen.

## Sortere filer

Velg Valg > Sorter etter.

Ikke alle formater eller funksjoner støttes.

### Lese PDF-dokumenter

Med Adobe Reader kan du lese PDF-dokumenter.

Velg Meny > Programmer > Kontor > Adobe PDF.

## Åpne en fil

Velg minnet der filen er lagret, bla til riktig mappe og velg filen.

### **Bruke kalkulatoren**

Velg Meny > Programmer > Kontor > Kalkulator.

- 1 Skriv inn det første tallet i regnestykket.
- 2 Velg en funksjon, for eksempel legg til eller trekk fra.
- 3 Tast inn det neste tallet i regnestykket.
- 4 Velg =.

## Lagre eller hente resultatet av en utregning

Velg Valg > Minne > Lagre eller Tilbakekall.

#### Skrive notater Om Notater

Velg Meny > Programmer > Kontor > Notater.

Du kan skrive notater, for eksempel møtereferater, og lagre mottatte rene tekstfiler (TXT-filer) i programmet Notater.

### Lage en handleliste

Det er lett å miste handlelister på papir. I stedet for å skrive handlelister på papir, kan du lage dem med Notater. Dermed har du alltid listen med deg! Du kan også sende listen, for eksempel til et familiemedlem.

Velg Meny > Programmer > Kontor > Notater.

- 1 Velg Valg > Nytt notat.
- 2 Skriv inn tekst i notatfeltet.

## Sende listen

Åpne notatet, og velg Valg > Send og sendemetoden.

### Oversette ord fra ett språk til et annet

ABC Du kan oversette ord fra ett språk til et annet. Det er ikke sikkert at alle språk støttes.

Velg Meny > Programmer > Kontor > Ordliste.

- 1 Skriv inn tekst i søkefeltet. Forslag til ord som kan oversettes, vises.
- 2 Velg ordet fra listen.

## Endre kilde- eller målspråk

Velg Valg > Språk > Kilde eller Mål.

## Laste ned flere språk fra Internett

Velg Valg > Språk > Last ned språk.

Engelsk er forhåndsinstallert, og du kan legge til to ekstra språk.

#### Åpne eller opprette zip-filer

Du kan åpne og trekke ut filer fra zip-filer. Du kan også opprette nye zip-filer for å lagre og komprimere filer.

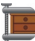

Velg Meny > Programmer > Kontor > Zip.

Du kan lagre zip-filene i enhetsminnet eller på et minnekort.

#### Få tilgang til selskapets intranett

🔊 Du kan bruke enheten til å koble til selskapets intranett.

Velg Meny > Programmer > Kontor > Intranett.

- 1 Velg Valg > Innstillinger. Kontakt systemadministratoren for å få de aktuelle innstillingene. Du må også definere et VPN-tilgangspunkt.
- 2 Velg Valg > Koble til.

**Tips:** Hvis du har flere intranettdestinasjoner, for eksempel ekstranett hos partnere, definert i tilkoblingsinnstillingene, velger du **Manuell tilkobling** for å angi hvilket intranett du vil bruke.

## Tilkobling

Internett-tilkoblinger

## Definere hvordan enheten kobler seg til Internett

Enheten søker etter og kobler seg til et tilgjengelig kjent nettverk automatisk når en nettverkstilkobling er nødvendig. Valget er basert på tilkoblingsinnstillingene, med mindre programspesifikke innstillinger er i bruk.

Velg Meny > Innstillinger og Tilkobling > Innstillinger.

### Automatisk bytte til en kjent WLAN-tilkobling som er tilgjengelig

Velg Bytt til WLAN > Kun kjente WLAN-nett..

Du kan også koble til WLAN manuelt ved hjelp av programmet WLAN-veiviser.

### Bare bruke en WLAN-tilkobling

For WLAN-tilkoblinger i hjemmenettverket velger du Databruk i hjemlandet > Kun WLAN-nettverk. For WLAN-tilkoblinger utenfor hjemmenettverket velger du Databruk i utlandet > Kun WLAN-nettverk.

### Bruke en pakkedatatilkobling automatisk i hjemmenettverket

Velg Databruk i hjemlandet > Automatisk.

Hvis du vil at enheten skal be om bekreftelse før tilkobling, velger du Databruk i hjemlandet > Spør alltid.

## Be om bekreftelse før en pakkedatatilkobling brukes utenfor hjemmenettverket

Velg Databruk i utlandet > Spør alltid.

Hvis du vil at enheten skal kobles til automatisk, velger du **Databruk i utlandet** > **Automatisk**. Bruk av tilkoblinger i utlandet kan medføre en sterk økning av dataoverføringskostnadene.

## Endre tilgangspunktprioritet for Internett-tilkoblingen

- 1 Velg Nettverksmål > Internett.
- 2 Velg og hold inne et tilgangspunkt, og velg Endre prioritet på popup-menyen.
- 3 Trykk på posisjonen i listen som du vil flytte tilgangspunktet til.

**Eksempel:** Hvis et WLAN-tilgangspunkt er plassert over et pakkedatatilgangspunkt i listen, prøver enheten alltid først å koble til WLAN-tilgangspunktet, og kobler bare til pakkedatatilgangspunktet hvis WLAN ikke er tilgjengelig.

## Opprette et nytt tilgangspunkt

Velg Valg > Nytt tilgangspunkt.

#### Trådløst lokalnett Om WLAN-tilkoblinger

Velg Meny > Innstillinger og Tilkobling > Trådløst LAN.

Programmet WLAN-veiviser hjelper deg med å koble til et trådløst lokalnettverk (WLAN) og behandle WLAN-tilkoblinger.

**Viktig:** Bruk kryptering for å øke sikkerheteten i WLAN-tilkoblinger. Bruk av kryptering reduserer risikoen for at andre får tilgang til dataene dine.

Merk: Bruk av WLAN kan være underlagt begrensninger i enkelte land. I Frankrike er det for eksempel kun tillatt å bruke WLAN innendørs. Kontakt lokale myndigheter for ytterligere informasjon.

## Koble til WLAN hjemme

Hvis du vil surfe på Internett med enheten når du er hjemme, kan du redusere dataoverføringskostnadene ved å koble den til ditt private WLAN-nettverk.

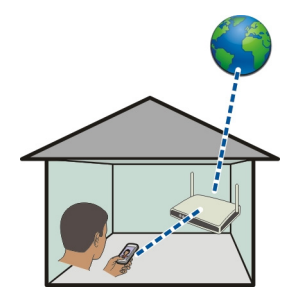

- 1 Velg Meny > Innstillinger og Tilkobling > Trådløst LAN.
- 2 Velg og hold inne hjemmenettverket, og velg Start websøking på hurtigmenyen. Hvis hjemmenettverket er sikret, må du angi passordet. Hvis hjemmenettverket er skjult, velger du Annet (skjult nettv.) og angir nettverksnavnet (servicesett-ID, SSID).

## Lukke WLAN-tilkoblingen

Velg og hold inne tilkoblingen, og velg Koble fra WLAN på hurtigmenyen.

# Koble til WLAN når du er på farten

Ved hjelp av en WLAN-tilkobling kan du enkelt få tilgang til Internett når du ikke er hjemme. Du kan bruke trådløse nettverk på offentlige steder, for eksempel et bibliotek eller en Internett-kafé.

- 1 Velg Meny > Innstillinger og Tilkobling > Trådløst LAN.
- 2 Velg og hold inne den ønskede WLAN-tilkoblingen, og velg Start websøking på popup-menyen.

#### Bluetooth Om Bluetooth-tilkobling

Velg Meny > Innstillinger og Tilkobling > Bluetooth.

Med Bluetooth-tilkobling kan du opprette en trådløs tilkobling til andre kompatible enheter, for eksempel mobile enheter, datamaskiner, headset og bilmonteringssett.

Du kan bruke tilkoblingen til å sende elementer fra enheten, overføre filer fra en kompatibel PC og skrive ut filer med en kompatibel skriver.

Siden trådløse Bluetooth-enheter kommuniserer via radiobølger, trenger du ikke å ha fri bane direkte mellom dem. De må imidlertid være innenfor 10 meters avstand fra hverandre, men tilkoblingen kan bli forstyrret av hindre som for eksempel vegger eller andre elektroniske enheter.

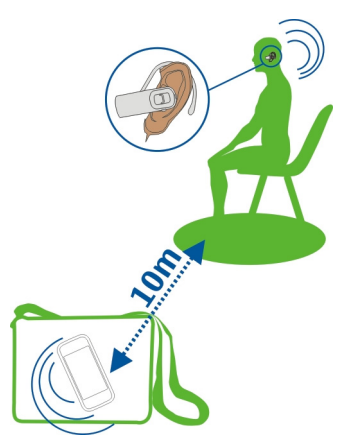

Når enheten er låst, kan du opprette tilkoblinger bare til autoriserte enheter.

## Koble til et trådløst headset

Med et trådløst headset kan du svare på anrop selv om enheten ikke er umiddelbart tilgjengelig, og du har hendene fri, slik at du for eksempel kan fortsette å arbeide på datamaskinen under en samtale. Trådløse headset er tilgjengelige separat.

- 1 Velg Meny > Innstillinger og Tilkobling > Bluetooth > På.
- 2 Slå på headsettet.

- 3 Du kobler sammen enheten og headsettet ved å åpne fanen Sammenkoblede enh..
- 4 Velg headsettet. Hvis headsettet ikke vises i listen, søker du etter det ved å velge Valg > Ny sammenkoblet enhet.
- 5 Du må kanskje angi et passord. Hvis du vil ha mer informasjon, se brukerhåndboken for headsettet.

## Sende et bilde eller annet innhold til en annen enhet ved hjelp av Bluetooth

Du kan bruke Bluetooth til å sende bilder, videoer, visittkort, kalenderoppføringer og annet innhold til kompatible enheter og til datamaskiner.

Du kan ha flere aktive Bluetooth-tilkoblinger om gangen. Hvis du for eksempel er koblet til et kompatibelt headset, kan du også sende filer til en annen kompatibel enhet samtidig.

- 1 Velg og hold inne elementet, for eksempel et bilde. Velg Send > Via Bluetooth på popup-menyen.
- 2 Velg enheten du vil koble til. Hvis ønsket enhet ikke vises, søker du etter den ved å velge Flere enheter. Under søket vises Bluetooth-enheter som er innenfor rekkevidde.
- 3 Angi passordet hvis den andre enheten krever et passord. Passordet, som du kan definere selv, må angis i begge enhetene. Passordet i noen enheter er fast. Hvis du vil ha mer informasjon, se brukerhåndboken for enheten.

Passordet er bare gyldig for gjeldende tilkobling.

4 Hvis du kobler til en enhet ofte og vil angi den som godkjent, godtar du godkjenningsforespørselen **Autorisere enheten til å foreta tilkoblinger automatisk?** ved sammenkobling. Når en enhet er godkjent, trenger du ikke å angi passordet hver gang.

# Koble til et bilmonteringssett i ekstern SIM-modus

Med ekstern SIM-modus kan et kompatibelt bilmonteringssett bruke SIM-kortet i enheten.

Velg Meny > Innstillinger og Tilkobling > Bluetooth.

Før ekstern SIM-modus kan aktiveres, må enheten og ekstrautstyret være sammenkoblet. Start sammenkoblingen fra bilmonteringssettet.

- 1 Du aktiverer Bluetooth ved å velge **Bluetooth** > **På**.
- 2 Du aktiverer ekstern SIM-modus i enheten ved å velge Ekstern SIM-modus > På.
- 3 Aktiver Bluetooth i bilmonteringssettet.

Når ekstern SIM-modus er aktivert, vises **Ekstern SIM-modus** på startskjermen. Tilkoblingen til det trådløse nettverket avsluttes, og du kan ikke bruke SIM-korttjenester eller funksjoner som krever tilgang til mobilnettet.

Du må ha et kompatibelt ekstratutstyr, som for eksempel et bilsett, koblet til enheten for å foreta eller motta samtaler i ekstern SIM-modus.

Kun nødanrop er tillatt på enheten i denne modusen.

## **Deaktivere ekstern SIM-modus**

Trykk på av/på-tasten, og velg Avslutt ekst. SIM-modus.

#### **Blokkere en enhet**

Du kan hindre enheter i å opprette en Bluetooth-tilkobling til enheten din.

Velg Meny > Innstillinger og Tilkobling > Bluetooth.

Åpne fanen Sammenkoblede enh., velg og hold inne enheten du vil blokkere, og velg Blokker på popup-menyen.

### Fjerne en enhet fra listen over blokkerte enheter.

Åpne fanen Blokkerte enheter, velg og hold inne enheten du vil fjerne fra listen, og velg Slett på popup-menyen.

Hvis du avviser en tilkoblingsforespørsel fra en annen enhet, blir du spurt om du vil legge til enheten på listen over blokkerte enheter.

#### Beskytte enheten

Når Bluetooth er aktivert på enheten, kan du bestemme hvem som kan finne og koble seg til enheten din.

Velg Meny > Innstillinger og Tilkobling > Bluetooth.

### Forhindre at andre oppdager enheten

Velg Telefonens synlighet > Skjult.

Når enheten er skjult, kan ikke andre oppdage den. Sammenkoblede enheter kan imidlertid likevel koble til enheten.

## **Deaktivere Bluetooth**

Velg Bluetooth > Av.

Du må ikke sammenkoble enheten med eller godta tilkoblingsforespørsler fra en ukjent enhet. På denne måten beskytter du enheten mot skadelig innhold.

## **USB-datakabel**

# Kopiere et bilde eller annet innhold mellom enheten og en datamaskin

Du kan bruke en USB-datakabel til å kopiere bilder og annet innhold mellom enheten og en datamaskin.

- 1 Du kontrollerer at Medieoverføring er angitt som USB-modus ved å velge Meny > Innstillinger og Tilkobling > USB > Medieoverføring.
- 2 Bruk en kompatibel C USB-datakabel til å koble enheten til en datamaskin. Enheten vises som en bærbar enhet på din datamaskin. Dersom Medieoverføringmodusen ikke fungerer på datamaskinen, bruker du Masselagring-modusen i stedet.
- 3 Bruk filbehandling på datamaskinen til å kopiere innholdet.

## Endre USB-modus

For best resultat når du kopierer eller synkronisere enheten med datamaskinen, bør du aktivere egnet USB-modus når du bruker en USB-datakabel for å koble til ulike enheter.

Velg Meny > Innstillinger og Tilkobling > USB og blant følgende alternativer:

Nokia Ovi Suite — Koble enheten til en kompatibel datamaskin der Nokia Ovi Suite er installert. I denne modusen kan du synkronisere enheten med Ovi Suite og bruke andre Ovi Suite-funksjoner.

Denne modusen aktiveres automatisk når du åpner Ovi Suite-programmet.

Masselagring — Koble enheten til en kompatibel datamaskin der Nokia Ovi Suite ikke er installert. Enheten gjenkjennes som et USB-flashminne. Du kan også koble enheten til andre enheter, f.eks. et hjemme- eller bilstereoanlegg, som du kan koble til en USB-disk.

Når enheten er koblet til en datamaskin i denne modusen, kan det hende at noen av enhetsprogrammene ikke kan brukes.

Minnekortet i enheten kan ikke åpnes av andre enheter.

**Medieoverføring** — Koble enheten til en kompatibel datamaskin der Nokia Ovi Suite ikke er installert. Musikk som er beskyttet med DRM (Digital Rights Management), må overføres i denne modusen. Enkelte hjemmeunderholdningssystemer og skrivere kan også brukes i denne modusen.

**Koble PC til I.nett** — Koble enheten til en kompatibel datamaskin, og bruk enheten som trådløst modem. Datamaskinen kobles automatisk til Internett.

**Tips:** Når USB-kabelen er tilkoblet, kan du endre USB-modus i de fleste visninger. Øverst i høyre hjørne velger du ↔ → **USB**.
#### Koble til en USB-masselagringsenhet

Med USB On-The-Go-adapteren (OTG) kan du koble enheten til en kompatibel USBminnepinne eller harddisk.

#### Koble til en minnepinne

- 1 Koble micro USB-enden på USB OTG-adapteren til USB-porten på enheten.
- 2 Koble en minnepinne til USB OTG-adapteren.

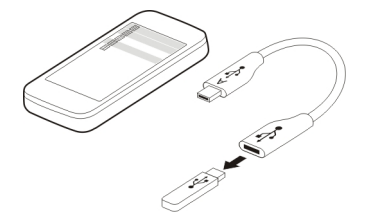

Programmet Filbehandling åpnes, og minnepinnen vises som et internminne.

#### Kopiere eller flytte en fil

Velg og hold inne filen du vil kopiere eller flytte, i Filbehandl., og velg ønsket alternativ og målmappe på hurtigmenyen.

Hvis du kobler til en harddisk som krever mer enn 200 mA strøm, må harddisken kobles til en ekstern strømkilde.

#### Lukke en nettverkstilkobling

Hvis flere programmer bruker en Internett-tilkobling, kan du bruke programmet Tilkoblingsbehandling til å lukke noen av eller alle nettverkstilkoblingene.

Velg Meny > Innstillinger og Tilkobling > Tilkoblingsbehandl..

Velg og hold inne tilkoblingen, og velg Koble fra på popup-menyen.

I visningen for aktive datatilkoblinger kan du se de gjeldende nettverkstilkoblingene. angir en pakkedatatilkobling, og angir en trådløs lokalnettverkstilkobling (WLAN).

#### Vise detaljer for en tilkobling

Velg og hold inne tilkoblingen, og velg **Detaljer** på popup-menyen. Detaljene vises, for eksempel datamengden som er overført og tilkoblingens varighet.

#### 110 Enhetsbehandling

**Tips:** I de fleste visningene åpner du programmet Tilkoblingsbehandling ved å velge varslingsområdet øverst i høyre hjørne og  $\implies$  > Tilkoblingsbehandl..

#### Lagre filer på en ekstern disk

Hvis du vil ta sikkerhetskopi av data eller spare plass på enheten, kan du bruke en ekstern disk til å oppbevare filer på.

Velg Meny > Innstillinger og Tilkobling > Eksterne stasjoner.

Det kan hende at du mottar innstillingene for ekstern disk som en konfigureringsmelding fra tjenesteleverandøren. Åpne meldingen og lagre innstillingene.

Denne tjenesten kan koste noe. Kontakt tjenesteleverandøren hvis du vil ha informasjon om tilgjengelighet og priser.

#### Koble til en ekstern disk

Velg og hold inne den eksterne disken, og velg Koble til på popup-menyen.

#### Legge til en ekstern disk

- 1 Velg Valg > Ny disk.
- 2 Skriv inn navnet på den eksterne disken.
- 3 Angi webadressen for den eksterne disken, inkludert portnummeret.
- 4 Hvis du vil velge tilgangspunkt for å koble til den eksterne disken, velger du **Tilgangspunkt** > **Brukerdefinert**. Hvis du velger **Spør ved behov**, blir du spurt om målet eller tilgangspunktet hver gang programmet kobles til nettverket.
- 5 Skriv inn brukernavn og passord, hvis tjenesten til den eksterne disken krever det.

#### Endre innstillingene for en eksisterende ekstern disk

Velg Eksterne disker og ønsket disk.

Bruk programmet Filbehandling til å få tilgang til eksterne disker og behandle lagrede filer.

# Enhetsbehandling

#### Holde enhetsprogramvare og programmer oppdatert Om enhetsprogramvare og programoppdateringer

Med oppdateringer av enhetsprogramvaren og programoppdateringer kan du få nye og forbedrede funksjoner for enheten. Å oppdatere programvaren kan også forbedre enhetens ytelse.

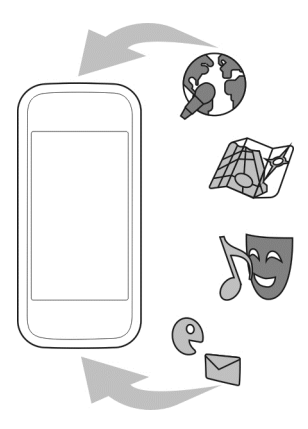

Det anbefales at du tar sikkerhetskopi av personlige data før du oppdaterer enhetsprogramvaren.

# Advarsel:

Hvis du installerer en programvareoppdatering, kan du ikke bruke enheten, selv ikke til å foreta nødanrop, før installasjonen er fullført og enheten er startet på nytt.

Bruk av denne tjenesten eller nedlasting av dette programmet kan innebære overføring av store datamengder, noe som kan føre til høye datatrafikkostnader.

Forsikre deg om at det er nok strøm på batteriet i enheten, eller koble til laderen før du begynner oppdateringen.

Etter oppdateringen kan det hende at instruksjonene i brukerhåndboken ikke lenger er oppdaterte.

#### Oppdatere enhetsprogramvare og programmer ved hjelp av enheten

U kan kontrollere om det finnes tilgjengelige oppdateringer for enhetsprogramvaren eller for enkeltprogrammer, og deretter laste dem ned og installere dem på enheten (nettverkstjeneste). Du kan også angi at enheten skal søke etter oppdateringer automatisk og varsle deg når viktige eller anbefalte oppdateringer er tilgjengelige.

Velg Meny > Programmer > Pr.vareopp..

#### 112 Enhetsbehandling

Hvis det finnes tilgjengelige oppdateringer, velger du hvilke oppdateringer som skal lastes ned og installeres, og velger ().

#### Angi at enheten skal søke etter oppdateringer automatisk

Velg Valg > Innstillinger > Autom. søk etter oppdat..

#### Oppdatere enhetsprogramvare ved hjelp av en PC

Du kan bruke PC-programmet Nokia Ovi Suite til å oppdatere enhetsprogramvaren. Du trenger en kompatibel PC, en Internett-tilkobling med høy hastighet og en kompatibel USB-datakabel mellom enheten og PC-en.

Hvis du vil ha mer informasjon og laste ned programmet Nokia Ovi Suite, går du til www.ovi.com/suite.

#### Behandle filer Om Filbehandling

Velg Meny > Programmer > Kontor > Filbehandl..

Med Filbehandling kan du bla gjennom, administrere og åpne filer på enheten. Du kan også vise og behandle filer på et kompatibelt minnekort som er satt inn.

#### Vise filer som er lagret på enheten

Velg Meny > Programmer > Kontor > Filbehandl. og minnet du vil bruke.

Mappene i roten på minnet vises.

#### **Organisere filer**

Du kan slette, flytte, kopiere eller opprette nye filer og mapper. Hvis du må sikkerhetskopiere eller laste opp filer, kan du forenkle overføringen ved å organisere dem i egne mapper.

Velg Meny > Programmer > Kontor > Filbehandl..

#### **Opprette en ny mappe**

I mappen der du vil opprette en undermappe, velger du Valg > Ny mappe.

#### Kopiere eller flytte en fil til en mappe

Velg og hold inne filen, og velg ønsket alternativ på popup-menyen.

**Tips:** Du kan også kopiere eller flytte flere filer samtidig. Velg **Valg** > Merk flere elementer.

## Sikkerhetskopiere filer

Vil du være sikker på at du ikke mister viktige filer? Du kan sikkerhetskopiere enhetsminnet til kompatible datamaskiner eller minnekort.

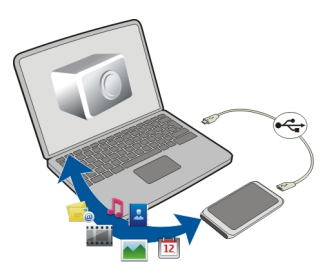

Velg Meny > Programmer > Kontor > Filbehandl. og Sikkerh./gjenoppr..

Det anbefales at du sikkerhetskopierer enhetsminnet regelmessig til en datamaskin eller et minnekort.

Tips: Hvis du har DRM-beskyttet innhold, bruker du Nokia Ovi Suite til å sikkerhetskopiere lisenser og innhold til datamaskinen.

# Passordbeskytte et minnekort

Vil du beskytte minnekortet mot uautorisert bruk? Du kan angi et passord for å beskytte dataene.

- 1 Velg Meny > Programmer > Kontor > Filbehandl..
- 2 Velg og hold inne minnekortet.
- 3 Velg Angi passord på hurtigmenyen, og angi et passord. Hold passordet hemmelig og oppbevar det trygt på et annet sted enn der du har minnekortet.

# Formatere et minnekort

Vil du slette alt innhold fra et minnekort? Når du formaterer et minnekort, slettes alle data på kortet.

- 1 Velg Meny > Programmer > Kontor > Filbehandl..
- 2 Velg og hold inne minnekortet, og velg Formater på popup-menyen.

# Øke tilgjengelig minne slik at du kan legge til mer innhold

Har du behov for å øke tilgjengelig minne på enheten, slik at du kan installere flere programmer eller legge til mer innhold?

#### 114 Enhetsbehandling

Du kan slette følgende hvis du ikke trenger det lenger:

- · Tekst-, multimedie- og e-postmeldinger
- Kontaktoppføringer og detaljer
- Programmer
- Installasjonsfiler (\*.sis eller \*.sisx) for installerte programmer
- Musikk, bilder eller videoer

Kopier innhold som du vil ta vare på, til et kompatibelt minnekort (hvis tilgjengelig) eller til en kompatibel datamaskin.

Tips: Fjern eventuelle prøve- eller demoprogrammer som er installert.

#### Behandle programmer Om Programbehandling

Med Programbehandling kan du vise detaljer om installerte programmer, fjerne programmer og definere installasjonsinnstillinger.

Du kan installere følgende typer programmer:

- Java<sup>™</sup> ME-programmer som har filtypen JAD eller JAR
- Programmer som er kompatible med operativsystemet Symbian, med filtypen SIS eller SISX
- Widgeter med filtypen WGZ

Bare installer programmer som er kompatible med enheten.

#### Fjerne et program fra enheten

Du kan fjerne installerte programmer som du ikke lenger vil beholde eller bruker, og dermed øke mengden tilgjengelig minne.

Velg Meny > Innstillinger og Programbehandling.

- 1 Velg Installerte progr..
- 2 Velg og hold inne programmet som skal fjernes, og velg Avinstaller på hurtigmenyen.

Hvis du fjerner et program, kan du bare installere det på nytt hvis du har den opprinnelige installasjonsfilen eller en fullstendig sikkerhetskopi av det fjernede programmet. Du vil kanskje ikke kunne åpne filer som er opprettet i et fjernet program.

Hvis et installert program er avhengig av et fjernet program, slutter kanskje det installerte programmet å fungere. Hvis du vil ha mer informasjon, se brukerdokumentasjonen for det installerte programmet.

Installasjonsfilene kan oppta en stor del av minnet og forhindre lagring av andre filer. Bruk Nokia Ovi Suite til å sikkerhetskopiere installasjonsfiler til en kompatibel PC, og bruk deretter filbehandling til å fjerne installasjonsfilene fra enhetsminnet.

#### Synkronisere innhold Om Synk.

Welg Meny > Innstillinger og Tilkobling > Dataoverføring > Synkronisering.

Med programmet Synkronisering kan du synkronisere kontakter, notater og annet innhold mellom enheten og en ekstern server. Etter synkroniseringen har du en sikkerhetskopi av viktige data på serveren.

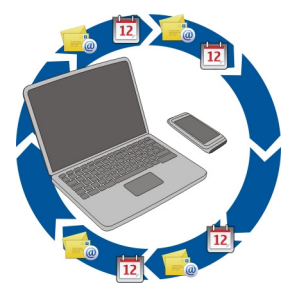

#### Synkronisere innhold mellom enheten og en ekstern server

Ønsker du å ha kalender, notater og annet innhold sikkerhetskopiert og tilgjengelig, uansett om du sitter ved datamaskinen eller er på farten med en mobilenhet? Med programmet Synk. kan du synkronisere viktig innhold mellom enheten og en ekstern server.

Velg Meny > Innstillinger og Tilkobling > Dataoverføring > Synkronisering.

Det kan hende at du kan motta synkroniseringsinnstillinger som en konfigureringsmelding fra tjenesteleverandøren. Synkroniseringsinnstillingene lagres som en synkroniseringsprofil. Når du åpner programmet, vises en standard eller en tidligere vist synkroniseringsprofil.

#### Inkludere eller utelate innholdstyper

Velg en innholdstype.

#### Svnkronisere data

Velg Valg > Synkroniser.

Tips: Hvis du vil synkronisere innhold mellom enheten og Ovi, kan du bruke programmet Ovi Svnk.

#### Om Ovi Svnk.

Velg Meny > Programmer > Verktøy > Ovi Synk..

Med Ovi Synk, kan du synkronisere kontakter, kalenderoppføringer og notater mellom enheten og Ovi by Nokia. Dermed har du alltid en sikkerhetskopi av viktig innhold. Du må ha en Nokia-konto for å kunne bruke Ovi Synk. Hvis du ikke har en Nokia-konto, kan du opprette en på www.ovi.com.

Hvis du bruker Ovi Svnk. til å svnkronisere kontaktene automatisk med Ovi. bør du ikke tillate synkronisering med andre tienester, som Mail for Exchange, ettersom det kan oppstå konflikter.

## Sikkerhetskopiere innhold til Ovi

Ønsker du å ha kalenderoppføringer, notater og annet innhold på enheten sikkerhetskopiert på Ovi? Med programmet Ovi Synk, kan du synkronisere innholdet mellom enheten og Ovi manuelt eller automatisk.

Velg Meny > Programmer > Verktøy > Ovi Synk...

Første gang du åpner programmet hjelper synkroniseringsveiviseren deg med å angi innstillinger og velge innholdet som skal synkroniseres.

#### Angi innholdet som skal synkroniseres

Velg Valg > Synkroniseringsinnstill. > Elementer for synkr...

# Synkronisere manuelt

Vela Synkroniser.

# Synkronisere automatisk

- Du aktiverer automatisk synkronisering ved å velge Valg > 1 Synkroniseringsinnstill. > Automatisk synkr..
- Du angir hvor ofte det skal synkroniseres, ved å velge Valg > 2 Synkroniseringsinnstill. > Planlagt synkr.intervall.

#### Kopiere kontakter eller bilder mellom enheter

Med programmet Telefonoverføring kan du bruke Bluetooth til å synkronisere og kopiere innhold mellom to kompatible Nokia-enheter uten kostnader.

# Velg Meny > Innstillinger > Tilkobling > Dataoverføring > Telefonoverføring.

- 1 Du kan velge fra følgende:
  - Synkronisere innhold mellom to enheter.
  - 🛐 Kopiere innhold fra en annen enhet.
  - 🔢 Kopiere innhold til en annen enhet.
- 2 Velg enheten du vil koble til, og sammenkoble enhetene. Bluetooth må være aktivert.
- 3 Angi passordet hvis den andre enheten krever et passord. Passordet, som du kan definere selv, må angis i begge enhetene. Passordet i noen enheter er fast. Hvis du vil ha mer informasjon, se brukerhåndboken for enheten.

Passordet er bare gyldig for gjeldende tilkobling.

4 Velg innholdet og OK.

**Tips:** Hvis du lagrer detaljene, er det lettere å utveksle det samme innholdet med den samme enheten senere.

# Beskytte enheten

# Angi at enheten skal låses automatisk

Vil du beskytte enheten mot uautorisert bruk? Angi en låsekode, og angi at enheten skal låse seg selv automatisk når du ikke bruker den.

- 1 Velg Meny > Innstillinger og Telefon > Telefonbehandling > Sikkerhetsinnst. > Telefon og SIM-kort.
- 2 Velg Låsekode, og skriv inn en låskode. Den må inneholde minst 4 tegn, og tall, symboler og store og små bokstaver kan brukes.

Hold låskoden hemmelig, og oppbevar den trygt på et annet sted enn der du har enheten. Hvis du glemmer låskoden og enheten er låst, må enheten til service. Tilleggskostnader kan påløpe, og alle personlige data i enheten kan bli slettet. Hvis du vil ha mer informasjon, kontakter du et Nokia Care-servicested eller enhetsforhandleren.

3 Velg Autom. systemlås for tlf., og angi hvor lang tid det skal gå før enheten låses automatisk.

# Låse enheten manuelt

Trykk på av/på-tasten **o** på startskjermen, velg **Lås telefon** og angi låsekoden.

# Låse opp enheten

Skyv tastelåsbryteren, angi låsekoden og velg OK.

Hvis du ikke kommer til tastelåsbryteren, trykker du på menytasten og velger **Opphev** lås.

## Låse enheten med fjernlås

Har du glemt enheten på jobben og vil låse den for å hindre uautorisert bruk? Du kan fjernlåse enheten ved hjelp av en forhåndsdefinert tekstmelding. Du kan også fjernlåse minnekortet.

## Aktivere fjernlås

- 1 Velg Meny > Innstillinger og Telefon > Telefonbehandling > Sikkerhetsinnst. > Telefon og SIM-kort > Ekstern telefonlåsing > Aktivert.
- 2 Skriv meldingsteksten. Den kan inneholde 5-20 tegn, og både små og store bokstaver kan brukes.
- 3 Skriv teksten en gang til for å bekrefte.
- 4 Skriv inn låskoden.

# Send låsemeldingen.

Du fjernlåser enheten ved å skrive inn den forhåndsdefinerte teksten og sende den til enheten i en tekstmelding.

Du må ha låskoden for å låse opp enheten.

#### Klargjøre enheten for resirkulering

Hvis du kjøper en ny enhet, eller av andre årsaker vil kaste enheten, anbefaler Nokia at du resirkulerer enheten. I forkant må du fjerne personlig informasjon og innhold fra enheten.

# Fjerne alt innhold og gjenopprette standardverdier for innstillinger

- 1 Sikkerhetskopier innholdet du vil ta vare på, til et kompatibelt minnekort (hvis tilgjengelig) eller til en kompatibel datamaskin.
- 2 Lukk alle aktive tilkoblinger og anrop.
- 3 Velg Meny > Innstillinger og Telefon > Telefonbehandling > Fabrikkinnstillinger > Slett data og gjenopprett.
- 4 Enheten slår seg av og på igjen. Kontroller nøye at alt personlig innhold, for eksempel kontakter, bilder, musikk, videoer, notater, meldinger, e-post, presentasjoner, spill og andre installerte programmer, er fjernet.

Innhold og informasjon som er lagret på minnekortet eller SIM-kortet, fjernes ikke.

# Få mer hjelp

#### Brukerstøtte

Tilgangskoder

Når du vil lære mer om hvordan du bruker et produkt eller er usikker på hvordan en enhet skal fungere, gå til www.nokia.com/support eller nokia.mobi/support (hvis du bruker en mobilenhet). Du kan også lese brukerhåndboken i enheten. Velg Meny > Programmer > Brukerveil.

Hvis dette ikke løser problemet, kan du prøve et av følgende alternativer:

- Start enheten på nytt. Slå av enheten og ta ut batteriet. Sett batteriet inn igjen etter omtrent et minutt, og slå på enheten.
- Gjenopprett de opprinnelige fabrikkinnstillingene
- Oppdatere enhetsprogramvaren

Hvis du ikke klarer å løse problemet, kontakter du Nokia for å få oppgitt mulighetene for reparasjon. Gå til www.nokia.com/repair. Før du sender enheten til reparasjon, skal du alltid sikkerhetskopiere dataene i enheten.

| PIN- eller PIN2-kode<br>(4–8 sifre) | Disse beskytter SIM-kortet mot uautorisert bruk eller kreves for<br>å få tilgang til noen funksjoner.                                   |
|-------------------------------------|----------------------------------------------------------------------------------------------------|
|                                     | Du kan angi at enheten skal spørre etter PIN-koden når du slår<br>den på.                                                               |
|                                     | Kontakt tjenesteleverandøren hvis kodene ikke ble levert<br>sammen med SIM-kortet eller hvis du glemmer kodene.                         |
|                                     | Hvis du taster inn feil kode tre ganger etter hverandre, må du<br>oppheve blokkeringen av koden med PUK- eller PUK2-koden.              |
| PUK- eller PUK2-kode                | Disse kreves for å oppheve blokkeringen av en PIN- eller PIN2-<br>kode.                                                                 |
|                                     | Kontakt tjenesteleverandøren hvis de ikke ble levert sammen med SIM-kortet.                                                             |
| IMEI-nummer<br>(15 sifre)           | Dette brukes til å identifisere gyldige enheter i nettverket.<br>Nummeret kan også brukes til å blokkere eksempelvis stjålne<br>enheter |
|                                     | Tast <b>*#06#</b> for å vise IMEI-nummeret.                                                                                             |

| Låsekode<br>(sikkerhetskode)  | Dette bidrar til å beskytte enheten mot uautorisert bruk.                                                                                                |
|-------------------------------|----------------------------------------------------------------------------------------------------|
| (minst 4 sifre eller<br>tegn) | definerer.                                                                                                    |
|                               | Hold koden hemmelig, og oppbevar den trygt på et annet sted<br>enn der du har enheten.                                                                   |
|                               | Hvis du glemmer koden og enheten er låst, må enheten til<br>service. Tilleggskostnader kan påløpe, og alle personlige data i<br>enheten kan bli slettet. |
|                               | Hvis du vil ha mer informasjon, kan du kontakte et Nokia Care-<br>punkt eller forhandleren av enheten.                                                   |

# Feilsøking

## Gjenopprette opprinnelige innstillinger

Hvis enheten ikke fungerer på riktig måte, kan du tilbakestille noen innstillinger til de opprinnelige verdiene.

- 1 Avslutt alle aktive anrop og tilkoblinger.
- 2 Velg Meny > Innstillinger og Telefon > Telefonbehandling > Fabrikkinnstillinger > Gjenopprett.
- 3 Skriv inn låskoden.

Dette påvirker ikke dokumenter eller filer som er lagret på enheten.

Når de opprinnelige innstillingene er gjenopprettet, slår enheten seg av og på igjen. Dette kan ta lengre tid enn vanlig.

#### Hva gjør jeg når minnet er fullt?

Hvis en av følgende meldinger vises når du sletter flere elementer samtidig, sletter du ett element om gangen og begynner med de minste elementene:

- Ikke nok minne til å utføre operasjon. Slett noen data først.
- Lite minne. Slett noen data fra telefonminnet.

Flytt innhold som du vil ta vare på, til et kompatibelt minnekort (hvis tilgjengelig) eller til en kompatibel datamaskin. Installer om mulig programmer på minnekortet, og ikke i enhetsminnet.

#### Meldingsindikatoren blinker Sp: Hvorfor blinker meldingsindikatoren på startskjermen?

Sv: Maksimalt antall meldinger er lagret på enheten. Slett noen meldinger. Antall meldinger som kan lagres på SIM-kortet, er betraktelig lavere enn antallet som kan lagres i enhetsminnet. Du kan bruke Nokia Ovi Suite til å lagre meldinger på en kompatibel datamaskin.

#### En kontakt vises to ganger i kontaktlisten

# Sp: Jeg har en kontakt som vises to ganger i kontaktlisten. Hvordan kan jeg fjerne den ekstra kontakten?

Sv: Du kan slå sammen to kontakter til én. Velg Valg > Slå sam. kontakter, velg kontaktene som skal slås sammen, og velg Slå sammen.

#### Uleselige tegn under surfing på Internett

Hvis du ser uleselige tegn, velger du Meny > Internett og 🍙 > 🍎 > Side > Standardkoding og riktig koding for språkets tegnsett.

#### Klargjøre enheten for resirkulering

Hvis du kjøper en ny enhet, eller av andre årsaker vil kaste enheten, anbefaler Nokia at du resirkulerer enheten. I forkant må du fjerne personlig informasjon og innhold fra enheten.

# Fjerne alt innhold og gjenopprette standardverdier for innstillinger

- 1 Sikkerhetskopier innholdet du vil ta vare på, til et kompatibelt minnekort (hvis tilgjengelig) eller til en kompatibel datamaskin.
- 2 Lukk alle aktive tilkoblinger og anrop.
- 3 Velg Meny > Innstillinger og Telefon > Telefonbehandling > Fabrikkinnstillinger > Slett data og gjenopprett.
- 4 Enheten slår seg av og på igjen. Kontroller nøye at alt personlig innhold, for eksempel kontakter, bilder, musikk, videoer, notater, meldinger, e-post, presentasjoner, spill og andre installerte programmer, er fjernet. Innhold og informasjon som er lagret på minnekortet eller SIM-kortet, fjernes ikke.

# Beskytte miljøet

#### Spar energi

Du trenger ikke å lade batteriet så ofte hvis du gjør følgende:

- Lukk programmer og datatilkoblinger, for eksempel WLAN- eller Bluetoothtilkoblingen, når de ikke er i bruk.
- Stiller inn enheten slik at den settes i strømsparemodus etter en viss tid uten aktivitet.
- Deaktiverer unødvendige lyder, for eksempel toner fra berøringsskjerm og taster.

#### Resirkuler

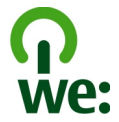

Når enheten er utbrukt, kan alle materialer i den gjenvinnes som materialer og energi. For å sikre korrekt avhending og fremme gjenbruk samarbeider Nokia med sine partnere gjennom et program som heter We:recycle.

Resirkuler emballasje og brukerhåndbøker i samsvar med lokale forskrifter.

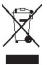

Symbolet med en utkrysset avfallsdunk på produktet, batteriet, emballasjen eller i brukerhåndboken innebærer at alle elektriske og elektroniske produkter, batterier og akkumulatorer ikke må kastes sammen med annet avfall. Dette gjelder for EU og EØS. Ikke kast disse produktene som usortert, kommunalt avfall. Hvis du vil ha mer miljøinformasjon, finner du produktets miljøerklæring på www.nokia.com/ ecodeclaration.

# Produkt- og sikkerhetsinformasjon

#### Nettverkstjenester og kostnader

Enheten er godkjent for bruk i WCDMA 900, 1700-2100, 1900, 2100 og GSM/EDGE 850, 900, 1800 og 1900 MHz nettverk . Du trenger en tjeneste fra en leverandør for å kunne bruke enheten.

Bruk av nettverkstjenester og nedlasting av innhold til enheten krever en nettverkstilkobling og kan medføre datatrafikkostnader. Enkelte produktfunksjoner krever støtte fra nettverket, og det kan hende at du må abonnere på dem.

#### Ta vare på enheten

Håndter enheten, batteriet, laderen og ekstrautstyret varsomt. Følgende råd hjelper deg å overholde garantibestemmelsene.

- Oppbevar enheten på et tørt sted. Nedbør, fuktighet og alle typer væsker kan inneholde mineraler som vil føre til rust på elektroniske kretser. Hvis enheten blir våt, fjerner du batteriet og lar enheten tørke helt.
- Ikke bruk eller oppbevar enheten i støvete eller skitne omgivelser. De bevegelige delene og elektroniske komponentene kan bli ødelagt.

- Oppbevar ikke telefonen i varme omgivelser. Høye temperaturer kan redusere levetiden på enheten, ødelegge batteriet, og deformere eller smelte plastdeler.
- Ikke oppbevar telefonen i kalde temperaturer. Når enheten oppnår normal temperatur igjen, kan det dannes fuktighet inne i enheten som kan skade elektroniske kretskort.
- Ikke forsøk å åpne enheten på annen måte enn som beskrevet i håndboken.
- Uautoriserte endringer kan forårsake skade på enheten og innebære brudd på lovgivning for radioenheter.
- Du må ikke slippe, dunke eller riste enheten. Røff håndtering kan ødelegge innvendige kretskort og finmekanikk.
- Bruk kun en myk, tørr klut til å rengjøre enhetens overflate.
- Ikke mal enheten. Maling kan tette de bevegelige delene og forhindre at enheten fungerer skikkelig.
- For å sikre at enheten fungerer best mulig, bør den fra tid til annen slås av, og batteriet fjernes.
- · Hold enheten borte fra magneter eller magnetfelt.
- Du bør lagre viktige dataer på minst to steder, som for eksempel enheten, minnekortet eller datamaskinen, eller viktig informasjon må skrives ned.

Ved bruk over lang tid, kan enheten føles varm. Dette er i de fleste tilfeller normalt. Hvis du mener at enheten ikke fungerer på riktig måte, må du kontakte nærmeste autoriserte servicested.

#### Retur

Returner alltid brukte elektroniske produkter, batterier og emballasje til et egnet innsamlingssted. Ved å returnere produktene til innsamling er du med på å forhindre ukontrollert avhending og fremme gjenbruk av materialressurser. Du finner informasjon om produktets miljøerklæring og resirkulering av Nokia-produktet på www.nokia.com/werecycle eller ved hjelp av en mobilenhet nokia.mobi/werecycle.

#### **Om Digital Rights Management**

Når du bruker denne enheten, må du overholde alle lover og respektere lokale skikker, andres personvern og lovmessige rettigheter, inklusiv opphavsrettigheter. Beskyttelse av opphavsrett kan forhindre at bilder, musikk og annet innhold kopieres, endres eller overføres.

Eiere av innhold kan bruke ulike typer DRM-teknologier til å beskytte sine åndsrettigheter, herunder beskyttelse av opphavsrett. Denne enheten bruker ulike typer DRM-programvare for å få tilgang til DRM-beskyttet innhold. Med denne enheten får du tilgang til innhold som er beskyttet med WM DRM 10 og OMA DRM 2.0. Hvis en DRM-programvare ikke gir tilstrekkelig beskyttelse av innholdet, kan innholdets eiere be om at DRM-programvaren ikke lenger skal få tilgang til DRM-beskyttet innhold. Ved å fjerne slik tilgang, kan det være at tilhørende DRM-beskyttet innhold som allerede finnes på enheten, ikke fornyes. Fjerning av DRMprogramvarens tilgang vil ikke påvirke bruk av innhold som er beskyttet med andre typer DRM eller innhold som ikke er DRMbeskyttet.

DRM-beskyttet (DRM=Digital Rights Management) innhold leveres med en tilknyttet lisens som definerer dine rettigheter til å bruke innholdet.

Hvis enheten har OMA DRM-beskyttet innhold, kan du ta sikkerhetskopi av både lisensene og innholdet ved å bruke sikkerhetskopifunksjonen i Nokia Ovi Suite.

Andre overføringsmetoder kan medføre at lisensen som må gjenopprettes sammen med innholdet for at du skal kunne bruke OMA DRM-beskyttet innhold etter at enhetsminnet er formatert, ikke overføres. Det kan også hende at du må gjenopprette lisensene hvis filene på enheten blir ødelagt.

Hvis enheten har WMDRM-beskyttet innhold, vil både lisensene og innholdet gå tapt hvis enhetsminnet formateres. Det kan også hende at du mister lisensene og innholdet hvis filene på enheten blir ødelagt. Hvis du mister lisensene eller innholdet, kan det hende at du ikke kan bruke det samme innholdet på enheten igjen. Hvis du vil ha mer informasjon, ta kontakt med tjenesteleverandøren.

Enkelte lisenser kan være knyttet til et bestemt SIM-kort, og det beskyttede innholdet er kun tilgjengelig hvis SIM-kortet er satt inn i enheten.

#### **Batterier og ladere**

#### Retningslinjer for verifisering av Nokia-batterier

Bruk alltid originale Nokia-batterier av sikkerhetshensyn. For å forsikre deg om at du får et originalt Nokia-batteri, må du kjøpe batteriet fra et autorisert Nokia-servicested eller -forhandler og kontrollere hologrametiketten.

#### Verifisere hologrammet

1 Se på hologrammet. Det skal være mulig å se Nokia-håndtrykksymbolet fra én vinkel og Nokia Original Accessories-logoen fra en annen vinkel.

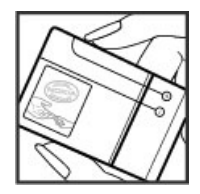

2 Hold hologrammet på skrå mot venstre, høyre, ned og opp. Det skal være mulig å se henholdsvis 1, 2, 3 og 4 prikker på hver side.

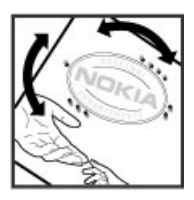

Dette er imidlertid ikke en garanti for at batteriet er et ekte Nokia-batteri. Hvis du er usikker eller har har grunn til å tro at et Nokia-batteri med hologrametikett ikke er et originalt Nokia-batteri, bør du ikke bruke det, men ta det med til nærmeste godkjente Nokia-servicested eller - forhandler.

Hvis du vil vite mer om originale Nokia-batterier, kan du se www.nokia.com/battery.

#### Batteri- og laderinformasjon

Det oppladbare batteriet som er beregnet for bruk sammen med denne enheten, er BL-5CT. Nokia kan gjøre ytterligere batterimodeller tilgjengelig for denne enheten. Bruk alltid originale Nokia-batterier.

Denne enheten er beregnet for bruk med strømforsyning fra følgende ladere: AC-15 . Modellnummeret til den bestemte Nokialaderen kan variere, avhengig av kontakten, merket med E, X, AR, U, A, C, K eller B.

Batteriet kan lades og utlades hundrevis av ganger, men det vil etter hvert bli oppbrukt. Når samtale- og standby-tidene er merkbart kortere enn normalt, bør du erstatte batteriet.

#### Batterisikkerhet

Slå alltid av enheten og koble fra laderen før du tar ut batteriet. Når du kobler fra en lader eller ekstrautstyr, bør du holde i og trekke ut kontakten, og ikke dra i ledningen.

Ta laderen ut av kontakten og enheten når den ikke er i bruk. Et fulladet batteri bør frakobles laderen fordi overlading kan forkorte batteriets levetid. Hvis et fullt oppladet batteri ikke brukes, lades det ut over tid.

Forsøk alltid å oppbevare batteriet i temperaturer mellom 15 og 25 °C. Ekstreme temperaturer reduserer kapasiteten og levetiden til batteriet. Hvis batteriet er for varmt eller for kaldt, kan det hende at enheten ikke fungerer i en kortere periode.

En kortslutning kan skje når en metallgjenstand berører metallpolene på batteriet, for eksempel hvis du har et reservebatteri i lommen. Kortslutning kan ødelegge batteriet eller gjenstanden som forårsaker kortslutningen.

Batterier kan eksplodere hvis de utsettes for ild. Batteriene må kastes i henhold til lokale forskrifter. Resirkuler der dette er mulig. Batterier må ikke kastes sammen med vanlig avfall.

Du må ikke demontere, kutte, åpne, knuse, bøye, punktere eller istykkerrive celler eller batterier. Hvis batteriet lekker, må du ikke la batterivæsken komme i kontakt med huden eller øynene. Hvis dette skulle skje, må du skylle huden eller øynene med rent vann eller kontakte lege.

Du må ikke modifisere eller bygge om batteriet, forsøke å innføre fremmedlegemer i det eller senke det ned i eller utsette det for vann eller andre væsker. Batterier kan eksplodere hvis de er skadet.

Bruk batteriet og laderen bare til de formålene de er beregnet for. Feil bruk eller bruk av ikke-godkjente batterier eller inkompatible ladere kan medføre risiko for brann, eksplosjon, lekkasje eller andre farer, og kan oppheve all godkjenning og garanti. Hvis du tror at batteriet eller laderen er ødelagt, bør du ta det med til et servicested for kontroll før du fortsetter å bruke det. Bruk aldri en lader eller el batteri som er skadet. Bruk kun laderen innendørs.

#### Ytterligere sikkerhetsinformasjon Nødsamtaler

#### Ringe et nødnummer

- 1 Kontroller at enheten er slått på.
- 2 Kontroller at du har tilstrekkelig signalstyrke. Det er mulig at du også må gjøre følgende:
  - Sette inn et SIM-kort.
  - Fjerne anropsbegrensninger du har aktivert for enheten, for eksempel anropssperring, tillatte numre eller lukket brukergruppe.
  - Kontrollere at en frakoblet-profil eller flyprofil ikke er aktivert på enheten.
  - Hvis skjermen og tastene er låst, låser du dem opp.
- 3 Du tømmer displayet ved å trykke på menytasten så mange ganger som nødvendig.
- 4 Velg Anrop.
- 5 Tast inn nødnummeret som gjelder der du befinner deg.
- 6 Velg 🦳
- 7 Oppgi nødvendig informasjon så nøyaktig som mulig. Ikke avbryt samtalen før du får beskjed om å gjøre det.

Første gang du slår på enheten, kan du bli bedt om å opprette en Nokia-konto. Trykk på menytasten hvis du må ringe et nødnummer under konfigureringen av kontoen.

Viktig: Aktiver både mobil- og Internett-anrop, hvis enheten støtter Internett-anrop. Enheten kan forsøke å foreta nødanrop både via mobilnettverkene og gjennom leverandøren av Internett-anropstjenesten. Forbindelse kan ikke garanteres under alle forhold. Du må aldri stole utelukkende på trådløse enheter for viktige samtaler som medisinsk nødhjelp.

#### Små barn

Enheten og tilbehøret er ikke leker. De kan inneholde små deler. Oppbevar delene utilgjengelig for små barn.

### 126 Produkt- og sikkerhetsinformasjon

#### Medisinsk utstyr

Bruk av radiosendere, inkludert mobiltelefoner, kan forstyrre medisinsk utstyr som er mangelfullt beskyttet. Rådfør deg med en lege eller produsenten av det medisinske utstyret for å fastslå om det er tilstrekkelig beskyttet mot ekstern RF-energi. Slå av enheten hvis du ser oppslag som krever at du gjør det, f.eks. på sykehus.

#### Implantert medisinsk utstyr

Produsenter av medisinsk utstyr anbefaler at det alltid er minst 15,3 centimeter mellom en trådløs enhet og det medisinske implantatet, for eksempel en pacemaker eller en hjertedefibrillator, slik at eventuelle forstyrrelser med det medisinske utstyret unngås. Personer som har slikt utstyr, bør:

- alltid oppbevare den trådløse enheten mer enn 15,3 centimeter unna det medisinske utstyret.
- ikke oppbevare den trådløse enheten i en brystlomme.
- holde den trådløse enheten mot øret på motsatt side av det medisinske utstyret.
- slå av den trådløse enheten hvis det er grunn til å mistenke at det forekommer forstyrrelser.
- følge instruksjonene fra produsenten av det implanterte medisinske utstyret.

Hvis du har spørsmål om bruk av den trådløse enheten din sammen med implantert medisinsk utstyr, tar du kontakt med lege eller annet helsepersonell.

#### Hørsel

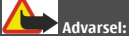

Når du bruker hodetelefoner, kan din evne til å høre lyder utenfra bli påvirket. Ikke bruk hodetelefonene i situasjoner hvor det kan medføre sikkerhetsrisikoer.

Noen trådløse enheter kan forstyrre enkelte høreapparater.

#### Nikkel

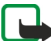

Merk: Overflaten på denne enheten inneholder ikke nikkel i metallovertrekket. Overflaten på denne enheten inneholder rustfritt stål.

#### Beskytt enheten mot skadelig innhold

Enheten kan bli utsatt for virus og annet skadelig innhold. Ta følgende forholdsregler:

- Vær forsiktig når du åpner meldinger. De kan inneholde skadelig programvare eller på annen måte forårsake skade på enheten eller datamaskinen.
- Vær forsiktig med å godta tilkoblingsforespørsler, surfe på Internett eller laste ned innhold. Ikke godta Bluetoothtilkobling fra kilder du ikke stoler på.
- Installer og bruk bare tjenester og programvare fra pålitelige kilder som tilbyr tilstrekkelig sikkerhet og beskyttelse.
- Installer antivirusprogramvare og annen sikkerhetsprogramvare på enheten og eventuelle tilkoblede datamaskiner. Bruk
  kun ett antivirusprogram samtidig. Bruker du flere, kan dette påvirke ytelsen og bruken av enheten og/eller
  datamaskinen.
- Vær forsiktig ved bruk av forhåndsinstallerte bokmerker og koblinger til tredjeparters nettområder. Nokia gir ikke sin tilslutning til eller påtar seg noe ansvar for områdene.

#### Driftsmiljø

Denne enheten overholder retningslinjene for RF-stråling ved vanlig håndholdt bruk mot øret eller minst 1,5 centimeter unna kroppen. En eventuell bæreveske, belteklips eller holder for oppbevaring av enheten på kroppen bør ikke inneholde metall, og enheten bør være minst ovennevnte avstand unna kroppen. Sending av datafiler eller meldinger krever en nettverkstilkobling med god kvalitet. Datafiler eller meldinger kan bli forsinket inntil det finnes en slik tilkobling. Følg avstandsinstruksjonene til overføringen er fullført.

Deler av enheten er magnetisk. Metallmaterialer kan trekkes mot enheten. Plasser ikke kredittkort eller andre magnetiske lagringsmedier i nærheten av enheten ettersom informasjon som er lagret i dem, kan bli slettet.

#### Kjøretøy

Radiosignaler kan påvirke elektroniske systemer i kjøretøyer hvis de er feil installert eller ikke tilstrekkelig skjermet, for eksempel elektronisk bensininnsprøytning, elektroniske blokkeringsfrie bremsesystemer (ABS), elektronisk hastighetskontroll (cruise-kontroll) og kollisjonsputesystemer. Du kan be om ytterligere informasjon fra bilprodusenten eller utstyrsprodusenten.

Bare kvalifisert personell bør installere enheten i kjøretøy. Feil instsallering eller service kan være farlig, og kan oppheve garantien. Kontroller regelmessig at alt utstyr for den trådløse enheten er riktig montert i kjøretøyet og fungerer som det skal. Ildfarlige væsker eller gasser, eller eksplosive stoffer, må ikke oppbevares sammen med enheten, deler av den eller med ekstrautstyr. Husk at kollisjonsputer blåses opp med stor kraft. Plasser ikke enheten eller tilbehør i området der kollisjonsputen utløses.

Slå av enheten før du går om bord i fly. Bruk av trådløse enheter i fly kan være farlig for driften av flyet og kan være ulovlig.

#### Områder med eksplosjonsfare

Slå av enheten på et område med eksplosjonsfare. Overhold alle oppslag. I slike områder kan gnister føre til eksplosjon eller brann, som kan resultere i personskade eller tap av liv. Slå av enheten i nærheten av bensinpumpene på bensinstasjoner. Overhold restriksjoner i drivstoffdepoter, lagre og distribusjonsområder, kjemiske anlegg eller der det pågår sprengning. Områder med eksplosjonsfare er som regel, men ikke alltid, tydelig merket. Dette omfåtter områder der du blir anbefalt å slå av motoren i et kjøretøy, under dekk på båter, anlegg for tapping eller lagring av kjemikalier og områder hvor luften inneholder kjemikalier eller partikler, for eksempel korn, støv eller metallstøv. Du bør ta kontakt med produsenten av kjøretøy som bruker flytende petroleumsgass (for eksempel propan eller butan), for å avgjøre om denne enheten trygt kan brukes i nærheten av kjøretøyet.

#### Sertifiseringsinformasjon (SAR)

#### Denne mobilenheten oppfyller retningslinjene for radiobølgestråling.

Den trådløse enheten er en radiosender og -mottaker. Den er utformet og produsert slik at den ikke overskrider grenseverdien for stråling fra radiofrekvensenergi (RF-energi) som er anbefalt i internasjonale retningslinjer. Retningslinjene ble utviklet av den uavhengige vitenskapelige organisasjonen ICNIRP og inneholder sikkerhetsmarginer for å sikre at ingen utsettes for fare, uansett alder og helse.

Retningslinjene for stråling i forbindelse med trådløse enheter benytter en måleenhet kalt SAR (Specific Absorption Rate). SARgrensen angitt i de internasjonale ICNIRP-retningslinjene er 2,0 W/kg, fordelt på 10 gram vev. SAR-tester er utført ved bruk av standard driftsposisjon når enhetsoverføringen er på det høyest sertifiserte driftsnivå i alle testede frekvensbånd. Det faktiske SAR-nivået til enheten kan være under maksimumsverdien, fordi enheten er utformet slik at den bare bruker den strømmen som er nødvendig for å få kontakt med nettverket. Mengden varierer avhengig av en rekke faktorer, for eksempel hvor nær du er en nettverksbasestasjon.

Den høyeste SAR-verdien i henhold til ICNIRP-retningslinjene for bruk av enheten ved øret, er 1,03 W/kg.

Bruk av forskjellig enhetstilbehør kan resultere i forskjellige SAR-verdier. SAR-verdiene kan variere i henhold til nasjonale rapporteringskrav, testkrav og nettverksbånd. Mer informasjon om SAR kan bli gjort tilgjengelig på produktinformasjonssiden på www.nokia.com.

# **Opphavsrett og andre merknader**

ERKLÆRING OM SAMSVAR

# €€0434 ①

NOKIA CORPORATION erklærer herved at dette RM-718 -produktet er i samsvar med de grunnleggende krav og øvrige relevante krav i direktiv 1999/5/EF. En kopi av samsvarserklæringen er tilgjengelig på http://www.nokia.com/phones/ declaration\_of\_conformity/.

© 2011 Nokia. Alle rettigheter forbeholdt.

Nokia, Nokia Connecting People og Ovi er varemerker eller registrerte varemerker tilhørende Nokia Corporation. Nokia tune er et lydmerke tilhørende Nokia Corporation. Andre produkt- og firmanavn som er nevnt heri, kan være varemerker eller varemerkenavn tilhørende respektive eiere.

Kopiering, overføring, distribusjon eller lagring av deler av eller hele innholdet i dette dokumentet i enhver form, uten på forhånd å ha mottatt skriftlig tillatelse fra Nokia, er forbudt. Nokia har en uttrykt målsetting om kontinuerlig utvikling. Vi forbeholder oss derfor retten til uten varsel å endre og forbedre alle produktene som er omtalt i dette dokumentet.

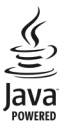

Java and all Java-based marks are trademarks or registered trademarks of Sun Microsystems, Inc.

Dette produktet er lisensiert under MPEG-4 Visual Patent Portfolio License (i) for personlig og ikke-kommersiell bruk i forbindelse med informasjon som er blitt omkodet i samsvar med MPEG-4 Visual-standarden av en forbruker som driver personlig og ikkekommersiell aktivitet, og (ii) for bruk i forbindelse med MPEG-4-video levert av en lisensiert videoleverandør. Lisens er verken gitt eller skal underforstås for annen bruk. Ytterligere informasjon, inkludert opplysninger om salgsfremmende, intern og kommersiell bruk, kan fås fra MPEG LA, LLC. Se http://www.mpegla.com.

Verken Nokia eller noen av deres lisensgivere skal under noen omstendigheter, og uansett årsak være ansvarlige for verken direkte, eller indirekte tap av data, eller tapte inntekter, eller hvilket som helst annet tap, herunder spesifikke, vilkårlige, etterfølgende, konsekvens- eller indirekte tap, så langt dette tillates av gjeldende lovgivning.

Innholdet i dette dokumentet leveres "som det er". Unntatt som påkrevet etter gjeldende lov, gis ingen garanti av noe slag, verken eksplisitt eller implisitt, inkludert, men ikke begrenset til, de implisitte garantiene for salgbarhet, egnethet for bestemte formål, hva angår nøyaktigheten, påliteligheten eller innholdet i dette dokumentet. Nokia forbeholder seg retten til å revidere dette dokumentet eller trekke det tilbake, når som helst og uten varsel.

Omvendt utvikling (reverse engineering) av programvare på enheten er forbudt i den grad gjeldende lov tillater det. I den grad denne brukerhåndboken inneholder begrensninger av Nokias inneståelser, garantier, erstatning og ansvar for Nokias lisensgivere. Tilgjengelighet til enkelte produkter, funksjoner, programmer og tjenester kan variere fra region til region. Hvis du vil ha mer informasjon, ta kontakt med Nokia-forhandleren eller tjenesteleverandøren. Denne enheten kan inneholde varer, teknologi eller programvare som er underlagt eksportlover og -forskrifter fra USA og andre land. Det er ulovlig å fravike slik lovgivning. Nokia gir ingen garanti for, og tar ikke noe ansvar for, funksjonalitet, innehold eller sluttbrukerstøtte for tredjepartsprogrammer som leveres med enheten. Ved å ta i bruk programmet, samtykker du i at programmet leveres "som det er". Nokia gir ingen inneståelser eller garantier for, og tar likke noe ansvar for, funksjonalitet, innhold eller sluttbrukerstøtte for tredjepartsprogrammer som leveres med enheten.

#### FCC / INDUSTRY CANADA-MERKNAD

Denne enheten kan forårsake forstyrrelser på TV eller radio (for eksempel når telefonen brukes nært mottakerutstyret). FCC eller Industry Canada kan kreve at du avslutter bruken av telefonen hvis slike forstyrrelser ikke kan fjernes. Kontakt ditt lokale servicested hvis du har behov for hjelp. Enheten er i samsvar med del 15 i FCC-reglene. Bruk er underlagt følgende to vilkår: (1) Enheten skal ikke forårsake skadelige forstyrrelser, og (2) enheten må godta all forstyrrelse som mottas, inkludert forstyrrelse som kan forårsake uønsket drift. Endringer som ikke uttrykkelig er godkjent av Nokia, kan ugyldiggjøre brukerens rett til å bruke utstyret.

Noen operasjoner og funksjoner avhenger av SIM-kort og/eller nettverk, MMS eller kompatibiliteten til enheter og innholdsformatene som støttes. For noen tjenester er det en egen avgift.

/2.0. utgave NO

# Stikkordregister

| Α                                   |        |
|-------------------------------------|--------|
| alarmklokke                         | 95     |
| anrop                               | 45     |
| — avvise                            | 38     |
| — foreta                            | 37, 39 |
| <ul> <li>Internett-anrop</li> </ul> | 43, 44 |
| <ul> <li>konferanse</li> </ul>      | 41     |
| — nødanrop                          | 125    |
| <ul> <li>sist oppringt</li> </ul>   | 44     |
| — sperre                            | 46, 47 |
| — svare                             | 37     |
| — videoanrop                        | 40     |
| — viderekoble                       | 46     |
| anrop venter                        | 39     |
| antenner                            | 13     |
|                                     |        |

| В                                          |               |
|--------------------------------------------|---------------|
| bakgrunnsbilde                             | 34            |
| batteri                                    | 11, 124       |
| — lade                                     | 12, 13        |
| — sette inn                                | 11            |
| — spare strøm                              | 30            |
| berøringsskjerm                            | 7, 20, 24, 26 |
| bilder                                     |               |
| — dele                                     | 64            |
| — kopiere                                  | 16, 108, 117  |
| — organisere                               | 70            |
| <ul> <li>plasseringsinformasjon</li> </ul> | 67            |
| — redigere                                 | 71            |
| — sende                                    | 68, 106       |
| <ul> <li>— skriver ut</li> </ul>           | 71            |
| — ta                                       | 66, 67        |
| — vise                                     | 69            |
| — vise på en TV                            | 72            |
| Se bilder                                  |               |
| Bilderedigering                            | 71            |
| blogger                                    | 61            |
|                                            |               |

#### blokkere

| 2.0.0.0       |               |
|---------------|---------------|
| — enhet       | 107           |
| Bluetooth     | 105, 106, 107 |
| bokmerker     | 61            |
| brukerhåndbok | 17            |
|               |               |

| 6 |
|---|
| 6 |
|   |

# Ddatatilkoblinger109— Bluetooth105dato og klokkeslett95deling, på nettet64DRM77

| E                                    |            |
|--------------------------------------|------------|
| eksterne disker                      | 110        |
| ekstern låsing                       | 117        |
| enhet                                |            |
| <u> </u>                             | 17         |
| enheter                              |            |
| — konfigurering                      | 15         |
| e-post                               | 19, 57, 59 |
| — e-postkasse                        | 57         |
| <ul> <li>konfigurering</li> </ul>    | 57         |
| <ul> <li>lese og svare på</li> </ul> | 58         |
| Se post                              |            |

| fabrikkinnstillinger, gjenopprett | e 120    |
|-----------------------------------|----------|
| favoritter                        | 50       |
| filbehandling                     | 112, 113 |
| fjernlås                          | 118      |
| fleroppgavekjøring                | 24       |
| FM-radio                          | 78, 79   |
| frakoblet-profil                  | 29       |
| fødselsdagsoppføringer            | 98       |
|                                   |          |

| G                               |     |
|---------------------------------|-----|
| gjenopprette innstillinger      | 120 |
| GPS (Global Positioning System) | 84  |
|                                 |     |

| Н                 |    |
|-------------------|----|
| headset           | 14 |
| hjelp             | 17 |
| hurtigbufferminne | 60 |
| hurtigvalg        | 42 |
| høyttaler         | 8  |
| høyttalertelefon  | 8  |
| håndleddsstropp   | 14 |
|                   |    |

| Ĩ                                   |         |
|-------------------------------------|---------|
| ikoner                              | 28      |
| IMEI-nummer                         | 119     |
| indikatorer                         | 28, 121 |
| innboks, meldinger                  | 54      |
| innspilling                         |         |
| — anrop                             | 44      |
| — lyder                             | 77      |
| — videoklipp                        | 69      |
| innstillinger                       |         |
| — gjenopprette                      | 120     |
| — språk                             | 56      |
| <ul> <li>tilgangspunkter</li> </ul> | 102     |
| installere programmer               | 114     |
| Internett                           |         |
| Se nettleser                        |         |
| Internett-anrop                     | 43, 44  |
| Internett-tilkobling                | 102     |
| intranett                           | 62, 102 |
|                                     |         |

| _ |   |  |
|---|---|--|
| _ |   |  |
| _ |   |  |
| _ |   |  |
| _ |   |  |
| _ |   |  |
| _ |   |  |
| _ |   |  |
| _ |   |  |
| _ |   |  |
| _ |   |  |
| _ |   |  |
| _ |   |  |
| _ |   |  |
| _ | _ |  |
| _ |   |  |
| _ |   |  |
| _ |   |  |

| Java-programmer | 114 |
|-----------------|-----|
|                 |     |

| Κ               |                |
|-----------------|----------------|
| kabeltilkobling | 108            |
| kalender        | 96, 97, 98, 99 |
| Kalender        | 65             |
| Kalkulator      | 100            |

| kamera                                                     |             |
|------------------------------------------------------------|-------------|
| <u> </u>                                                   | 67          |
| <ul> <li>— sende bilder</li> </ul>                         | 68          |
| <ul> <li> spille inn videoklipp</li> </ul>                 | 69          |
| — ta bilder                                                | 66, 67      |
| Kart                                                       | 79          |
| <u> </u>                                                   | 80          |
| <ul> <li>dele posisjoner</li> </ul>                        | 87, 88      |
| — endre visning                                            | 82          |
| <u> </u>                                                   | 87          |
| <ul> <li>finne plasseringer</li> </ul>                     | 85          |
| <ul> <li>gi tilbakemelding</li> </ul>                      | 94          |
| <u> </u>                                                   | 92          |
| — kjøreruter                                               | 90          |
| — kompass                                                  | 83          |
| <ul> <li>— lagre reiseruter</li> </ul>                     | 86          |
| <ul> <li>— lagre steder</li> </ul>                         | 86          |
| <ul> <li>— laste ned kart</li> </ul>                       | 83          |
| <u> </u>                                                   | 90, 92      |
| <ul> <li>planlegge reiseruter</li> </ul>                   | 87, 92      |
| <ul> <li>planlegge steder</li> </ul>                       | 87          |
| <u> </u>                                                   | 84          |
| <u> </u>                                                   | 86          |
| <u> </u>                                                   | 82, 91      |
| <u>      Stedsoppdatering</u>                              | 88          |
| <ul> <li>stemmestyring</li> </ul>                          | 89          |
| <ul> <li>— synkronisere</li> </ul>                         | 88          |
| <u> </u>                                                   | 91          |
| <ul> <li>vise lagrede ruter</li> </ul>                     | 86          |
| <ul> <li>vise lagrede steder</li> </ul>                    | 86          |
| klokke                                                     | 94, 95, 96  |
| klokkeslett og dato                                        | 95          |
| kontakter                                                  | 49          |
| — bilder                                                   | 51          |
| — favoritter                                               | 50          |
| <u> </u>                                                   | 121         |
| — grupper                                                  | 52          |
| <ul> <li>i sosiale nettverk</li> </ul>                     | 63, 65      |
| — kopiere                                                  | 16, 52, 117 |
| <u>          lagre                                    </u> | 49, 50      |
| — legge til                                                | 49          |

| —   | redigere      |             | 49           |
|-----|---------------|-------------|--------------|
| _   | ringetoner    |             | 51           |
| _   | sende         |             | 51, 106      |
| _   | synkronisere  |             | 115          |
| _   | synkroniserin | Ig          | 53           |
| _   | søke          |             | 38           |
| _   | widgeter      |             | 36           |
| kon | torprogramm   | er          | 100          |
| kop | iere innhold  | 15, 16, 73, | 76, 108, 117 |
| kun | destøtte      |             | 17, 119      |
|     |               |             |              |

| lade batteriet                  | 12, 13, 124 |
|---------------------------------|-------------|
| leser                           |             |
| Se nettleser                    |             |
| lisenser                        | 77          |
| Logg                            | 45          |
| lokale aktiviteter og tjenester | 61          |
| lokaliseringsinformasjon        | 64, 84      |
| lommelykt                       | 7           |
| lydløsprofil                    | 32          |
| lydmeldinger                    | 53, 54      |
| låse                            |             |
| — enhet                         | 117         |
| — på avstand                    | 118         |
| — skjerm                        | 8           |
| — taster                        | 8           |
| låskode                         | 117, 119    |
|                                 |             |

# Μ

| matinger, nyheter    | 61            |
|----------------------|---------------|
| meldinger            | 53, 54, 121   |
| — lyd                | 54            |
| — samtaler           | 55            |
| — sende              | 53            |
| meldingsoppleser     | 55            |
| menyer               | 36            |
| merkedagsoppføringer | 98            |
| miljøtips            | 121           |
| minne                | 112, 118, 121 |
| — tømme              | 113, 120      |

| minnekort                       | 10, 113 |
|---------------------------------|---------|
| Mitt kort                       | 51      |
| MMS (multimedia message service | ) 53    |
| multimediemeldinger             | 53      |
| musikk                          | 74, 76  |
| — spillelister                  | 75      |
| møteforespørsler                | 59      |
| møteoppføringer                 | 97, 98  |
|                                 |         |

# Ν

| nedlastninger                         | 36     |
|---------------------------------------|--------|
| — temaer                              | 33     |
| nettleser                             | 121    |
| <ul> <li>bla gjennom sider</li> </ul> | 60     |
| — bokmerker                           | 61     |
| <ul> <li>hurtigbufferminne</li> </ul> | 60     |
| Nokia-konto                           | 16     |
| Nokia Ovi Player                      | 76     |
| Nokia Ovi Suite                       | 18, 76 |
| Nokia-støtteinformasjon               | 119    |
| Notater                               | 101    |
| nyhetsmating                          | 61     |
| nyhetsmatinger                        | 61     |
| nødnumre                              | 125    |
|                                       |        |

# 0

| 110, 111 |
|----------|
| 111, 112 |
| 98       |
| 77       |
| 101      |
| 108, 117 |
| 20       |
| 36       |
| 36       |
| 19, 53   |
| 19, 57   |
| 20       |
|          |
|          |
|          |

| Ovi Musikk             | 20, 76 |
|------------------------|--------|
| Ovi Musikk-verdikupong | 76     |
| Ovi Suite              |        |
| Se Nokia Ovi Suite     |        |
| Ovi Synk.              | 116    |
|                        |        |

| P                      |                   |
|------------------------|-------------------|
| PIN-koder              | 119               |
| plasseringsinformasjon | 67                |
| posisjonsinformasjon   | 64, 84, 99        |
| post                   | 56                |
| — opprette             | 59                |
| — sende                | 59                |
| — vedlegg              | 59                |
| — widgeter             | 59                |
| postkasse              |                   |
| — tale                 | 45                |
| profiler               | 31, 32, 33        |
| — frakoblet            | 29                |
| — opprette             | 32                |
| — tilpassing           | 32                |
| programmer             | 24, 36, 111, 114  |
| programvare            | 114               |
| programvareoppdatering | ger 110, 111, 112 |
| PUK-koder              | 119               |

| Q           |     |
|-------------|-----|
| Quickoffice | 100 |

| R                       |                |
|-------------------------|----------------|
| radio                   | 78, 79         |
| RDS (Radio Data System) | 78, 79         |
| resirkulering           | 121            |
| ringetoner              | 31, 32, 45, 51 |
|                         |                |

| 5                      |          |
|------------------------|----------|
| sensorinnstillinger    | 45       |
| sikkerhetskode         | 117, 119 |
| sikkerhetskopiere data | 113      |
| SIM-kort               | 52       |
| — sette inn            | 8        |
|                        |          |

| skriver ut                         | 71                     |
|------------------------------------|------------------------|
| skriving                           | 24, 25, 26, 27         |
| skru på/av                         | 14                     |
| slå på/av                          | 14                     |
| SMS (short message                 | service) 53            |
| snarveier                          | 23, 35, 36             |
| sosiale nettverk                   | 62, 63, 64, 65         |
| sperre anrop                       | 46                     |
| spillelister                       | 75                     |
| språkinnstillinger                 | 56                     |
| startskjerm                        | 23, 33, 34, 35, 36, 59 |
| statusoppdateringe                 | r 64                   |
| synkronisering                     | 53, 115, 116           |
| søke                               | 29                     |
| <ul> <li>kontakter</li> </ul>      | 38                     |
| <ul> <li>radiostasjoner</li> </ul> | 78                     |

#### Т

| taleanrop                                    |                |
|----------------------------------------------|----------------|
| Se anrop                                     |                |
| talekommandoer                               | 42             |
| talltastatur                                 | 26             |
| tastatur                                     | 24             |
| tastelås                                     | 8              |
| taster og deler                              | 6, 7           |
| tekstmeldinger                               | 53             |
| telefonbok                                   |                |
| Se kontakter                                 |                |
| Telefonoverføring                            | 16, 117        |
| temaer                                       | 33             |
| tilgangskoder                                | 119            |
| tilkoblinger                                 | 109            |
| tilpasse enheten                             | 32, 33, 34, 35 |
| toner                                        |                |
| — tilpassing                                 | 32             |
| TV                                           |                |
| — se på programmer                           | 73             |
| <ul> <li>vise bilder og videoer p</li> </ul> | å 72           |
|                                              |                |

U

Ubegrenset Ovi Musikk

# 134 Stikkordregister

| USB-lading     | 12       |
|----------------|----------|
| USB-tilkobling | 108, 109 |

| V                                          |            |
|--------------------------------------------|------------|
| varslingslys                               | 29         |
| verdensur                                  | 96         |
| videoanrop                                 | 40         |
| — avvise                                   | 41         |
| — svare                                    | 41         |
| videoer                                    |            |
| — dele                                     | 48         |
| — kopiere                                  | 73, 108    |
| — spille inn                               | 66         |
| — vise på en TV                            | 72         |
| videoklipp                                 | 72         |
| — dele                                     | 47, 49, 64 |
| — innspilling                              | 69         |
| — kopiere                                  | 16, 117    |
| <ul> <li>plasseringsinformasjon</li> </ul> | 67         |
| — sende                                    | 68, 106    |
| — se på                                    | 69         |
| — spille av                                | 73         |
| viderekoble anrop                          | 46         |
| virtuelt talltastatur                      | 26         |
| virtuelt tastatur                          | 24         |
| visittkort                                 | 51, 106    |
| volumkontroll                              | 8          |
|                                            |            |

#### W

| 60         |
|------------|
| 62, 102    |
| 102        |
| 36, 59, 73 |
| 35         |
| 103, 104   |
|            |

| Z         |     |
|-----------|-----|
| zip-filer | 102 |